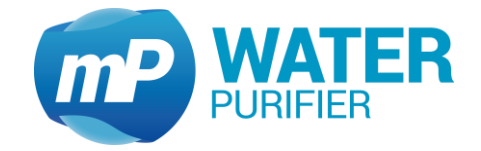

Service-Manual

# Astacus<sup>2</sup>

# Ultra Pure Water System

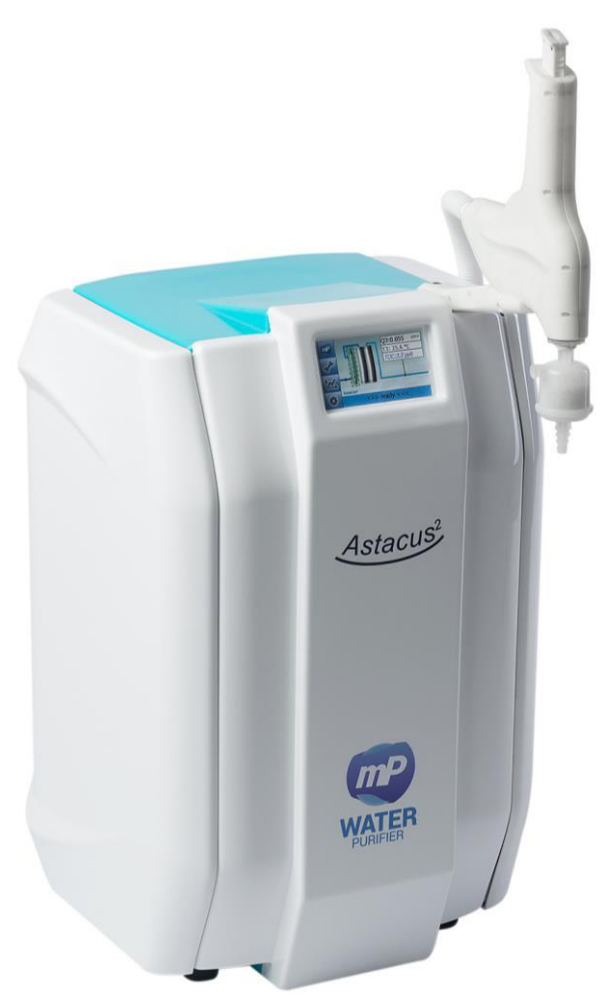

| tevision motory |            |                                                       |  |  |  |
|-----------------|------------|-------------------------------------------------------|--|--|--|
| Rev.            | Date       | Description                                           |  |  |  |
| 2.0.0           | 2018-02-13 | Initial version                                       |  |  |  |
| 2.1.1           | 2018-03-28 | Bug fixes, added touchscreen calibration, simulation, |  |  |  |
|                 |            | option pressure sensor                                |  |  |  |
| 2.1.2           | 2018-07-25 | Update chapter 9.1.11; update picture SBC & PI        |  |  |  |
| 2.1.3           | 2018-07-31 | Bug T3 fixes                                          |  |  |  |
| 2.1.4           | 2018-11-21 | Update dimension                                      |  |  |  |
| 2.1.5           | 2019-01-23 | Sorting the table 5                                   |  |  |  |

**Revision history** 

Rev. 2.1.5 Software V2.1.8; Firmware V0.13.8 Astacus<sup>2</sup> is a registered trademark of *membraPure* GmbH. All rights reserved. Subject to technical changes without prior notice. Made in Germany.

## Contents

| 1 | Gene   | ral                                        | 1 |
|---|--------|--------------------------------------------|---|
|   | 1.1    | About this manual                          | 1 |
|   | 1.2    | Symbols used in this manual                | 1 |
|   | 1.3    | Liability and warranty                     | 2 |
|   | 1.4    | Copyright                                  | 2 |
|   | 1.5    | Spare parts                                | 3 |
|   | 1.6    | Disposal                                   | 3 |
| 2 | Safet  | у                                          | 4 |
|   | 2.1    | Intended use                               | 4 |
|   | 2.2    | Contents of this manual                    | 4 |
|   | 2.3    | Changes and modifications to the equipment | 5 |
|   | 2.4    | User responsibility                        | 5 |
|   | 2.5    | Personal requirements                      | 5 |
|   | 2.6    | Health and safety work                     | 6 |
|   | 2.7    | Personal protective equipment (PPE)        | 6 |
|   | 2.8    | Potential hazards                          | 6 |
| 3 | Syste  | m Features                                 | 8 |
|   | 3.1    | General                                    | 8 |
|   | 3.2    | Series overview                            | 8 |
|   | 3.3    | Technical data                             | 9 |
|   | 3.4    | Purification process                       | 9 |
|   | 3.5    | TOC monitoring (TOC systems only)1         | 1 |
|   | 3.6    | Hardware1                                  | 2 |
|   | 3.6.1  | Dispenser                                  | 2 |
|   | 3.6.2  | Control PCB 1                              | 2 |
|   | 3.6.3  | IEC Socket 1                               | 3 |
|   | 3.6.4  | Front- and side-panel                      | 3 |
| 4 | Instal | llation and start up1                      | 5 |
|   | 4.1    | Feed water requirements 1                  | 5 |
|   | 4.2    | Delivered parts1                           | 5 |
|   | 4.3    | Setting up the system1                     | 5 |
|   | 4.4    | Sealing plug1                              | 6 |
|   | 4.5    | Connections                                | 6 |
|   | 4.6    | Module attachment1                         | 7 |
|   | 4.7    | Adjust the pressure reducer1               | 8 |

|   | 4.8   | Sterile filter attachment                              | .19  |
|---|-------|--------------------------------------------------------|------|
|   | 4.9   | Electrical connection                                  | .19  |
|   | 4.10  | Initial start-up                                       | .19  |
| 5 | Syste | em Control Panel                                       | . 20 |
|   | 5.1   | Normal operation mode                                  | . 20 |
|   | 5.2   | Tools                                                  | . 20 |
|   | 5.2.1 | Exchanging consumables                                 | . 20 |
|   | 5.2.2 | Exchanging UV-lamp (UV-systems only)                   | . 21 |
|   | 5.2.3 | Exporting Data                                         | . 22 |
|   | 5.2.4 | Disinfection                                           | . 22 |
|   | 5.2.5 | Process visualization (system-status)                  | . 23 |
|   | 5.2.6 | Venting UPW                                            | . 24 |
|   | 5.3   | History                                                | . 24 |
|   | 5.3.1 | Warning messages                                       | . 24 |
|   | 5.3.2 | Graphical values                                       | . 24 |
|   | 5.3.3 | Logfile                                                | . 25 |
|   | 5.4   | User setup                                             | . 25 |
|   | 5.4.1 | Limits setup                                           | . 25 |
|   | 5.4.2 | System time settings                                   | . 26 |
|   | 5.4.3 | Reset timers (manually)                                | . 26 |
|   | 5.4.4 | Operating hours                                        | . 27 |
|   | 5.4.5 | Manual stand by                                        | . 27 |
|   | 5.5   | Errors and Countermeasures                             | . 28 |
| 6 | Care  | and maintenance                                        | . 29 |
|   | 6.1   | Intervals                                              | . 29 |
|   | 6.2   | Replacement of sterile-filter                          | . 29 |
|   | 6.3   | Replacement of polisher module UPW-Pack                | . 30 |
|   | 6.4   | Replacement of the UV-lamp (UV-systems only)           | . 31 |
|   | 6.5   | Replacement of ultrafiltration module(UF-systems only) | . 31 |
|   | 6.6   | Disinfection (UF-systems only)                         | . 32 |
|   | 6.7   | P&I scheme                                             | . 35 |
|   | 6.8   | Consumables                                            | . 36 |
|   | 6.9   | System update                                          | . 36 |
| 7 | Users | s FAQ's                                                | . 38 |
| 8 | Conta | act                                                    | . 38 |
| 9 | Servi | ce setup                                               | . 39 |

| 9.1.1   | Adjustment conductivity sensors Q and temperature T 39      |      |  |  |  |
|---------|-------------------------------------------------------------|------|--|--|--|
| 9.1.2   | Limit setting of conductivity sensors                       | . 40 |  |  |  |
| 9.1.3   | Read operating hours                                        | . 40 |  |  |  |
| 9.1.4   | Limit operating hours                                       | . 41 |  |  |  |
| 9.1.5   | Command line                                                | . 41 |  |  |  |
| 9.1.6   | System information                                          | . 41 |  |  |  |
| 9.1.7   | Direct access                                               | . 42 |  |  |  |
| 9.1.8   | Reset configuration                                         | . 43 |  |  |  |
| 9.1.9   | Reset calibration                                           | . 43 |  |  |  |
| 9.1.10  | Disinfection timer                                          | . 44 |  |  |  |
| 9.1.11  | Editor .mcf-file                                            | . 44 |  |  |  |
| 9.1.12  | Touchscreen calibration                                     | . 45 |  |  |  |
| 9.2 C   | onductivity measuring amplifier                             | . 46 |  |  |  |
| 9.2.1   | Calibration of the conductivity and temperature measurement | . 46 |  |  |  |
| 9.3 C   | ontrol board                                                | . 49 |  |  |  |
| 9.4 S   | ingle board computer                                        | . 50 |  |  |  |
| 9.5 S   | oftware parameters                                          | . 51 |  |  |  |
| 9.5.1   | Configuration file (config.mcf)                             | . 51 |  |  |  |
| 9.5.2   | Calibration file (calib.mcf)                                | . 53 |  |  |  |
| 9.5.3   | Operating hours file (op_hour.dat)                          | . 54 |  |  |  |
| Service | s FAQ's                                                     | 54   |  |  |  |

General

## 1 General

#### 1.1 About this manual

This manual describes how to use the equipment safely and correctly. When operating this equipment, it is essential that the user adhere to the safety and operating instructions included in the manual. Local safety and general safety regulations should also be followed when using this equipment.

Before using the equipment, the user must read the entire manual, particularly the section on safety and the relevant safety warnings. The user must fully understand the instructions before operating the equipment.

The user manual is a part of the equipment. It must be kept close to the equipment and be accessible at all times for all users. Should the equipment be passed on to a third party, the manual must also be passed on to the third party.

#### 1.2 Symbols used in this manual

Issues relevant to safety are characterized in this manual according to the following symbols. These warnings must be observed in order to operate the equipment safely and avoid accidents, damage or injury.

#### Risk of serious or fatal injury:

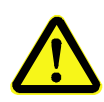

This symbol alerts the user to potential serious or fatal injuries. Do not operate the equipment until you have completely understood the instructions and proceed accordingly.

#### Risk of electric shock:

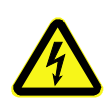

This symbol alerts the user to the presence of un-insulated electric power that has the potential to cause serious or fatal injuries. Do not operate the equipment until you have completely understood the instructions and proceed accordingly. All maintenance work must be performed by qualified service personnel.

#### Important note:

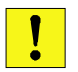

This symbol alerts the user to potential sources of malfunctions or damage to the equipment if operated improperly.

General

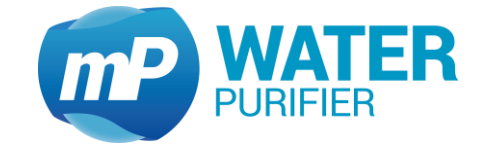

#### Important reference to the manual:

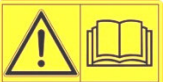

It can be dangerous to undertake work on those parts of the system, labeled by this symbol, unless the manual has been read and understood.

#### Advice:

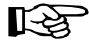

This symbol alerts the user to advice on efficient and trouble-free operation.

#### 1.3 Liability and warranty

The manufacturer of this product has many years of experience and expertise in the field of water treatment technology. This manual has been written based on current safety code legislation and state-of-the-art technology.

The user manual must be kept close to the equipment and available at all times for anyone intending to use the equipment.

The user manual must be read before any work is carried out using the equipment! The manufacturer does not accept liability for damage or faults that arise due to disregard for the instructions in the manual.

The text and diagrams depicted in this manual do not necessarily match the equipment you have received. The diagrams and images are not on a scale of 1:1.

The equipment delivered to you may be slightly different to the equipment described and depicted here due to special features, additional options or changes in technology. If you have any questions, please contact the manufacturer.

We reserve the right to make technical changes to the product and further develop it in order to improve its functionality.

#### 1.4 Copyright

This manual must be treated as a confidential document. It is only intended for use by those operating the equipment.

All contents of this manual – text, diagrams, images etc. – are protected by copyright law and industrial property rights. Anyone found violating these rights will be prosecuted.

The manual may not be passed on to third parties, copied – either in part or whole – or used for any other purpose without the express and written consent of the manufacturers. Anyone found violating these copyright laws must pay compensation. The manufacturer may also prosecute.

General

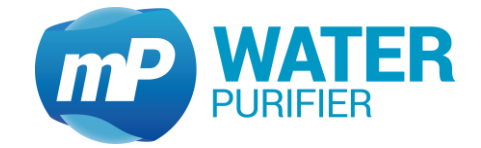

We reserve the right to exercise all industrial protection rights.

#### 1.5 Spare parts

Only use original spare parts supplied by the manufacturer.

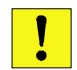

The wrong or faulty spare parts can lead to damage, malfunction or a complete breakdown of the equipment.

All guarantees, warranties, service, damage and liability claims against the manufacturer, the manufacturer's representatives and dealers become null and void if unauthorized spare parts are used in the equipment.

#### 1.6 Disposal

If no return or disposal contract has been agreed on, please dispose of the disassembled components as follows:

- Recycle scrap metal parts,
- Recycle plastic parts,
- Dispose of other components according to the material.

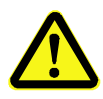

Electrical and electronic scrap and components, lubricants and other process materials must be treated as hazardous waste and can only be disposed of by authorized waste disposal facilities.

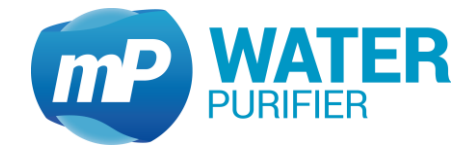

# 2 Safety

At the time this equipment was developed and produced, it complied with current state-ofthe-art technology and is accepted as reliable and safe.

The equipment can represent a hazard if it is operated by untrained personnel. Improper operation or operation not in accordance to the manual may pose a hazard.

The section on safety provides an overview of all the important issues relevant to personal safety and safe, trouble-free operation of the system.

The other sections of the manual also contain specific safety warnings and warning symbols that highlight possible hazards. Please comply with the pictograms, signs, markings and inscriptions on the equipment. These must not be removed and must always be visible.

#### 2.1 Intended use

The equipment is only safe if operated as intended and described by the instructions in this manual.

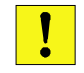

Any form of use or operation other than the intended use is improper and prohibited.

Claims of any kind made against the manufacturer or the manufacturer's representatives are null and void if the equipment is not operated as intended.

The operating company is liable for all damages caused by improper use.

The intended use is described in the manual and includes compliance with the operating conditions.

The equipment may only be operated with the parts supplied.

#### 2.2 Contents of this manual

Anyone intending to work with or use the equipment must read and understand the user manual before operating the equipment. This applies even if the user has already operated similar equipment or devices of a similar nature or has been trained by the manufacturer.

Reading and understanding the manual is the only way to protect against potential hazards, prevent mistakes and operate the equipment safely and efficiently.

We recommend that the operating company obtain written confirmation from each user that he/she has read and understood the manual.

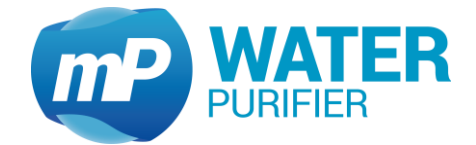

#### 2.3 Changes and modifications to the equipment

In order to avoid hazards and ensure that the equipment operates at its best, do not make any changes or modifications to the equipment that have not been expressly authorized by the manufacturer.

Ensure that all pictograms, signs, markings and inscriptions on the equipment are always visible and never removed. Damaged, missing or illegible pictograms, signs, markings and inscriptions must be replaced immediately.

#### 2.4 User responsibility

The user manual must be kept close to the equipment and available at all times for anyone intending to use the equipment.

The equipment may only be operated in a technically flawless and safe state. The equipment must be checked for damage before each start-up.

The instructions in the manual must be followed completely and without restriction!

When operating this equipment, it is essential that the user adhere to the safety and operating instructions provided. The local accident prevention regulations, general safety regulations and relevant environmental protection legislation must also be followed.

The operating company and the authorized personnel within that company are responsible for properly operating the equipment. The operating company must define who is responsible for installing, operating, servicing and cleaning the equipment.

The operator is obliged to perform an operations manual. Otherwise the warranty expires.

#### 2.5 Personal requirements

Only authorized and trained personnel are allowed to operate the equipment. The user must have been instructed about the potential hazards involved in using the equipment.

Authorized personnel are persons with sufficient training, knowledge, experience and understanding of the relevant regulations to be able to assess the task given to him/her and identify potential hazards.

If a potential user does not have sufficient knowledge at his/her disposal, this person must be trained/qualified before using the equipment.

It must be clear who is responsible for equipment installation, operation, maintenance and service. These competencies must be clearly defined and conformed to in order to prevent any uncertainties that may compromise safety.

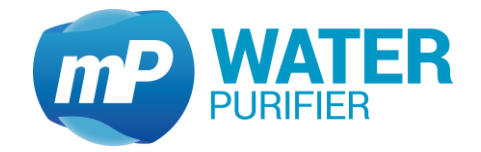

Only reliable personnel may work with and operate the equipment. Do not allow anyone to operate the equipment in a way that compromises the safety of others, poses a hazard to the environment or damages the equipment.

No one under the influence of drugs, alcohol or medication that impairs the ability to respond/react is allowed to operate the equipment.Please consider all other directives related to qualification when selecting potential users.

The user must ensure that unauthorized personnel keep a safe distance from the equipment.

Personnel must report to the operating company immediately if any changes become apparent which may impair the safe operation of the equipment.

#### 2.6 Health and safety work

Follow the safety and operating instructions given in this manual in order to avoid causing harm or damage to persons and property while working with and on the equipment. If these instructions are not observed, the equipment may become damaged or destroyed or may harm persons.

The manufacturer is not liable for damage or compensation if the safety and operating instructions in this manual or the local accident prevention regulations and general safety regulations are not observed.

#### 2.7 Personal protective equipment (PPE)

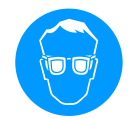

When working with this equipment, please wear goggles or another form of protective eyewear.

#### 2.8 Potential hazards

The subsequent equipment design and execution corresponds to state-of-the-art technology and regulations at the time of manufacture.

The equipment is safe for use, provided it is operated as intended. A minimal residual risk cannot be eliminated completely.

The equipment is run at high electrical voltage.

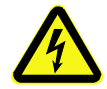

Electricity in the equipment can lead to serious injuries. The equipment presents a danger to life if the insulation or individual components become damaged.

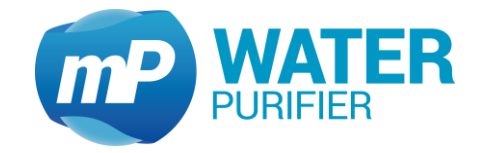

Switch off the main power switch before carrying out maintenance, cleaning or repair work and ensure that it cannot be switched on again while carrying out this work.

Eliminate all voltage from the equipment when working on the electrical equipment. Do not remove or deactivate any safety equipment.

The manufacturer does not take any responsibility for injuries caused by improper use of the system.

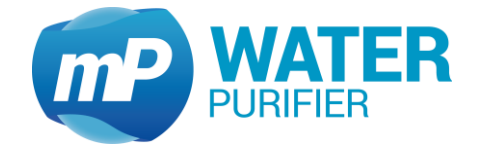

## 3 System Features

#### 3.1 General

The Astacus<sup>2</sup> system is designed for the production of analytical grade laboratory water (ASTM Type I water of  $0.055 \,\mu$ S/cm) out of Permeate from a Reverse-Osmosis system or out of deionized feed water. The ultra pure water with highest quality will be supplied with the dispenser at the front side of the unit. If no water is tapped, the water circulates inside the system to deliver ultra pure water in permanent best quality.

Currently recorded data and warning messages will be displayed on the system monitor.

All components of the system are assembled in a specially designed plastic housing. The housing can easily be opened on the side for the access to the modules. The system corresponds to the latest technology and to recent safety regulations. It can be installed and put into operation without the help of customer service.

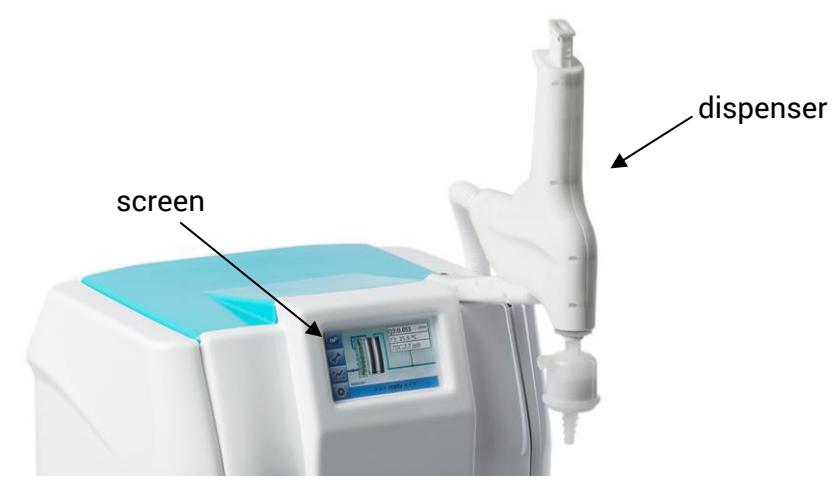

Figure 1: Astacus<sup>2</sup>

#### 3.2 Series overview

All systems are upgradable with an optional feed water monitoring ( $\mu$ S-Control, extension of an Astacus<sup>2</sup>: Art.-no.: 180-0071).

| Optional, all st | vstems are availab | e as bench inte | egrated system | with external | touch-display. |
|------------------|--------------------|-----------------|----------------|---------------|----------------|
| optional, an o   | yoterno ure uvunuo | c uo benon mite | sgratea bybtem | with external | touon alopiuy. |

| Astacus² model | UV-reactor | UF-module | TOC-<br>monitoring | ArtNo.:  |
|----------------|------------|-----------|--------------------|----------|
| Reagent        | 0          | 0         | 0                  | 110-0089 |
| Analytical     | •          | 0         | 0                  | 110-0090 |
| LifeScience    | •          | •         | 0                  | 110-0091 |
| Analytical TI  | •          | 0         | •                  | 110-0092 |
| LifeScience TI | •          | •         | •                  | 110-0093 |

Table 1: Series-overview

membra**Pure** GmbH Wolfgang-Küntscher-Str.14 16761 Hennigsdorf Germany

#### 3.3 Technical data

| Astacus <sup>2</sup>            | RE    | AL           | LS  | AL TI       | LS TI |        |
|---------------------------------|-------|--------------|-----|-------------|-------|--------|
| Product water specification     | IS    |              |     |             |       |        |
| product water flow              | L/min |              |     | up to 2     |       |        |
| conductivity at 25°C            | µS/cm |              |     | 0.055       |       |        |
| resistivity at 25°C             | MΩcm  |              |     | 18.2        |       |        |
| TOC-concentration               | ppb   | < 10         | < 1 | < 5         | < 1   | < 5    |
| Endotoxin-concentration EU/m    |       | n/a          | n/a | < 0.001     | n/a   | <0.001 |
| System specifications           |       |              |     |             |       |        |
| shipping weight                 | kg    |              |     |             |       |        |
| nower oundly                    | V     | 100 240      |     |             |       |        |
|                                 | Hz    | 50 / 60      |     |             |       |        |
| dimension (W/D/H)               | cm    | 35 / 54 / 34 |     |             |       |        |
| dimension +dispenser<br>(W/D/H) | cm    |              |     | 35 / 75 / 5 | 54    |        |

Table 2: Technical Data

### 3.4 Purification process

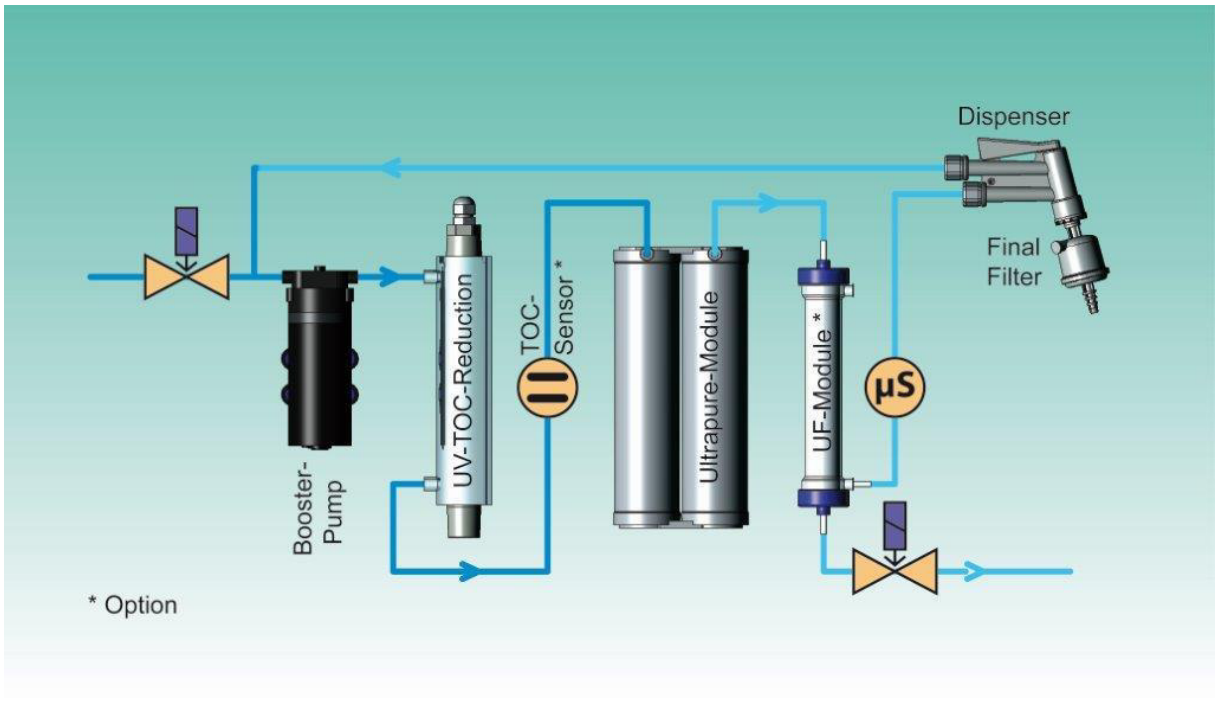

#### Figure 2: purification diagram

When the system is switched on, the inlet valve opens and the circulation pump starts.

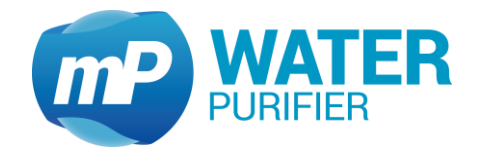

 $\mu$ S-control (optional): The  $\mu$ S-control prevents an increased consumption of the polisher module, by monitoring the feed water quality continuously. If the limit is exceeded, the inlet solenoid valve is closed and the feed water will be flushed to drain.

The circulation pump feeds the water into the polishing section and to the dispenser. The product water will be led back to pump, if no water is consumed.

*UV systems only:* Inside the UV reactor free hydroxyl radicals (OH<sup>-</sup>) are produced. These radicals oxidize remaining organic materials in the water.

*TOC systems only:* The TOC concentration is monitored with a sensor and will be displayed on the system screen as TOC.

The polisher module UPW-Pack Art.-No.: 190-0087 is filled with high grade mixed bed resins in semiconductor quality to reduce mainly the salt content. For inorganic applications which do not require a low level TOC the polisher module UPW-Pack Art.-No.: 190-0088 can be used.

After replacement of the polisher module UPW-Pack it is possible, to flush the module by using the flushing program.

*UF systems only:* The ultrafiltration module removes endotoxins and viruses from the water. Ultrafiltrated water is almost free of RNase, DNase and DNA. Before tapping water, the ultrafiltration module will automatically be flushed via flushing valve.

Product water conductivity is monitored with a sensor and displayed on the system monitor. If the conductivity exceeds a preset limit, a warning message will be displayed after 3 minutes.

The sterile filter protects the system against microbial contamination by filtration of particles larger than 0.2  $\mu$ m.

Product water will be supplied via dispenser. For a small volume of product water the dispenser button has to be pressed slightly, for a higher volume the dispenser can be switched into permanent position.

If no product water is supplied, it circulates inside the system for a permanent cleaning to deliver ultra pure water in best quality. For an economic use it is possible to recirculate in intervals.

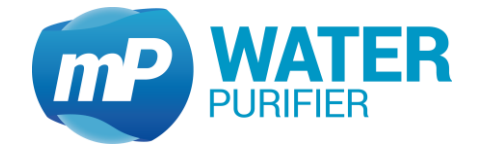

### 3.5 TOC monitoring (TOC systems only)

It is possible to view the TOC concentration (total organic carbon) of the product water.

The TOC-concentration is shown on the display.

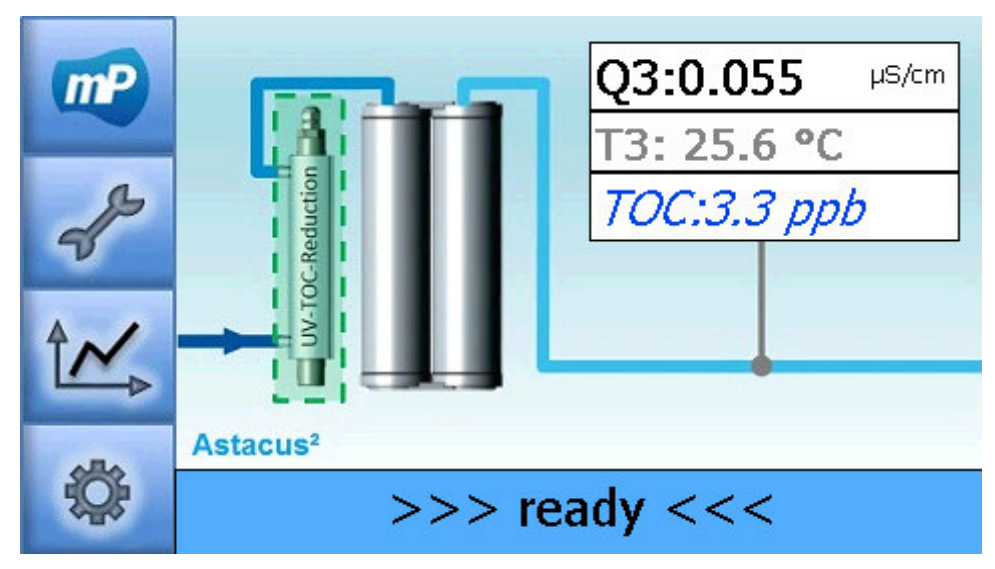

Figure 3: example of the display

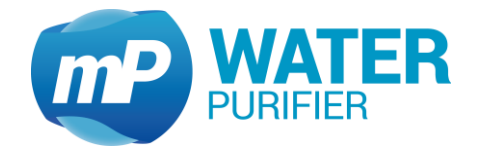

#### 3.6 Hardware

3.6.1 Dispenser

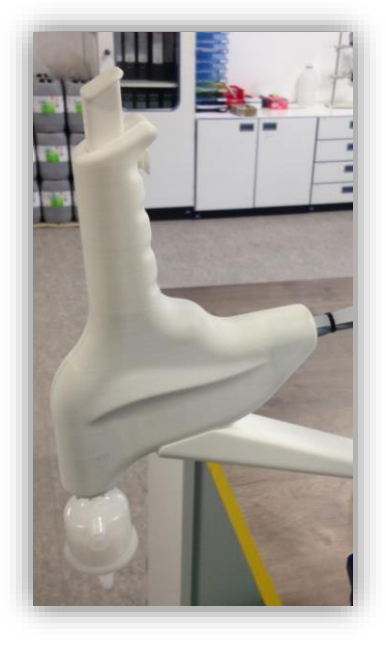

Figure 4: Standard dispenser

The dispenser has a lock function to make water tapping easier. Moreover, the dispenser will stay in a fixed position which has increased its flexibility (no draw back function) and gives the user more comfort when tapping water. This has been set as a standard dispenser for pure water system and memtap system (optional).

#### 3.6.2 Control PCB

Water system has a control pcb which provides communication between main computer system and analog- & digital-sensors. This pcb has been flashed with a firmware (Firmware-Version 0.13.8) with a watchdog function. If there is any problem with sensor reads, this control pcb will restart the system automatically after ca. 2 minutes.

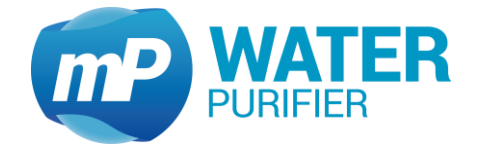

#### 3.6.3 IEC Socket

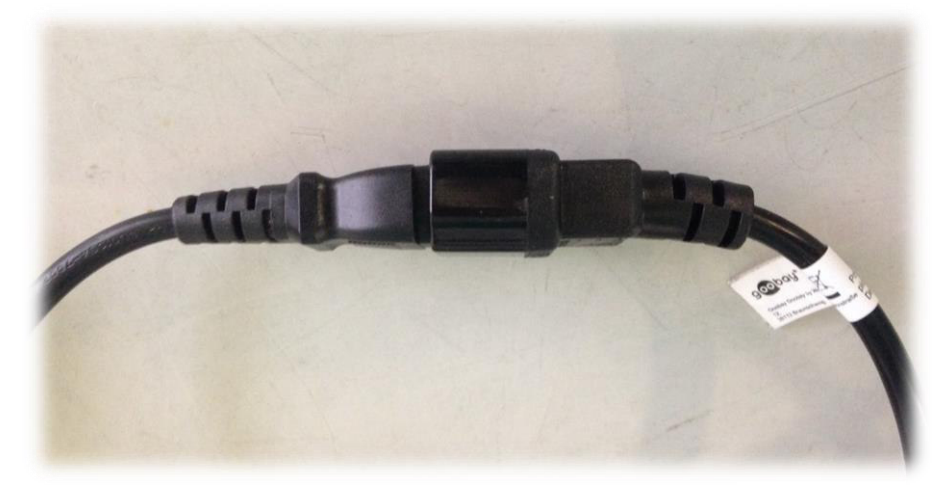

Figure 5: Universal IEC-socket

The system is provided with a power cable with an IEC socket. This socket is a universal socket which has been used in the most electronic-devices (PC, monitor, etc.).

#### 3.6.4 Front- and side-panel

In the front panel, there is a USB port which can be used either to backup files or update system with a new software and firmware. And there is also a small reset button which can be used to restart the system manually.

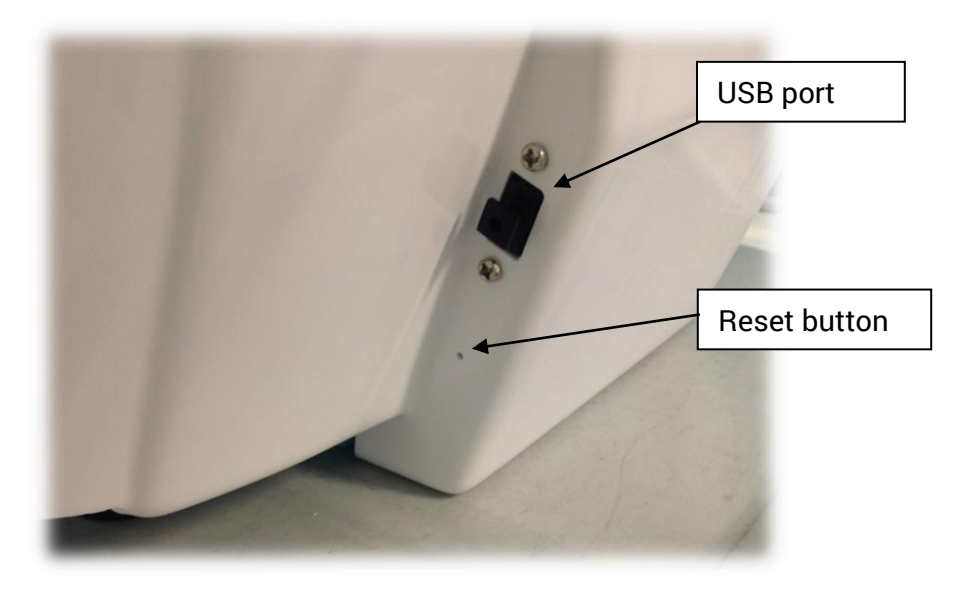

Figure 6: Front panel

#### System Features

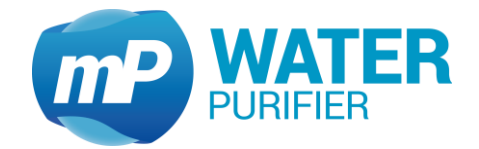

There are eight magnetic holders (4 each side) to hold the panel which covers both side of the system. This side panel could be opened when it is needed in order to change consumables.

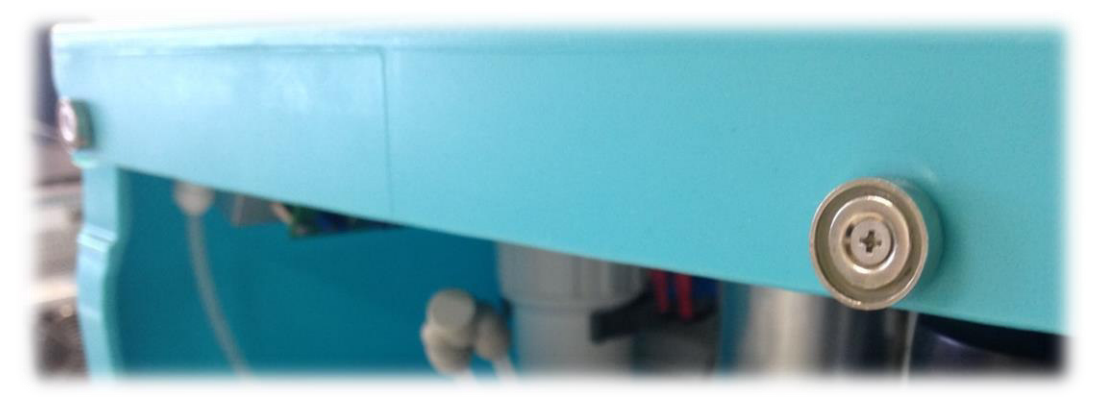

Figure 7: Side panel with magnetic holder

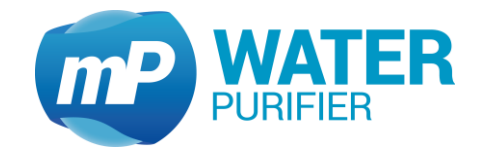

# 4 Installation and start up

#### 4.1 Feed water requirements

| pressure                | bar   | 0 1.5 |
|-------------------------|-------|-------|
| feed water conductivity | µS/cm | < 10  |
| TOC                     | ppb   | < 50  |
| temperature             | °C    | 5 25  |

**Table 3: Feed water requirements** 

### 4.2 Delivered parts

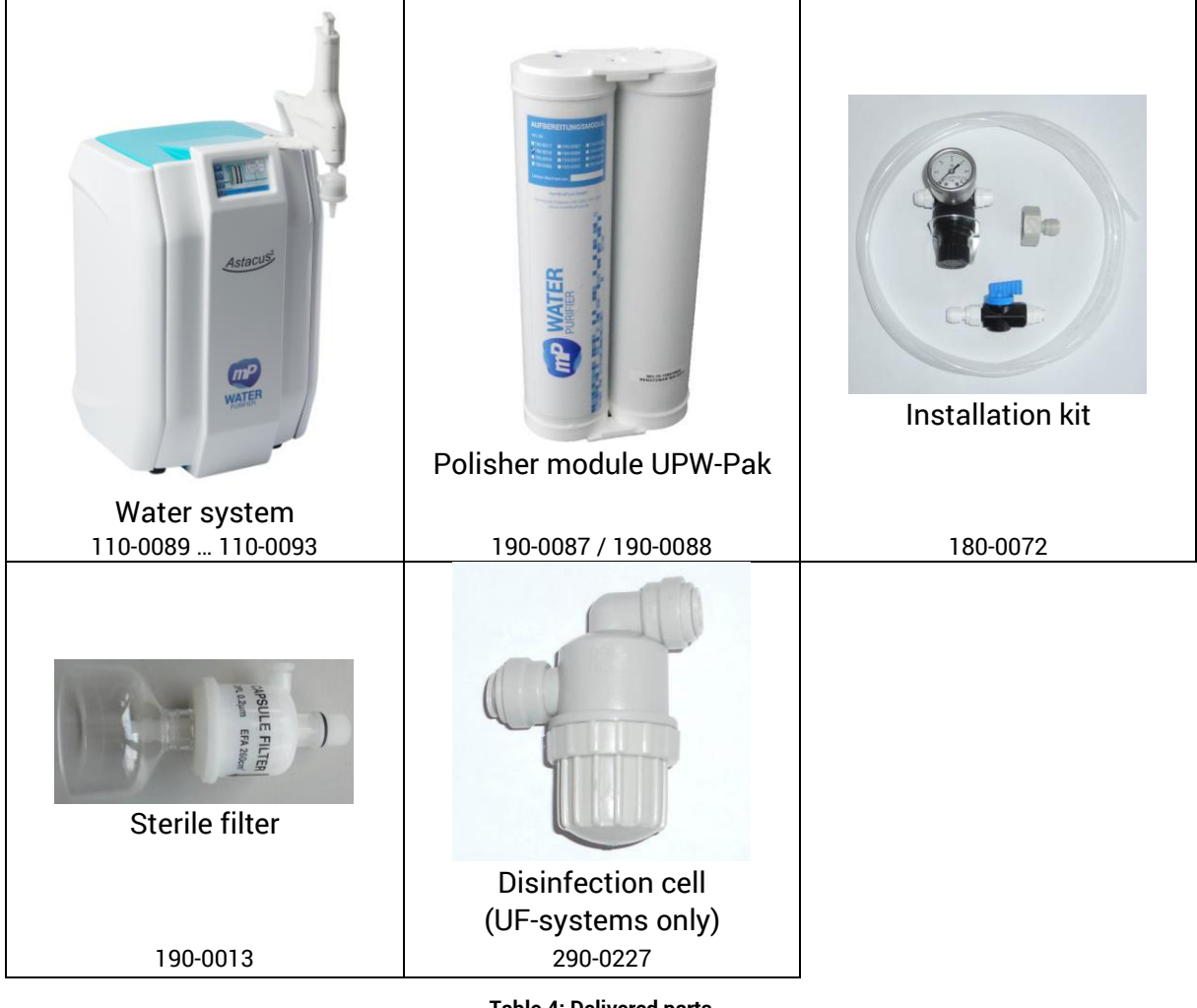

#### Table 4: Delivered parts

#### 4.3 Setting up the system

The system is intended for dry indoor use only. Please set the system upon an even, horizontal surface. The surface must be resistant to applied chemicals like disinfectant, acid, dye, solvents etc.

| <i>membra<b>Pure</b></i> GmbH |  |  |  |  |  |
|-------------------------------|--|--|--|--|--|
| Wolfgang-Küntscher-Str.14     |  |  |  |  |  |
| 16761 Hennigsdorf             |  |  |  |  |  |
| Germany                       |  |  |  |  |  |

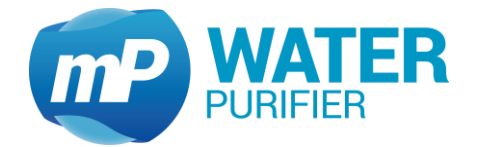

#### 4.4 Sealing plug

In- and outlets of the device are sealed with plugs to prevent leaks during delivery. Before connecting the system to the water supply and waste water drain, remove the plugs from the tube connecters of the device. Lightly depress the fastening ring and gently remove plug.

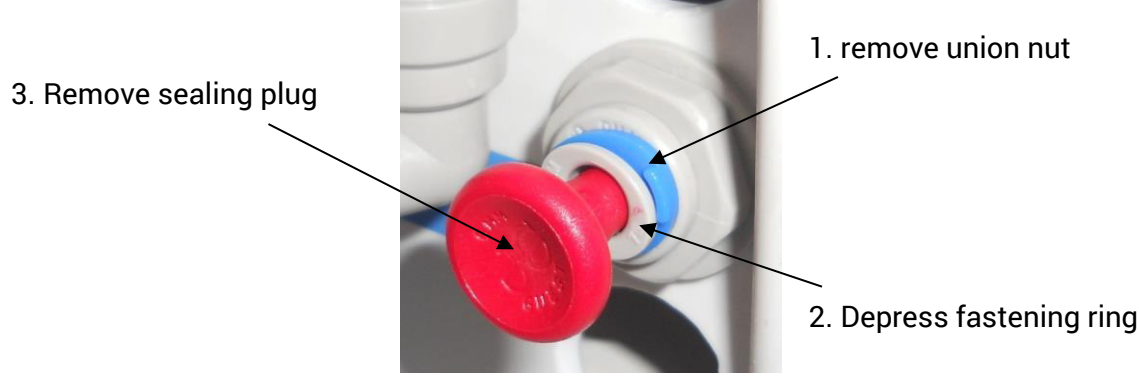

Figure 8: Sealing plug

#### 4.5 Connections

The waste tube must be led with a downward gradient toward the waste water drain. Any reduction of the diameter, loops, siphons or breaks in the line must be avoided. A minimum safety distance of 2 cm (3/4-inch) must be between tube end and waste water to prevent siphoning. An air gap of a minimum distance of double inner tube diameter is

recommended.

- Plug the tubes in until stop position. The tube must bottom out in connecter. Tubes have to be locked with the union nut.
- Connect the tubes correspondently to their markings and push them to the stop.

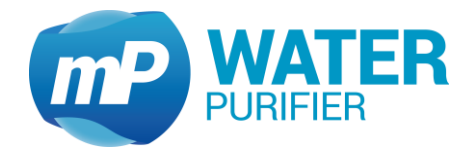

#### 4.6 Module attachment

polisher module UPW-Pack (blue arrow)

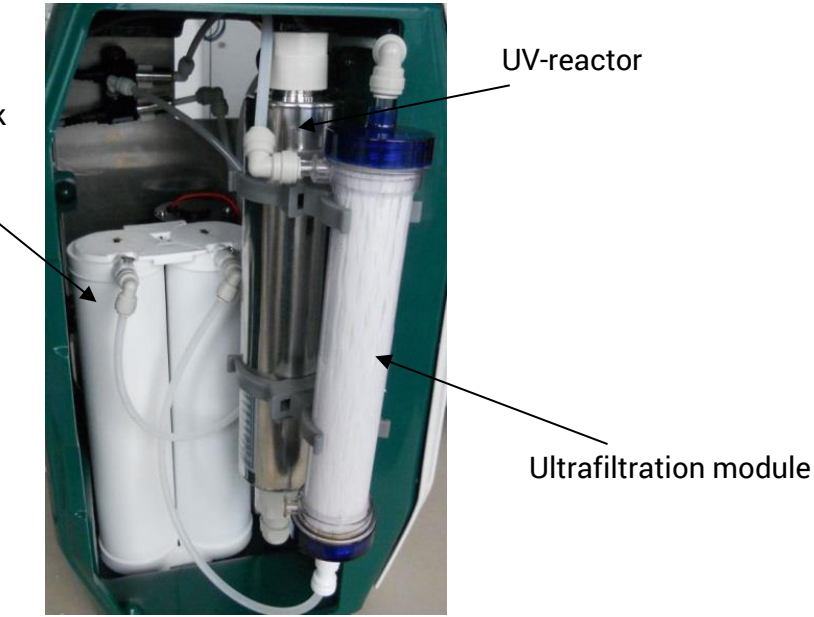

Figure 9: Module

- Open the side panel.
- Connect the tubes correspondently to their markings and push them to the stop. Tubes have to be locked with the union nut.

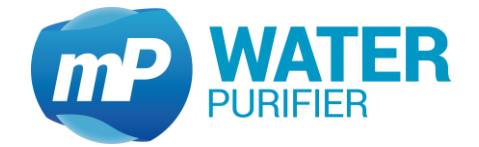

#### 4.7 Adjust the pressure reducer

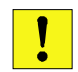

An inlet pressure more than 1.5 bar is harmful to the system. A periodic check of the inlet pressure is recommended.

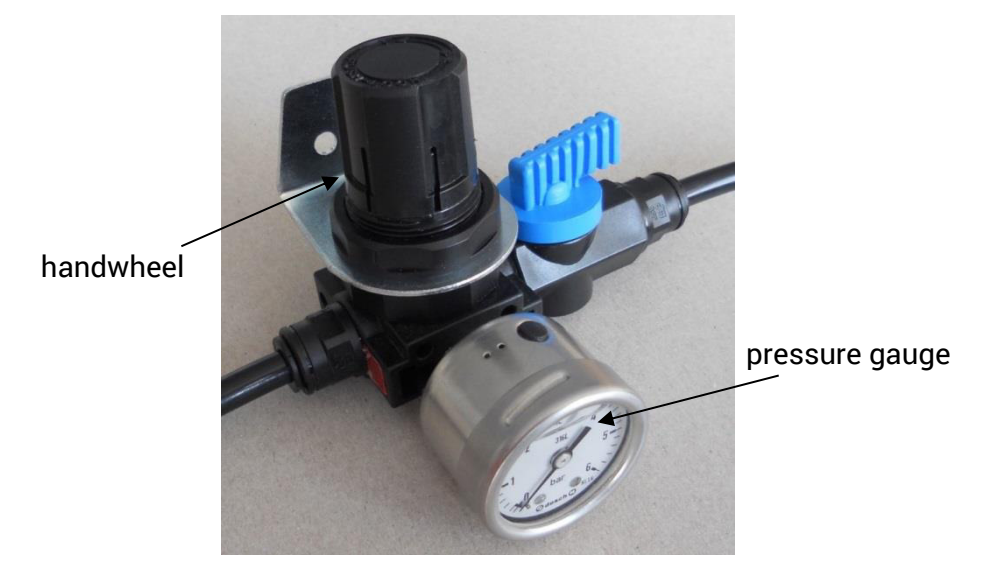

Figure 10: Pressure reducer

- Install the installationkit (see chapter 4.4, 4.5).
- Pull out the handwheel until a klick is audible.
- Close the pressure reducer by turning the handwheel counterclockwise.
- Open the feed water supply.
- Adjust the pressure reducer to 1 bar by turning the handwheel clockwise.
- Push the hand wheel back to safety position. A click is audible.

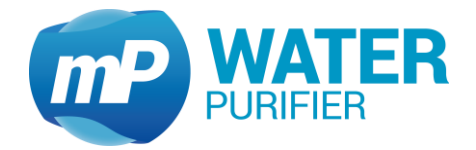

#### 4.8 Sterile filter attachment

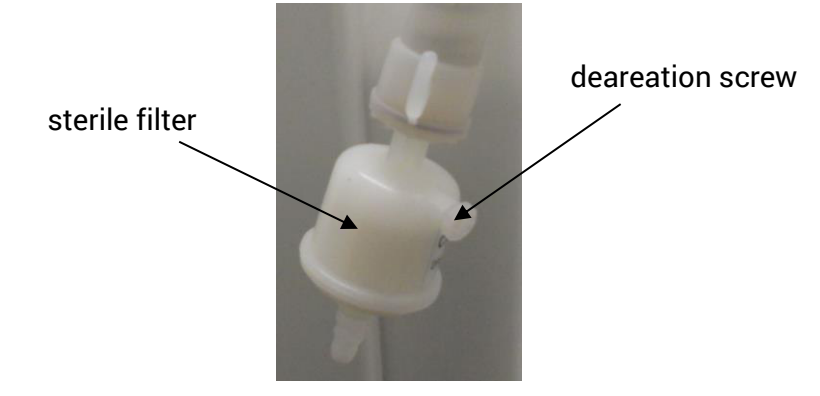

Figure 11: sterile filter

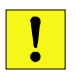

Install the sterile filter with caution to avoid damage to the filter or to the device!

- To avoid any leaks, wrap the threads of the sterile filter with teflon tape.
- Attach the sterile filter at the dispenser of the device by turning the sterile filter clockwise in the dedicated headset.

#### 4.9 Electrical connection

- Plug the power adapter into an electrical outlet (100 ... 230 volts, 50/60 Hz).

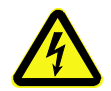

all electrical wiring must be installed in the way that damaging by work carried out in the environment of the system is impossible

#### 4.10 Initial start-up

- Check the correct installation of the *Astacus*<sup>2</sup> (see chapter 4.3, 4.4, 4.5, 4.6, 4.7, 4.8)
- Connect the device to the power supply (see chapter 4.9)
- The system is in normal operation mode now. Start the tool "Change UPW-Pak" immediately (see chapter 5.2.1). Upon completion of the tool, skip the code-entry by using the button "Cancel".
- Tap water until the water emerges free of bubbles from the dispenser.
- At first water dispensing please open the deaeration screw for a short time to vent the sterile filter (see Figure 11: sterile filter).
- Do system time correction (see chapter 5.4.2)

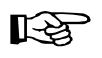

Discard after short-term interruption (eg weekend) the first 100ml of water abstracted.

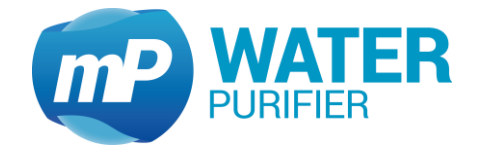

## 5 System Control Panel

#### 5.1 Normal operation mode

If the *Astacus*<sup>2</sup> is connected to power supply, the system jumps in normal operation mode automatically. By default, the main information screen is displayed. The entire process is fully automatic controlled.

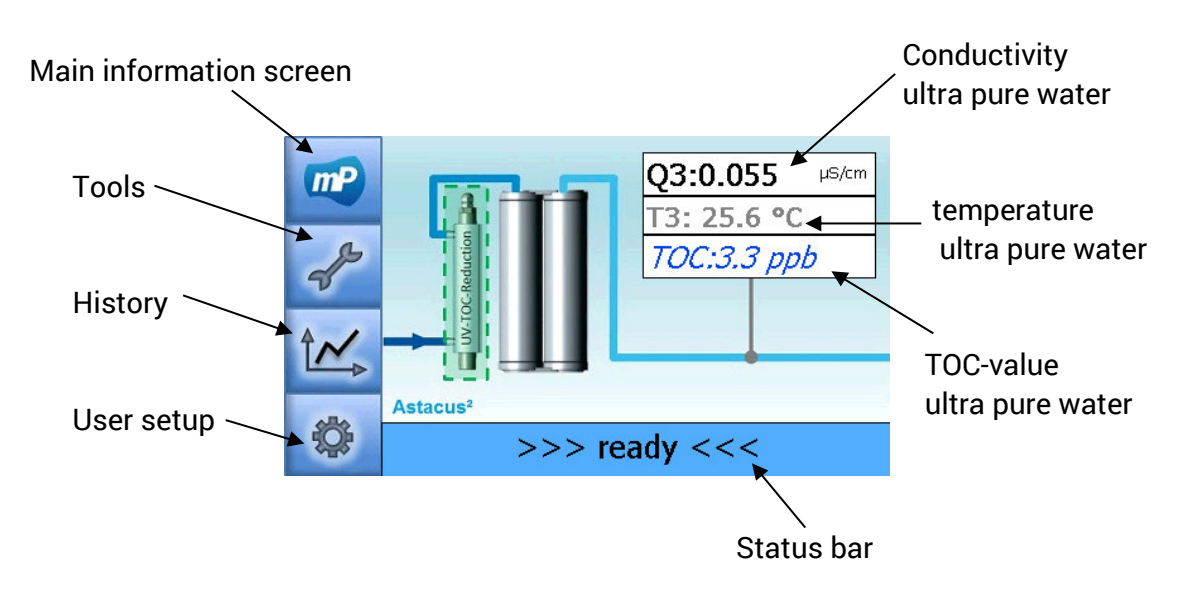

Figure 12: main information screen Astacus<sup>2</sup>

#### 5.2 Tools

In "Tools" it is able to use functions for consumables replacement or flushing procedures.

#### 5.2.1 Exchanging consumables

This following steps are used to change one of consumables UPW-Pak or UF-Modul. The steps are similar.

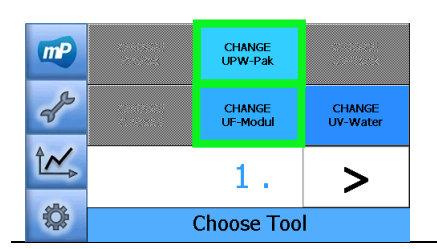

 Press the button "Change UPW-Pak" or press the button "Change UF\*

\*only for system with UF-modul

#### System Control Panel

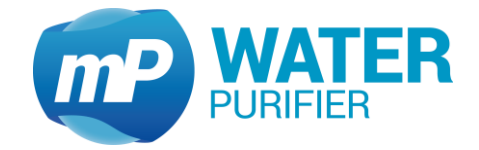

| Image: No pressure, Tool is aborted!         Image: Abort         Image: Abort         Image: Tool is aborted                                                                                                    | - These tools require pressure in water input. If there is not enough pressure, these tools abort automatically.                                                                                                    |
|----------------------------------------------------------------------------------------------------|----------------------------------------------------------------------------------------------------|
| Please wait few seconds to release systems pressure         ***         ***         ***         ***         Change ProPak                                                                                                    | <ul> <li>If there is enough pressure from input water,<br/>system will release system pressure in the pure<br/>water section for few seconds</li> </ul>                                                                                  |
| <ul> <li>Please change the UPW-Pak (pak with BLUE-ARROW), then click CONFIRM</li> <li>Confirm</li> <li>Cancel Confirm</li> <li>Change UPW-Pak</li> </ul>                                                                                                    | - Change the UPW-Pak or the UF-Modul                                                                                                    |
| Flushing>>>>>         Please wait 5 min         Image: Constraint of the second second | - Waiting 5 minutes to flush the new installed Pak                                                                                                    |
| 7       8       9         4       5       6         1       2       3         0       Enter       Delete         Cancel       0                                                                                                    | <ul> <li>To reset the operation hours please enter the code which is provided by <i>membraPure</i> GmbH <i>OR</i></li> <li>This step could be skipped (by clicking "cancel"), but the operation hours is not resetted to zero</li> </ul> |

## 5.2.2 Exchanging UV-lamp (UV-systems only)

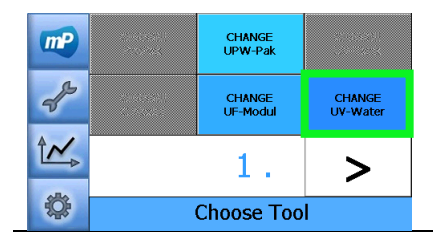

- Press "CHANGE UV-Water" to start the tool

membra**Pure** GmbH Wolfgang-Küntscher-Str.14 16761 Hennigsdorf Germany

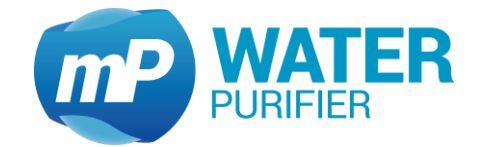

| Please wait few seconds to release systems pressure         ***         ***         ***         ***         Change UV-Water                                                    | - Waiting few seconds to release system pressure                                                        |
|----------------------------------------------------------------------------------------------------|----------------------------------------------------------------------------------------------------|
| <ul> <li>Please change the UV-Lamp now, then click CONFIRM</li> <li>Cancel Confirm</li> <li>Change UV-Water</li> </ul>                                                         | - Exchange the UV lamp (see also chapter 6.4), then click "Confirm"                                     |
| 7       8       9       Enter code         4       5       6       Ist pack code         1       2       3       Ist pack code         0       Enter       Delete       Cancel | - To reset the operation hours please enter the code which is provided by <i>membra<b>Pure</b></i> GmbH |

#### 5.2.3 Exporting Data

This tool is used to save the actual charts, configuration file, calibration file and the operating hours of the components into a USB-stick.

| mP    |                                                                                         | Export<br>Data   | 1995 - 19<br>1993 - 1996           | - Press the button "Export Data"*                                                                                                    |  |  |
|-------|-----------------------------------------------------------------------------------------|------------------|------------------------------------|----------------------------------------------------------------------------------------------------|--|--|
| de la | Disinfection                                                                            | System<br>Status | Venting<br>UPW                     | * Please make sure that there is a USB-stick                                                                                                    |  |  |
|       | <                                                                                       | . 2              |                                    | -> copy files from \Nandflash\ into \Hard Disk\                                                                                                    |  |  |
|       |                                                                                         | Choose Too       | bl                                 |                                                                                                    |  |  |
|       | If you confirm this "Export Data"<br>you will overwrite the USB Flash.<br>Are you sure? |                  | ort Data"<br>ISB Flash.<br>CONFIRM | <ul> <li>Then click "CONFIRM" to save data to USB-Stick:         <ul> <li>chart data</li> <li>configuration file (<i>config.mcf</i>)</li> <li>calibration file (<i>calib.mcf</i>)</li> <li>operating hours of components</li> </ul> </li> </ul> |  |  |

#### 5.2.4 Disinfection

This tool is available only for the *Astacus*<sup>2</sup> system with UF-Modul installed. This tool should have enough pressure on the input water.

membra**Pure** GmbH Wolfgang-Küntscher-Str.14 16761 Hennigsdorf Germany

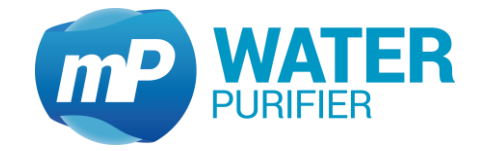

| Image: Change all Consum.     Export Data       Image: Change all Consum.     System Status       Image: Disinfection Status     Uenting UPW       Image: Change all Consumation of Consumation of Consumatica of Consumation of Consumatica of Consumation of C | - Press "Disinfection" to start the tool                                                                                                    |
|----------------------------------------------------------------------------------------------------|----------------------------------------------------------------------------------------------------|
| Image: Please wait few seconds to release systems pressure         Image: Please wait few seconds to release systems pressure         Image: Please wait few seconds to release systems pressure <td>- Waiting few seconds to release system pressure</td>                                                                                                    | - Waiting few seconds to release system pressure                                                                                                    |
| <ul> <li>Please replace the UPW-Pak with desinfection cell now!<br/>Total time (60 min)</li> <li>Cancel</li> <li>Confirm</li> <li>Disinfection</li> </ul>                                                                                                    | <ul> <li>Replace the polisher module UPW-Pak with the disinfection cell (see chapter 6.6)</li> <li>Then click "Confirm"</li> </ul>                                                       |
| Disinfection in progress         Please wait 10 mins         Abort         Disinfection                                                                                                    | - Running the desinfection process for ca. 60 mins                                                                                                    |
| Image: Please install sterile filter and reinstall UPW-Pak. Then click Flush! button.         Image: Please install upw-Pak. Then click Flush! button.         Image: Please install upw-Pak. Then click Flush! button.                                                                                                    | <ul> <li>Install the sterile filter (see chapter 4.8)</li> <li>Reinstall the polisher module UPW-Pak</li> <li>Flushing the pure water section by clicking the "Flush!" button</li> </ul> |

## 5.2.5 Process visualization (system-status)

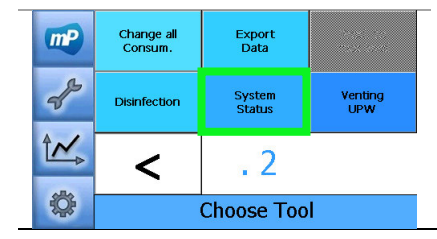

- Press the button "SYSTEM STATUS"

membra**Pure** GmbH Wolfgang-Küntscher-Str.14 16761 Hennigsdorf Germany

#### System Control Panel

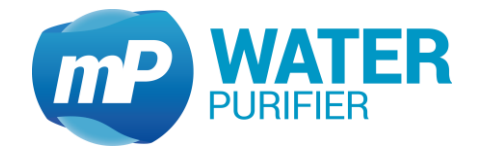

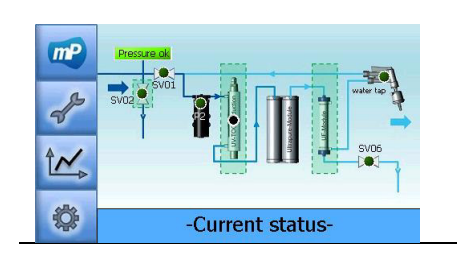

The entire process is illustrated schematically. The state of all active components is displayed.

## 5.2.6 Venting UPW

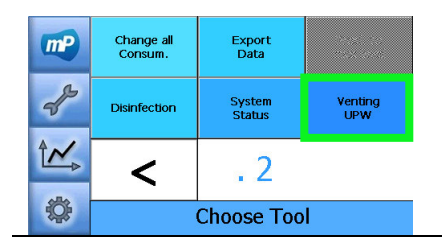

 Press the button "Venting UPW"
 This is needed to vent the ultra pure water section from unwanted air in the system

#### 5.3 History

The *Astacus*<sup>2</sup> has a recording function which stores values of the conductivity graphically or error messages.

#### 5.3.1 Warning messages

| mP     | INFO  | (17) Warning: Q3 is<br>over limit! | - Press the button "INFO"                                                            |
|--------|-------|------------------------------------|--------------------------------------------------------------------------------------|
| de la  | CHART |                                    | <ul> <li>The history of active warning- / error messages is<br/>displayed</li> </ul> |
|        | LOG   | DELETE                             | - Press the button "DELETE MESSAGES" to delete the                                   |
| \$     |       | Information                        | active warning- / error messages                                                     |
| $\sim$ | _     |                                    |                                                                                      |

All warning- / error messages are still traceable in logfile (see chapter 5.3.3).

#### 5.3.2 Graphical values

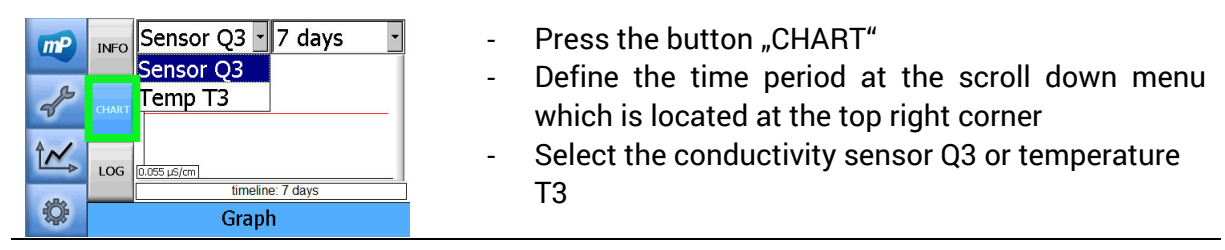

#### System Control Panel

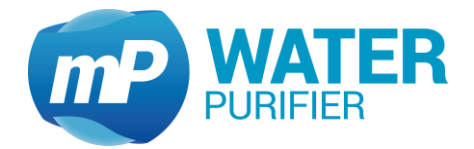

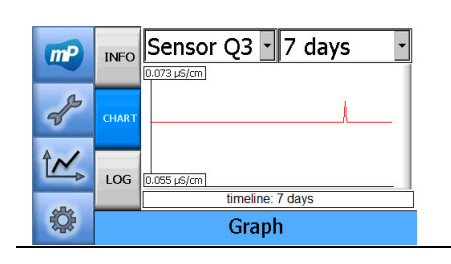

The chart of the selected sensor will be shown.

#### 5.3.3 Logfile

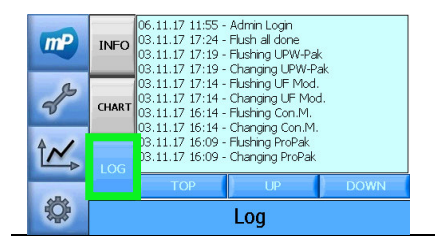

- Press the button "LOG"
- The logfile will be displayed

#### 5.4 User setup

In the user setup values such as limitations for the conductivity sensors or system time setting can be adjusted.

| mP | 1                 | 2 | 3  |  |
|----|-------------------|---|----|--|
| A  | 4                 | 5 | 6  |  |
| -0 | 7                 | 8 | 9  |  |
|    | ×                 | 0 | ок |  |
| \$ | Login please User |   |    |  |

To enter the user setup please enter the password 9999 and confirm entry with "OK"

#### 5.4.1 Limits setup

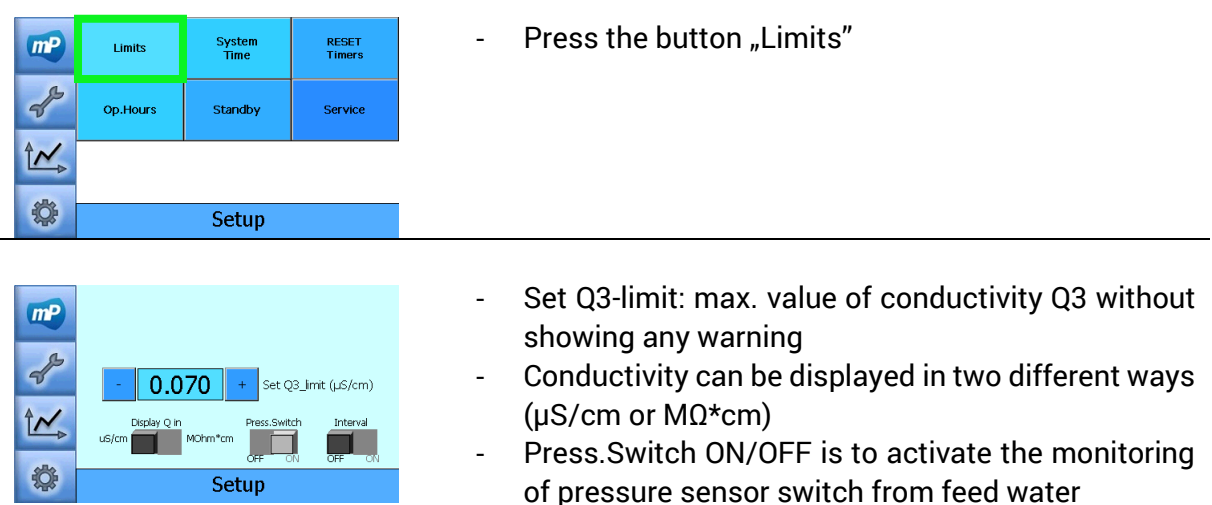

membra**Pure** GmbH Wolfgang-Küntscher-Str.14 16761 Hennigsdorf Germany

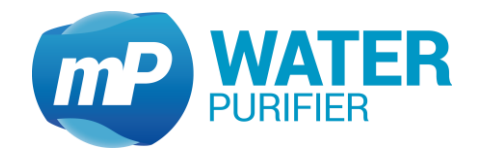

- Interval ON/OFF is to define how the system recirculates
   Interval ON: system recirculates every 3 hours
  - Interval OFF: system recirculates permanently

#### 5.4.2 System time settings

| mp        | Limits                                                                            | System<br>Time | RESET<br>Timers             | - Press the button "System Time"                                                                                                    |
|-----------|-----------------------------------------------------------------------------------|----------------|-----------------------------|----------------------------------------------------------------------------------------------------|
| de la     | Op.Hours                                                                          | Standby        | Service                     |                                                                                                    |
|           |                                                                                   |                |                             |                                                                                                    |
| <b>\$</b> | Setup                                                                             |                |                             |                                                                                                    |
|           | +1h +1m +1d +1M +1y<br>12:08 06.11.2017<br>-1h -1m -1d -1M -1y<br>SET TIME / DATE |                | l +1y<br>2017<br>-1y<br>ATE | <ul> <li>The system time is shown in format <i>hh:mm</i></li> <li>The date is shown in format <i>dd.mm.jjjj</i></li> <li>Press the button "SET TIME / DATE" to save the entries</li> </ul> |
| <b>\$</b> |                                                                                   | Setup          |                             |                                                                                                    |

\_

#### 5.4.3 Reset timers (manually)

This setup can be used to reset timers of consumables and UV submersible lamps back to zero manually

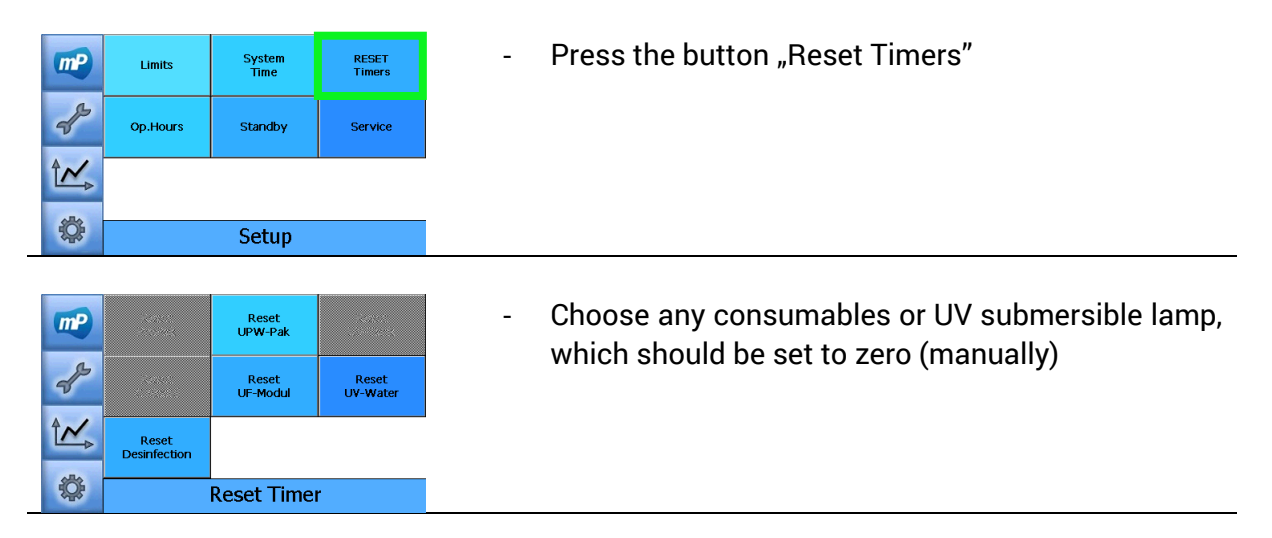

#### System Control Panel

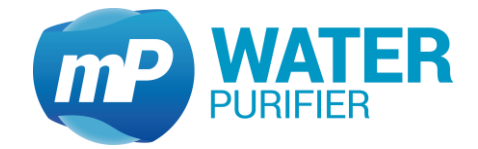

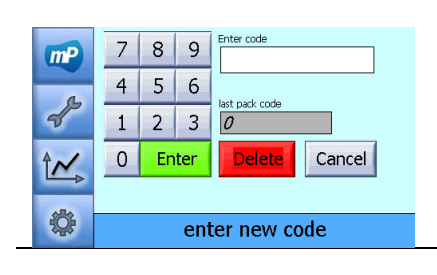

To reset the operation hours please enter the code which is provided by membraPure GmbH

## 5.4.4 Operating hours

| mp           | Limits                    | System<br>Time             | RESET<br>Timers | - Press the button "Op.Hours"                                      |  |  |
|--------------|---------------------------|----------------------------|-----------------|--------------------------------------------------------------------|--|--|
| de la        | Op.Hours                  | Standby                    | Service         |                                                                    |  |  |
| Ĩ <u>≁</u> ⊳ |                           |                            |                 |                                                                    |  |  |
| \$           |                           | Setup                      |                 |                                                                    |  |  |
|              |                           |                            |                 |                                                                    |  |  |
| mP           | System<br>P13             | 06hr:02min<br>2 hr / 4.1 % |                 | <ul> <li>This page show the lifetime of each components</li> </ul> |  |  |
|              | ProPak 332<br>C.Modul 332 | hr / 39.0 %                |                 | of the system in hours and in %- of its lifetime.                  |  |  |
| 2            | P2 17                     | hr / 0.2 %                 |                 | *Components:                                                       |  |  |
| 4.           | UPW 17<br>UVPW 17         | 5hr / 0.2 %                |                 | <b>P1</b> : Pump 1 // <b>ProPak</b> : pretreatment module //       |  |  |
|              | UVT 40                    | ) hr / 5.0 %               |                 | C Modul: Conditioning module // P2: Pump 2 //                      |  |  |

| PT: PumpT // ProPak: pretreatment module //                              |
|--------------------------------------------------------------------------|
| C.Modul: Conditioning module // P2: Pump 2 //                            |
| <b>UPW</b> : polisher module // <b>UVPW</b> : UV-lamp in purewater //    |
| <b>UVT</b> : UV-lamp inside tank // <b>UFPW</b> : UF-module in purewater |
|                                                                          |

#### 5.4.5 Manual stand by

17 hr / 0.2 %

Setup

UFPW

•

| mp                            | Limits | System<br>Time | RESET<br>Timers | - Press the button "STANDBY"                                                |  |  |
|-------------------------------|--------|----------------|-----------------|-----------------------------------------------------------------------------|--|--|
| <i>₽</i><br>↑~                |        |                | Service         | The system will be put in stand by immediately                              |  |  |
| ¢                             | Setup  |                |                 |                                                                             |  |  |
| Click button to start device! |        |                | evice!          | - The system will start the production again by pressing the "Start" button |  |  |
| ¢                             | Sy     | stem Stand     | lby             |                                                                             |  |  |

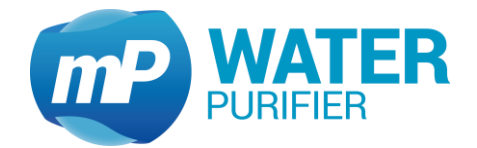

#### 5.5 Errors and Countermeasures

Display warning messages, their meanings and measures in order to eliminate them. If these measure do not help, please contact the customer service.

| Trouble                  | Reason                        | Measure                         |
|--------------------------|-------------------------------|---------------------------------|
| (1) Q3 will be incorrect | Ultrafiltration module        | Replace the ultrafiltration     |
| displayed! Change UF-    | exceeded the maximum          | module. Reset the expired       |
| Module.                  | operating hours.              | operating hours.                |
| (4) OPERATING HOUR       | Circulation pump exceeded     | Inform the customer service.    |
| LIMIT P2, Exchange       | the maximum operating         |                                 |
| recommended              | hours.                        |                                 |
| (5) OPERATING HOUR       | Polisher module UPW-Pak       | Replace the polisher module     |
| LIMIT UPW-PAK,           | exceeded the maximum          | UPW-Pak. Reset the expired      |
| Exchange                 | operating hours.              | operating hours.                |
| recommended              |                               |                                 |
| (6) Please change UV     | UV-lamp exceeded the          | Replace the UV-lamp. Reset the  |
| Lamp                     | maximum operating hours.      | expired operating hours.        |
| (13) No Pressure,        | No feed water pressure.       | Check the main water supply.    |
| check pressure           |                               | Check the pressure sensor.      |
| sensor!                  |                               | Inform the customer service.    |
| (15) Warning: T3 is      | System temperature caused     | Check Interval-Mode. Check the  |
| over 40°C!               | by UV lamp or recirculation   | temperature of the environment  |
|                          | pump too high.                | and the feed water.             |
| (17) Warning: Q3 is      | Feed water quality is         | Check pretreatment. Replace the |
| over limit!              | insufficient. Polisher Module | polisher module UPW-Pack.       |
|                          | UPW pack exhausted.           | Reset the expired operating     |
|                          |                               | hours.                          |
| (32) Please Disinfect    | Maximum time until the next   | Disinfect the system.           |
| System!                  | required disinfection has     |                                 |
|                          | expired.                      |                                 |

Table 5: Display warning messages

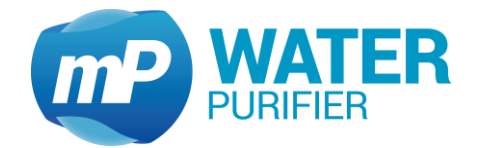

## 6 Care and maintenance

#### 6.1 Intervals

| Measure                | Intervall /Time     | Alarm message                 | Reset    |
|------------------------|---------------------|-------------------------------|----------|
|                        |                     |                               | required |
| Replacement of sterile | Every 3 month       | none                          | no       |
| filter                 |                     |                               |          |
| Replacement of         | Every 6 – 12 months | LIMIT OPERATING HOUR          | yes      |
| polisher module UPW-   | recommended         | "UPW-Pack" Exchange           |          |
| Pack                   |                     | recommended                   |          |
|                        |                     | Warning: Q3 is too high!      |          |
| Replacement of ultra-  | Every 18 to 36      | Q3 will be incorrect          | yes      |
| filtration module      | months              | displayed! Change UFPW!       |          |
| Replacement of UV-     | after 8000 hours    | TOC will be incorrect! Please | yes      |
| Lamp                   |                     | change UV-lamp                |          |
| Replacement of         | after 2 – 3 years   | LIMIT OPERATING HOUR          | yes      |
| circulation pump       |                     | "P2" Exchange                 |          |
|                        |                     | recommended                   |          |
| Maintenance by         | Every 12 months     | none                          | no       |
| customer service       | recommended         |                               |          |

Table 6: Service intervals

#### 6.2 Replacement of sterile-filter

Depending on feed water quality, ambient conditions and utilization germs are accumulated in the sterile filter and will contaminate the system.

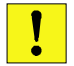

Install the sterile filter with caution to avoid damage to the filter or the unit.

- Remove the old sterile filter by turning the sterile filter counterclockwise from the designated port.
- To avoid any leaks, wrap the threads of the sterile filter with teflon tape.
- Attach the new sterile filter at the dispenser by turning the sterile filter clockwise in the dedicated port.
- At first water dispensing please open the deaeration screw for a short time to vent the sterile filter (see Figure 11: sterile filter).

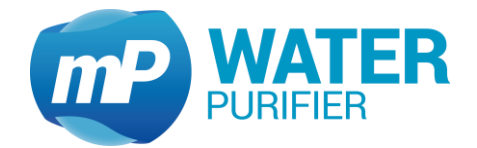

#### 6.3 Replacement of polisher module UPW-Pack

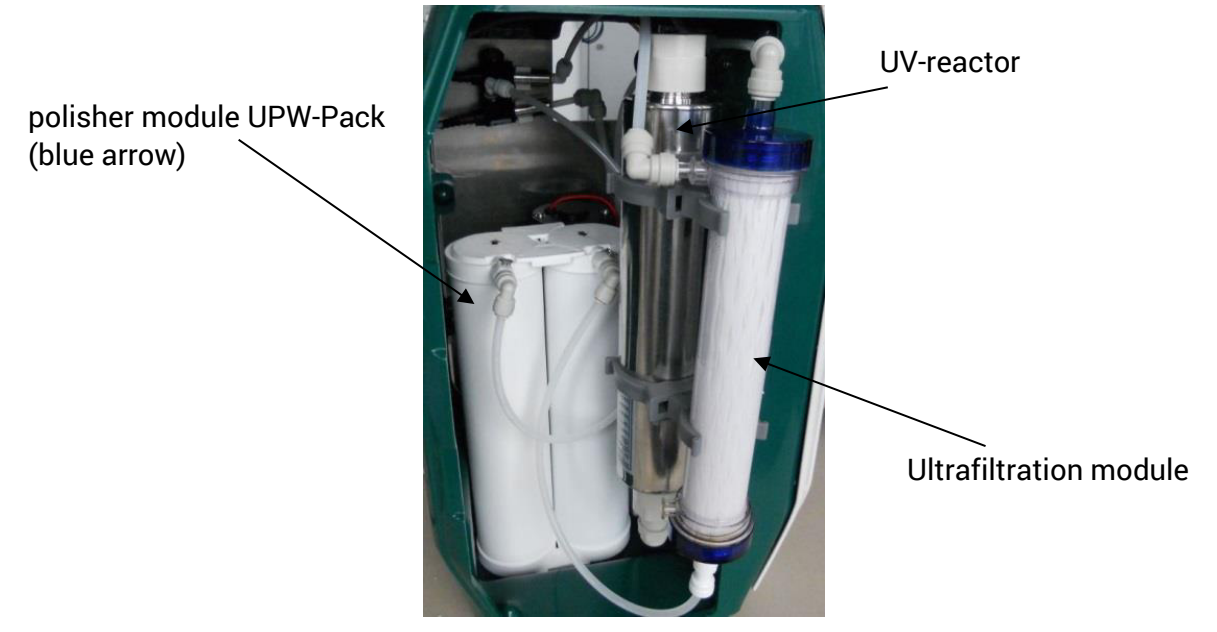

Figure 13: Module in opened system

- Open the system.
- For exchanging of polisher module UPW-Pack follow the steps listed in chapter 5.2.1
- For pulling off the tubes from the modules and pluging the tubes onto the new modules see chapter 4.4, 4.6
- After the flushing and resetting the operating hours counter, the system automatically jumps into normal operation.
- At first water dispensing please open the deaeration screw for a short time to vent the sterile filter (see Figure 11: sterile filter).
- Check impermeability on all connections
- Close the side panels, the system is ready for operation.

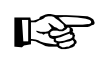

The highest ultra pure water quality is only reachable, if the resin is swollen. This should be completed within 24 hours after module replacement or first start.

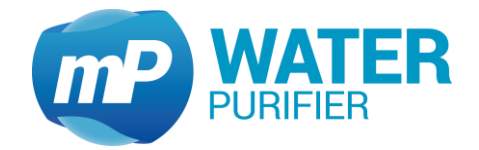

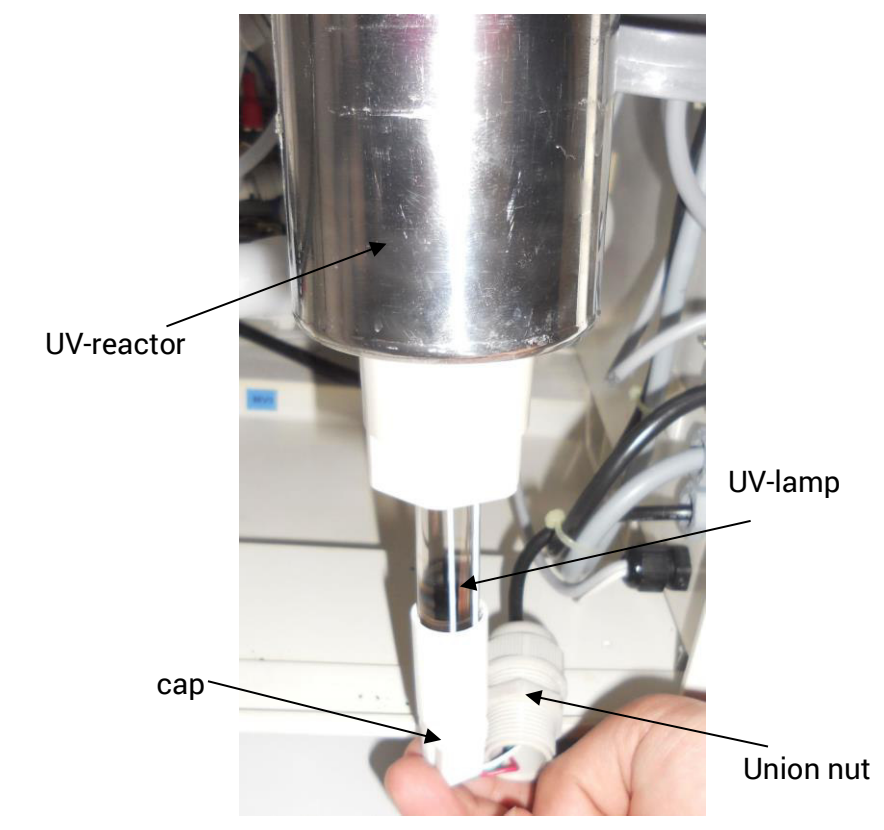

#### 6.4 Replacement of the UV-lamp (UV-systems only)

Figure 14: UV-lamp

- Follow the step in chapter 5.2.2
- Open the system by detaching the side panels
- Put the UV-reactor out of the clips.
- Loosen the UV-lamp by unscrewing the union nut.
- Remove the cap of the UV oxidator.
- Unplug the UV lamp and remove it.
- Insert the new UV-lamp carefully without touching the glass with your fingers.
- Plug the cap on the new UV lamp.
- Fix the UV-lamp by screwing the union nut.
- Put the UV-reactor into the clips.
- Put back the side panels
- Plug the power adapter into an electrical outlet.
- Reset the operation hours counter. Please follow the steps in chapter 5.2.2 or manually in chapter 5.4.3 to do that.

#### 6.5 Replacement of ultrafiltration module(UF-systems only)

- For exchanging of ultrafiltration module follow the steps listed in chapter 5.2.1.
- Caution by removing tubes from the ultrafiltration module (water leakage).
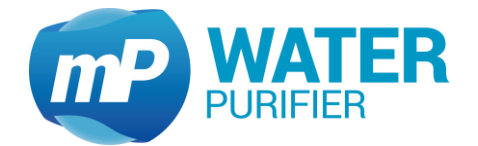

## 6.6 Disinfection (UF-systems only)

To perform a disinfection please use the disinfection-tool. To do that please follow the steps in chapter 5.2.4. If the disinfection-tool is started, it must be finished. It is impossible to abort the tool. Instructions for installing the disinfection-cell are listed below.

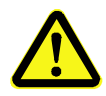

As disinfectant  $ClO_2$  is used. Basically wear googles and latex gloves when installing / removing the disinfection cell.

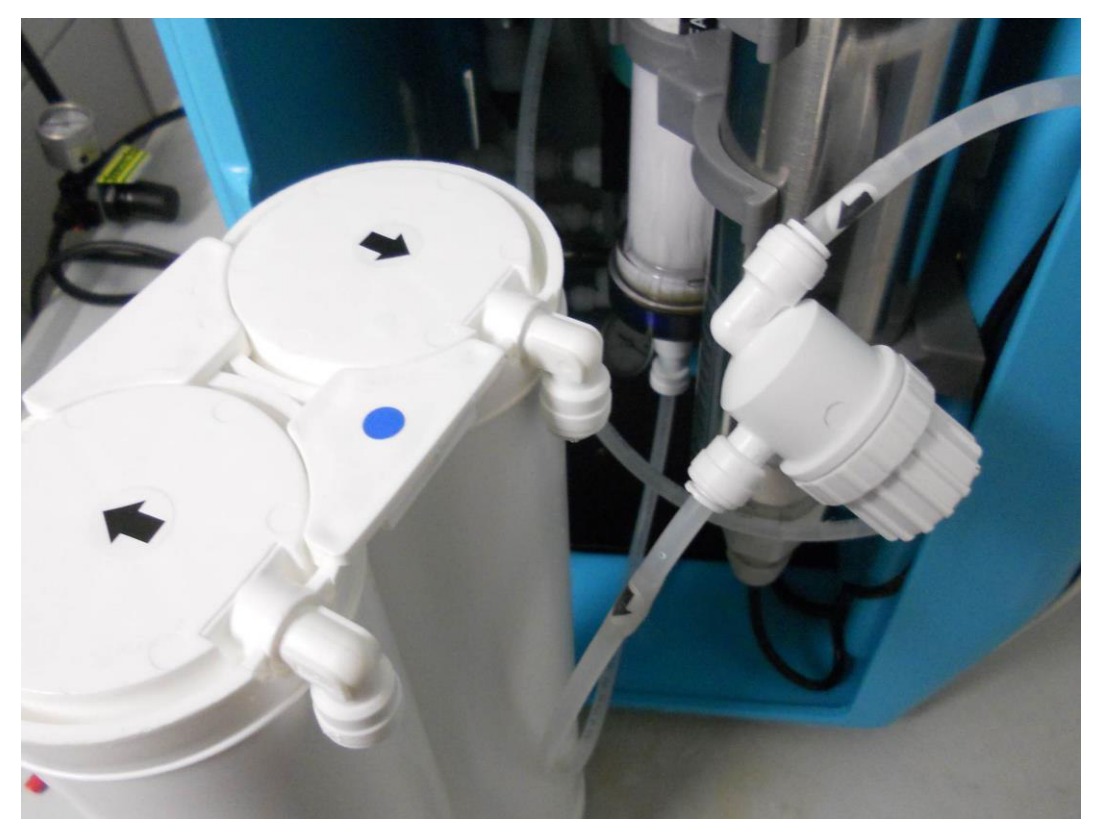

Figure 15: Mounted disinfection cell

- Unplug the tubes out of the polisher module UPW-Pack and put them into the connections of the disinfection cell
- When connecting the tubes observe the flow direction (see Figure 15: Mounted disinfection cell)
- Make sure that the tubes are firmly fixed
- All tubes have to be locked with union nuts

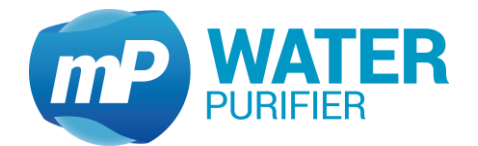

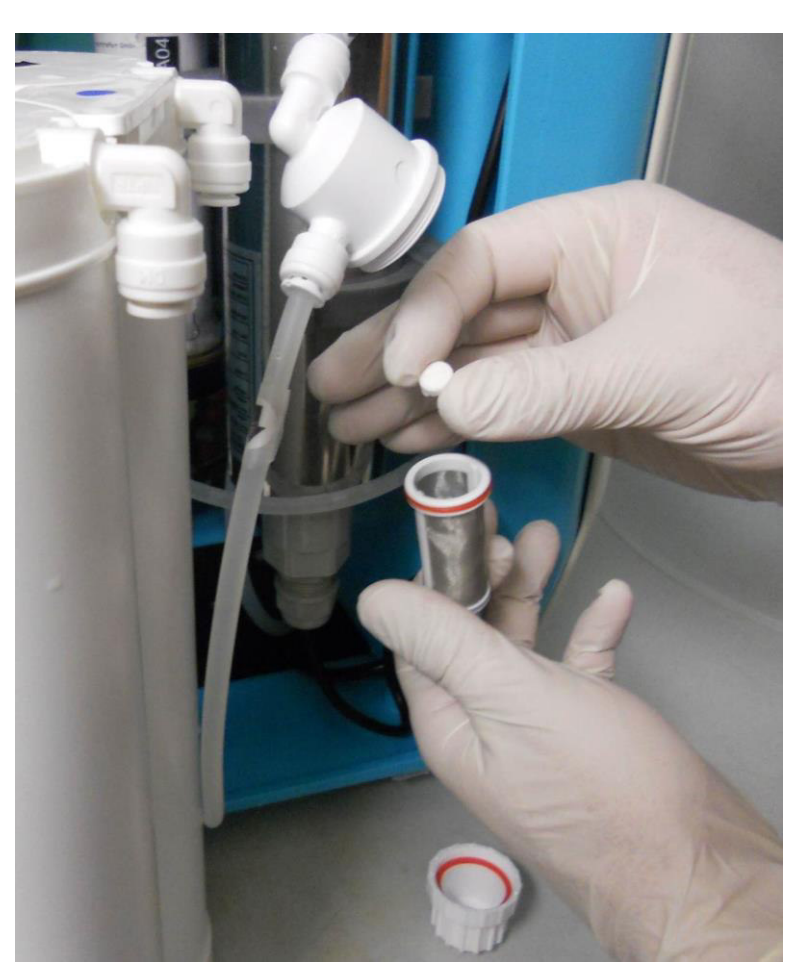

Figure 16: Opened disinfection cell

- Open the disinfection cell by turning the cell case counterclockwise
- Remove the strainer which is located in the cell
- Put a ClO<sub>2</sub>-tablet in the strainer (see Figure 16: Opened disinfection cell)

#### Care and maintenance

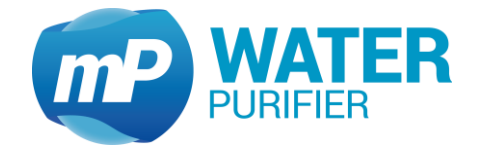

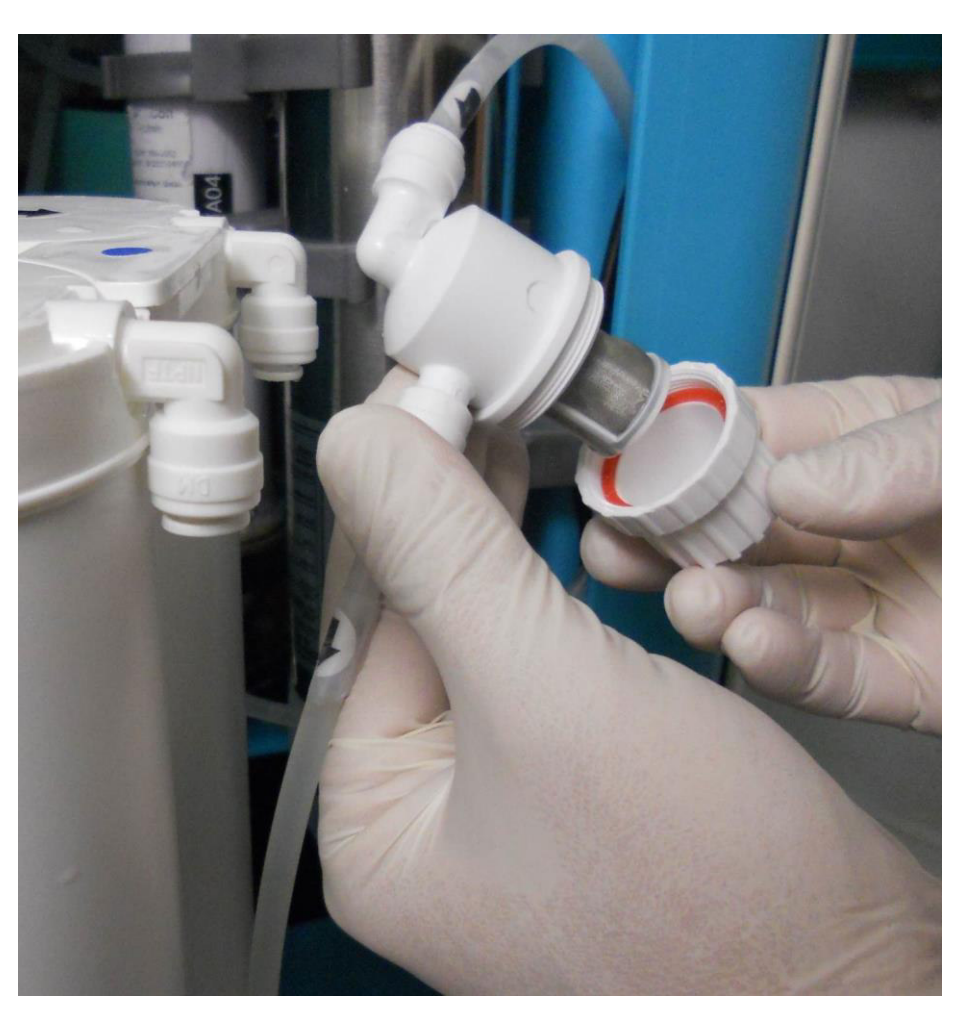

Figure 17: Disinfection cell with mounted strainer

- Attach the strainer with the ClO<sub>2</sub>-tablet into the housing of the disinfection cell. To do that press the strainer into the fit inside of the housing.
- Close the disinfection cell by turning the cell case onto the cell-housing counterclockwise

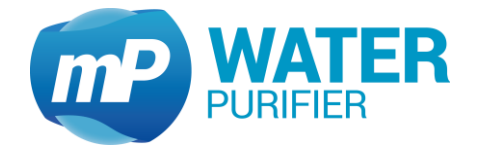

#### 6.7 P&I scheme

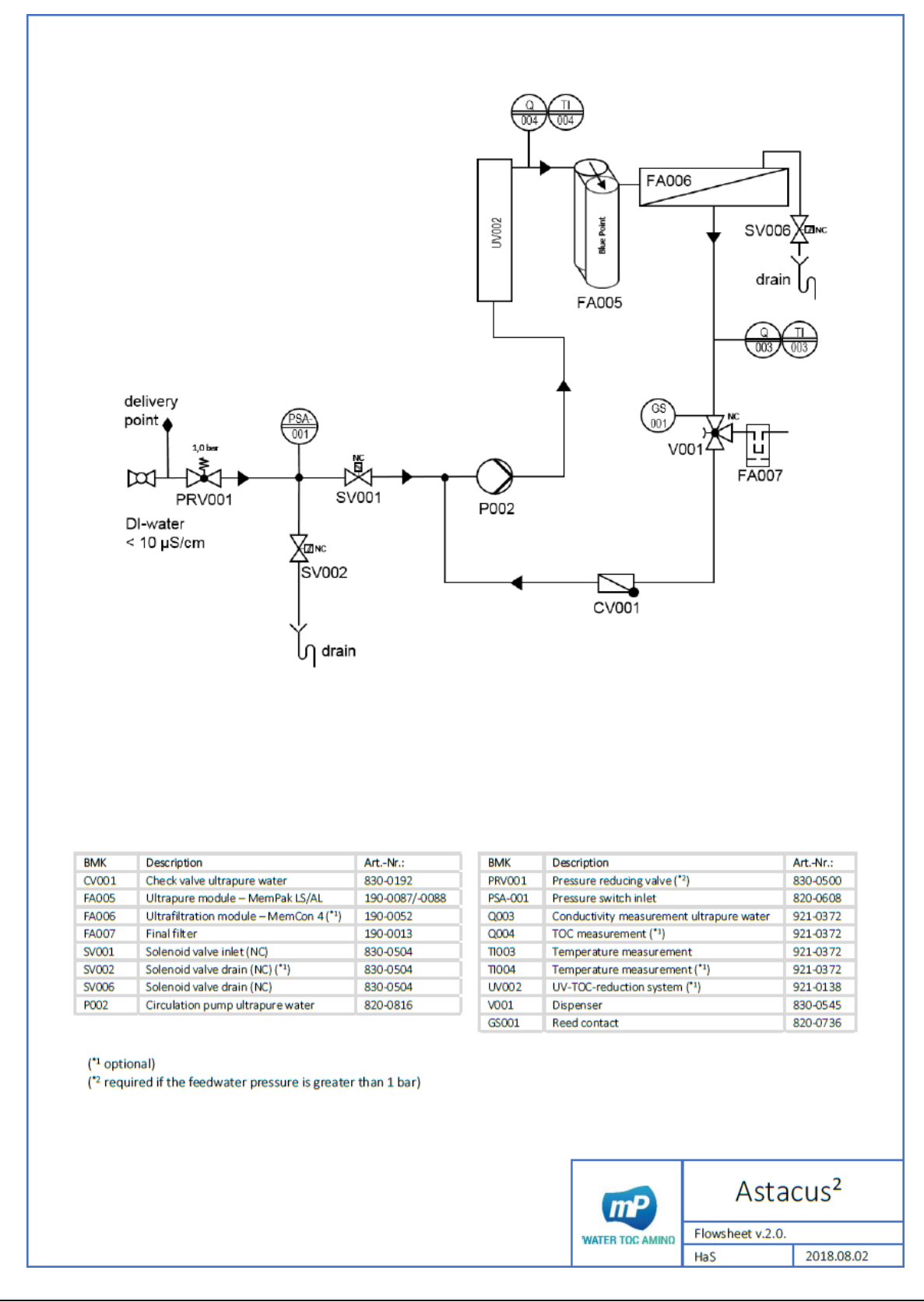

membra**Pure** GmbH Wolfgang-Küntscher-Str.14 16761 Hennigsdorf Germany Tel.: +49 (0) 3302/201-20 0 Fax.: +49 (0) 03302/201-20 21 E-Mail: info@membrapure.de Internet: www.membrapure.de

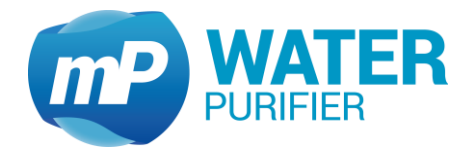

#### 6.8 Consumables

| Description              | Article no. |
|--------------------------|-------------|
| sterile filter           | 190-0013    |
| polisher module UPW-Pack | 190-0087    |
| (organic applications)   |             |
|                          |             |
| polisher module UPW-Pack | 190-0088    |
| (anorganic applications) |             |
| UV-lamp                  | 921-0138    |
| Ultrafiltration module   | 190-0052    |
| Disinfection tablets     | 290-0227    |

Table 7: Consumables

### 6.9 System update

In order to update the system with newer software, it requires a USB-Stick which is not bigger than 4 GB and should be formatted in *.ext*-Format. The new software should be available in the USB-Stick which formatted in *.mip* file.

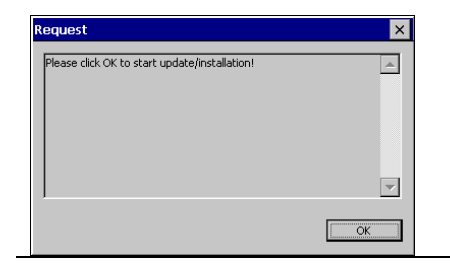

- Restart system with an available update in USB-Stick will open this window
  - Click "OK" to continue

| A flash file has been | ound. The version in the flash is newer: |
|-----------------------|------------------------------------------|
| File                  | HW Version   Flash Ver.                  |
| \main.exe             | 0.6.4  0.9.8                             |
| The system, will now  | be updated. Do you want to continue?     |
|                       | v                                        |

- Software-version will be displayed:

   HW-Version: actual in the system
   Flash Ver.: newer version in USB-Stick
  - Click "Yes" to continue
- Click "No" will cancel the update request

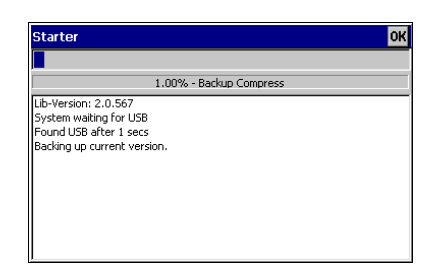

- System will update automatically. Please do not turn off the system.

Tel.: +49 (0) 3302/201-20 0 Fax.: +49 (0) 03302/201-20 21 E-Mail: info@membrapure.de Internet: www.membrapure.de

#### Care and maintenance

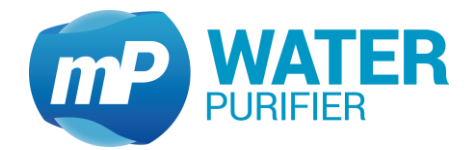

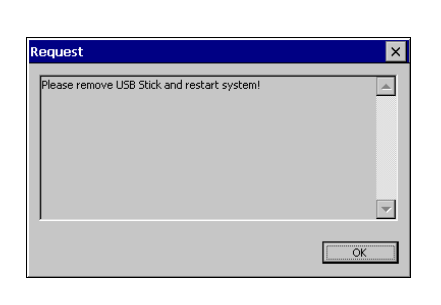

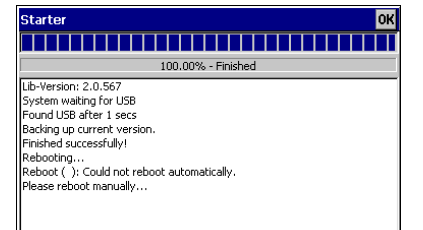

- System has updated the software
- Please remove the USB-Stick now
- Click "OK" to continue
- Please restart the system manually

Users FAQ's

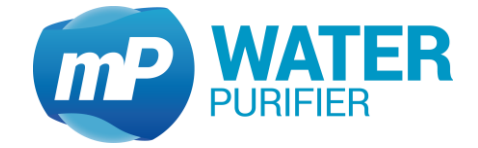

# 7 Users FAQ's

- Q: How to change the maximum limit of conductivity sensors?
- A: Max. limit of conductivity Q3 can be adjusted in the menu (see chapter 5.4.1)
- Q: How to export charts & logs from my system?
- A: See chapter 5.2.3. The charts and logs are encrypted
- Q: How to update the software?
- A: See chapter 6.9
- Q: How to disinfect the system? How often should the system be disinfected?
- A: See chapter 5.2.4. There is a counter in the system to remind user to disinfect system.

# 8 Contact

*membraPure* GmbH Wolfgang-Küntscher-Str. 14 16761 Hennigsdorf Germany

Tel: +49-3302/201-20 0 Technical Service: +49-3302/201-20 20 Fax: +49-3302/201-20 21 info@membrapure.de www.membrapure.de Service setup

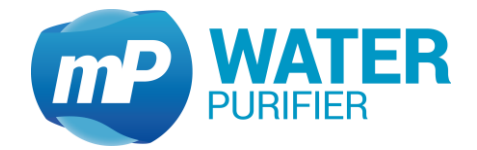

# 9 Service setup

In service setup it is able to set limits, to change operating hours counters or load backupdatas of the configuration settings. Manual, functional switching of all actors is possible.

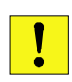

The service setup is password protected and only available for trained service technicians. Improper operation or incorrectly stored configuration settings may lead to malfunction or damage to the device

| mP<br>A | Limits<br>Op.Hours               | System<br>Time<br>Standby              | RESET<br>Timers<br>Service | <ul> <li>Service setup is only available for service<br/>technicians from <i>membraPure</i> GmbH</li> </ul>                               |
|---------|----------------------------------|----------------------------------------|----------------------------|----------------------------------------------------------------------------------------------------|
|         |                                  | Setup                                  |                            |                                                                                                    |
|         | 1<br>4<br>7<br><b>≅</b><br>Login | 2 3<br>5 6<br>8 9<br>0 ok<br>please Se | rvice                      | - To enter the service setup please enter the monthly generated password which is provided by membraPure GmbH and confirm entry with "OK" |
| mP      | 0-Setup                          | O-Limits                               |                            | -<br>The service menu has three pages of sub-menus.                                                                                       |

menus.

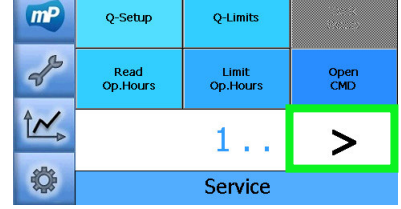

Touch the arrow-keys which are located at the bottom of the screen to switch between the sub-

### 9.1.1 Adjustment conductivity sensors Q and temperature T

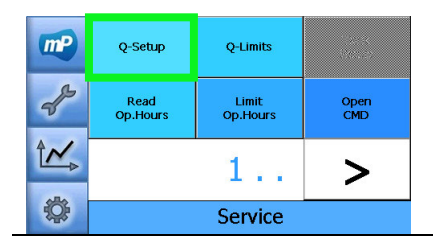

- Press the button "Q-Setup"

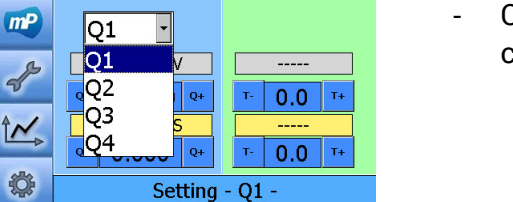

 Click the pull-down menu to choose the conductivity sensor

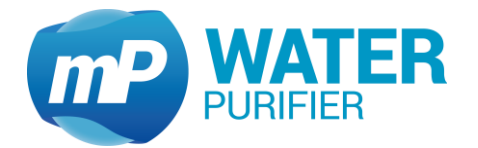

| mp | Q3 •        |            |
|----|-------------|------------|
| B  | AD5:0.315 V | AD6:3.06 V |
| T  | Q- 2.300 Q+ | т- 90.0 т+ |
| 1~ | Q3:0.054 µS | T3:27.6 °C |
|    | Q0.016 Q+   | т- 0.0 т+  |
| \$ | Setting     | - Q3 -     |

- Press the button "Q-" or "Q+" to change the scalevalue of the conductivity measurement (upper value) or the offset (lower value)
- Press the button "T+" or "T-" to change the scalevalue of the temperature measurement (upper value) or the offset (lower value) Entries change is saved automatically

The scale value is set in factory and should not be changed. The adjustment is done by using the offset normally. For more detailed calibration instructions please see chapter 9.2.1.

# 9.1.2 Limit setting of conductivity sensors

| mp    | Q-Setup          | Q-Limits          | 1213<br>944 - 5                                                                                     | - Press the button "Q-Limits"                                               |
|-------|------------------|-------------------|----------------------------------------------------------------------------------------------------|-----------------------------------------------------------------------------|
| de la | Read<br>Op.Hours | Limit<br>Op.Hours | Open<br>CMD                                                                                         |                                                                             |
| Ĉ∕_⊳  |                  | 1                 | >                                                                                                   |                                                                             |
| \$    | Service          |                   |                                                                                                    |                                                                             |
|       |                  | 91_limit in µS    | <ul> <li>Press the button "-" or "+" to shift the limit of conductivity sensors in µS/cm</li> </ul> |                                                                             |
|       | Service          |                   |                                                                                                    | <i>Note:</i> The unit of these conductivity limits is always shown in µS/cm |

# 9.1.3 Read operating hours

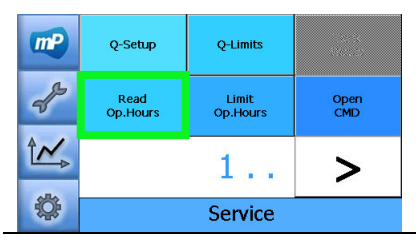

Press the button "Read Op.Hours"

|     | System  | 406hr:04min     | x= 0 hrs                  |
|-----|---------|-----------------|---------------------------|
| mP  | P1      | 332 hr / 4.1 %  | <set "×"<="" th=""></set> |
|     | ProPak  | 332 hr / 39.0 % | <set "×"<="" th=""></set> |
| G   | C.Modul | 332 hr / 39.0 % | <set "×"<="" th=""></set> |
| 5   | P2      | 17 hr / 0.2 %   | <set "×"<="" th=""></set> |
|     | UPW     | 17 hr / 0.2 %   | <set "×"<="" th=""></set> |
| A~∕ | UVPW    | 176 hr / 2.2 %  | <set "×"<="" th=""></set> |
|     | UVT     | 400 hr / 5.0 %  | <set "×"<="" th=""></set> |
|     | UFPW    | 17 hr / 0.2 %   | <set "×"<="" th=""></set> |
|     |         | Operating h     | ours                      |

- This page shows the lifetime of each components\* of the system in hours and in %- of its lifetime
- The entry "x= \_\_\_ hrs" can be changed manually with a keyboard
- "<SET "x<sup>"</sup> can be used to set the component hours \*Components:

P1: Pump 1 // ProPak: pretreatment module // C.Modul: Conditioning module // P2: Pump 2 // UPW: polisher module // UVPW: UV-lamp in purewater // UVT: UV-lamp inside tank // UFPW: UF-module in purewater

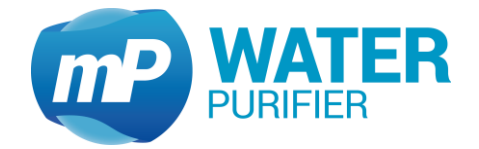

# 9.1.4 Limit operating hours

| mp        | Q-Setup          | Q-Limits          | ars<br>Maria | - Press the button "Limit Op.Hours"                 |
|-----------|------------------|-------------------|--------------|-----------------------------------------------------|
| de la     | Read<br>Op.Hours | Limit<br>Op.Hours | Open<br>CMD  |                                                     |
|           |                  | 1                 | >            |                                                     |
| <b>\$</b> |                  | Service           |              |                                                     |
|           |                  |                   |              | -<br>- This page shows the limit of each components |

|          |                                                                                                    | lifetime in hours                                                                                                    |
|----------|----------------------------------------------------------------------------------------------------|----------------------------------------------------------------------------------------------------|
| <b>P</b> | P1 8000 <set 7="" 8="" c<br="">ProPak 550 <set 7="" 8="" c<br="">C.Modul 550 <set 4="" 5="" c<br="">UPW 8000 <set 4="" 5="" c<="" td=""><td><ul> <li>The entry " hrs" can be changed manually</li> <li> "<set" be="" can="" component<="" li="" set="" the="" to="" used=""> <li> approximate hours limits. Confirm with "OK"</li> </set"></li></ul></td></set></set></set></set> | <ul> <li>The entry " hrs" can be changed manually</li> <li> "<set" be="" can="" component<="" li="" set="" the="" to="" used=""> <li> approximate hours limits. Confirm with "OK"</li> </set"></li></ul> |
| 1~       | UVPW 8000 <set 1="" 2="" 3<="" td=""><td>operating nours infints. Commit with OK</td></set>                                                                                                    | operating nours infints. Commit with OK                                                                                                    |
|          | UFPW 8000 <set 0="" 0<="" c="" td=""><td>*Components:<br/><b>P1</b>: Pump 1 // <b>ProPak</b>: protreatment module //</td></set>                                                                                                    | *Components:<br><b>P1</b> : Pump 1 // <b>ProPak</b> : protreatment module //                                                                                                    |
| ¢        | Operating hours                                                                                                    | <b>C Modul:</b> Conditioning module // <b>P2</b> : Pump 2 //                                                                                                    |
|          |                                                                                                    | UPW: polisher module // UVPW: //V-lamp in purewater //                                                                                                    |
|          |                                                                                                    | <b>UVT</b> : UV-lamp inside tank // <b>UFPW</b> : UF-module in purewater                                                                                                    |

### 9.1.5 Command line

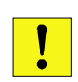

This settings is only configurable for trained service technicians. Improper operation or incorrectly stored configuration settings may lead to malfunction or damage to the device

# 9.1.6 System information

The settings in this page define the appropriate device type. Furthermore, e.g. Informations of memory usage can be displayed.

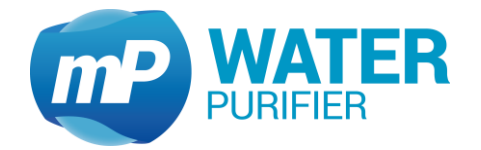

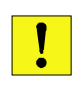

This settings is only configurable for trained service technicians. Improper operation or incorrectly stored configuration settings may lead to malfunction or damage to the device

| mp        | System<br>Info.  |                 | DIRECT<br>ACCESS    |
|-----------|------------------|-----------------|---------------------|
| de la     | RESET<br>Config. | RESET<br>Calib. | Flush/Dis.<br>Timer |
|           | <                | .2.             | >                   |
| <b>\$</b> |                  | Service         |                     |

Press the button "System Info."

| mP | Used memory:<br>17010688<br>Available memory:<br>9961472                                          | Start time:<br>03:47:25 PM<br>05/01/2018            | ✓ Option TOC     ✓ Option UF-Modul                                 |
|----|---------------------------------------------------------------------------------------------------|-----------------------------------------------------|--------------------------------------------------------------------|
|    | Serial Nr.:<br>Device-Type:<br>Astacus?<br>Desirf-Reminder<br>6 months<br>UV-Lamp-Counter:<br>246 | Version:<br>LifeScience.TT<br>Remaining days<br>168 | Option UV-Lamp  Option Debug  Option µS Control  Option Simulation |
| ¢  | 9                                                                                                 | System Info                                         |                                                                    |

#### This is where the options can be adjusted <u>Used memory</u>: total memory used (in bytes) Available memory: total memory available (in bytes) Start time: time and dates of the system start working Serial Nr: serial number of the system (should be set once) Device-Type & Version: device system type (should be set once)\* Desinf-Reminder: total time to remind user of system disinfection Remainig days: total days until the next disinfection notification UV-Lamp-Counter: how many times the UVPW has been activated Option TOC: display TOC in the main screen (TI-System) Option UF-Modul: activate the counter of UF-Modul (LS-System) Option UV-Lamp: activate the counter of UV-lamp (AL-System) Option Debug: for debugging with docklight <u>Option $\mu$ S Control</u>: activate $\mu$ S monitoring for feed water Option Simulation: activate system simulation \*changing Device-Type will restart the system, so it is recommended to change

\*changing Device-Type will restart the system, so it is recommended to change the Version before the Device-Type

### 9.1.7 Direct access

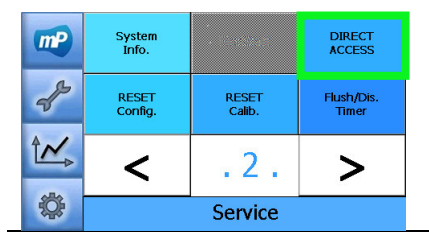

Press the button "Direct Access"

- P1
   Sve1
   P51
   0.15
   0.1

   P2
   Sve1
   Reger.
   0.000
   Q2
   2.835
   T2

   Sve2
   Sve2
   Sve3
   Sve3
   Sve3
   Sve3
   Sve3
   Sve3
   T2

   Sve3
   Sve3
   Sve3
   Sve3
   Sve3
   Sve3
   T4

   VD
   Sve3
   Sve3
   Sve3
   Sve3
   Sve3
   T4

   D011
   Sve3
   Sve3
   Softener
   Softener
   Sve3
   Externs
   EXTT

   D014
   D015
   D015
   Externs
   EXTT
- This is a tool where each components functionality can be checked manually
  - Actuators:
    - P1: pump 1 (input water)
    - P2: pump 2 (pure water)
    - 12/24V: voltage of P2
    - (EDI): electro-deionized cell (only Aquinity<sup>2</sup>E)
    - UV PW: UV-lamp in pure water
    - SV01~SV06: solenoid ventile 1...6
  - Digital input:
    - PS1: pressure sensor of input water
    - Regen.: self-regeneration EDI-cell
    - Swimmer: overflow detector

 Service setup

 • Tap (NC): dispenser (normal-close)

 • T.High: tanklevel sensor (top) (only Aq²P10)

 • T.Low: tanklevel sensor (bottom) (Aq²P10)

 • Salt: salt detector

 • Softener: softener detector

 • Analog input:

 • T2-T4: temperature sensor 2...4

 • Tank (not available in Astacus²)

# 9.1.8 Reset configuration

This tool is used to restore the initial configuration settings of the device. <u>Requirements</u>: USB-stick with the *config.mcf* is plugged in the USB-port.

|                                                                                              | mp              | System<br>Info.            | • Tenstar                                                                                                    | DIRECT<br>ACCESS    | - Press the button "Reset Config."                                                                                     |  |
|----------------------------------------------------------------------------------------------|-----------------|----------------------------|----------------------------------------------------------------------------------------------------|---------------------|----------------------------------------------------------------------------------------------------|--|
|                                                                                              | Ł               | RESET<br>Config.           | RESET<br>Calib.                                                                                                    | Flush/Dis.<br>Timer | * Please make sure that there is a USB-stick with <i>config.m</i>                                                      |  |
|                                                                                              |                 | <                          | .2.                                                                                                    | >                   | (max. 4 GB, in FAT-format) connected to the USB-port!<br>-> copy files from <b>\Hard Disk\</b> into <b>\Nandflash\</b> |  |
|                                                                                              | Service Service |                            |                                                                                                    |                     |                                                                                                    |  |
| This will overwrite systems settings,<br>config.mcf should be in USB-Stick.<br>Are you sure? |                 | is settings,<br>ISB-Stick. | <ul> <li>This is a tool to load configuration settings of the<br/>device (all configuration-parameters are not<br/>adjustable in the software)</li> </ul> |                     |                                                                                                    |  |
|                                                                                              |                 | CANCEL                     | Reset Config                                                                                                    | CONFIRM             | See Chapter 5.2.3 about exporting data                                                                                 |  |

# 9.1.9 Reset calibration

This tool is used to restore the initial configuration settings of the device. <u>Requirements</u>: USB-stick with the *calib.mcf* is plugged in the USB-port.

| mp | System  | ·          | DIRECT     |
|----|---------|------------|------------|
|    | Info.   | · Eastaine | ACCESS     |
| A  | RESET   | RESET      | Flush/Dis. |
|    | Config. | Calib.     | Timer      |
|    | <       | .2.        | >          |
| ¢  |         | Service    |            |

Press the button "Reset Calib."

\* Please make sure that there is a USB-stick with *calib.mcf* (max. 4 GB, in FAT-format) connected to the USB-port! -> copy files from **\Hard Disk\...** into **\Nandflash\...** 

#### Service setup

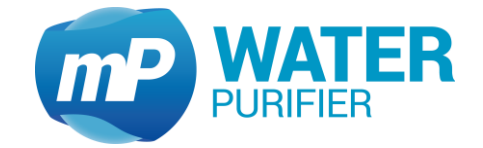

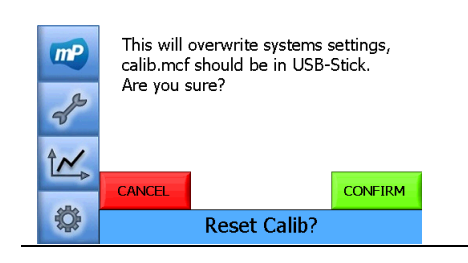

- This is a tool to load calibration settings of the device (most calibration-parameters are adjustable in the software)

See Chapter 5.2.3 about exporting data

### 9.1.10 Disinfection timer

| mp      | System<br>Info.  | - 150005151     | DIRECT<br>ACCESS    |
|---------|------------------|-----------------|---------------------|
| Les all | RESET<br>Config. | RESET<br>Calib. | Flush/Dis.<br>Timer |
|         | <                | .2.             | >                   |
| ¢       |                  | Service         |                     |
|         |                  |                 |                     |

- Press the button "Flush/Dis. Timer"

|   | M-     10     M+       Disinf. recirculation       M-     50     M+       Disinf. end-Flush | - This page shows the time-setting of:<br><u>Disinf. recirc</u> : duration of recirculation in disinfection<br><u>Disinf. end-flush</u> : duration of flushing after disinfection |
|---|---------------------------------------------------------------------------------------------|----------------------------------------------------------------------------------------------------|
| ¢ | Service                                                                                     |                                                                                                    |

### 9.1.11 Editor .mcf-file

This tool is used to view and edit the configuration file (config.mcf) and calibration file(calib.mcf) in a simple text editor. There are several buttons to work with the editor:Load Config.: show the configuration settings from config.mcf in the text editorSave: close and save the configuration settings into config.mcfLoad Calib.: show the calibration settings from calib.mcf in the text editorSave: close and save the calibration settings into calib.mcfCancel: close the settings without saving any changes

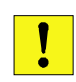

This settings is only configurable for trained service technicians. Improper operation or incorrectly stored configuration settings may lead to malfunction or damage to the device

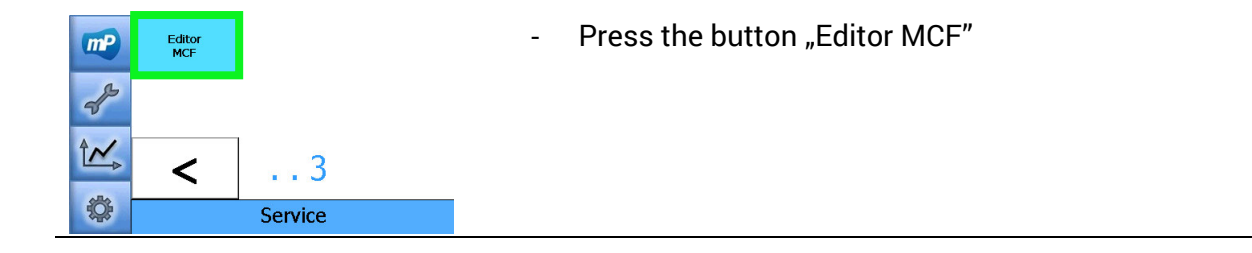

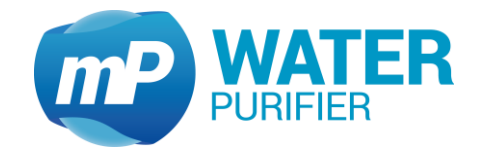

| Load<br>Config.     Load<br>Calib.       Image: Config.     MCF Editor                                                                                                    | <ul> <li>This page shows the editor of .mcf file.</li> <li>There are two .mcf files;</li> <li>config.mcf (Load Config.) &amp; calib.mcf (Load Calib.)</li> </ul>                                              |
|----------------------------------------------------------------------------------------------------|----------------------------------------------------------------------------------------------------|
| J. J. Look         = folde           D. J. J. Serson, 1         = folde           D. J. Serson, 1         = too           D. J. Serson, 1         = too           D. J. Serson, 1         = folde           D. J. Serson, 1         = folde           D. J. Serson, 2         = folde           D. Serson, 2         = folde           D. Serson, 2         = folde           D. Serson, 2         = folde           D. Serson, 2         = folde           D. Serson, 2         = folde           D. Serson, 2         = folde           D. Serson, 2         = folde           D. Serson, 2         = folde           D. Serson, 2         = folde           D. J. J. J. Serson, 2         = folde           D. J. J. J. J. Serson, 2         = folde           D. J. J. J. J. Serson, 2         = folde           D. J. J. J. J. Serson, 2         = folde           D. J. J. J. Serson, 2         = folde           D. J. J. J. Serson, 2         = folde           D. J. J. J. Serson, 2         = folde           D. J. J. J. Serson, 2         = folde           D. J. J. J. Serson, 2         = folde           D. J. J. J. Serson, 2         = folde <t< td=""><td>- This is the preview of configuration file (<i>config.mcf</i>)</td></t<>                                                                                                    | - This is the preview of configuration file ( <i>config.mcf</i> )                                                                                                    |
| b.desri, status = false<br>b.gesin, jete<br>b.gesin, jete<br>b.gesi | <ul> <li>This is the preview of calibration file (<i>calib.mcf</i>).</li> <li>If there was any change in the file, it should be saved</li> <li>By clicking "cancel", the change could be discarded</li> </ul> |

# 9.1.12 Touchscreen calibration

In order to recalibrate the touchscreen, this can be done in the operating system setting for the stylus.

| mp    | Q-Setup          | Q-Limits          | Tank<br>Setup |
|-------|------------------|-------------------|---------------|
| de la | Read<br>Op.Hours | Limit<br>Op.Hours | Open<br>CMD   |
|       |                  | 1                 | >             |
| \$    |                  | Service           |               |

×

Eile Edit Help Pocket CMD v 6.00 - Press the button "Open CMD" (see chapter 9.1.5)

Type "control panel" to open system settings

| Eile ⊻iew    |                      |                           |                    |             | ?                   | × |
|--------------|----------------------|---------------------------|--------------------|-------------|---------------------|---|
| Ö            | P                    |                           | 8                  | 9           | <b>9</b>            | - |
| Certificates | Date/Time            | Dialing                   | Display            | Input Panel | Internet<br>Options |   |
| <b>1</b>     | Õ                    |                           | 22                 | <b>2</b>    | 9                   |   |
| Keyboard     | Mouse                | Network and<br>Dial-up Co | Owner              | Password    | PC<br>Connection    |   |
| 4            | 🤧                    | - 🍪                       | 1                  |             | ۷                   |   |
| Power        | Regional<br>Settings | Remove<br>Programs        | Storage<br>Manager | Stylus      | System              |   |
| 30           |                      |                           |                    |             |                     |   |

Click "Stylus"

\_

#### Service setup

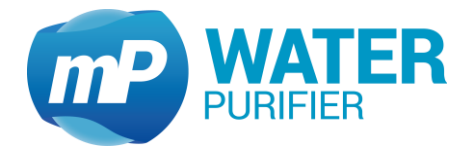

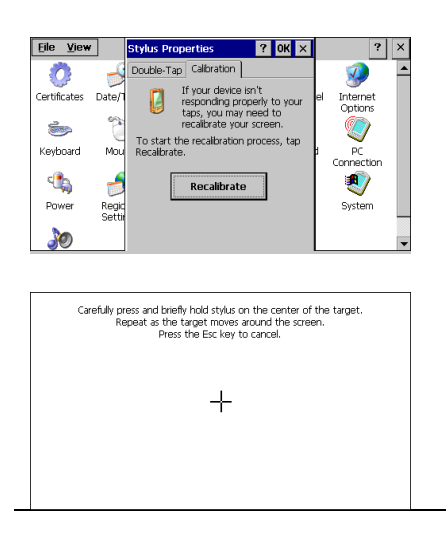

- Click the tab "Calibration", then click the button "Recalibrate"

Follow the instruction to click five different targets. Then click anywhere to close the calibration setting. Then click "x" on the top-right side of the display to go back to service setup

#### 9.2 Conductivity measuring amplifier

- 9.2.1 Calibration of the conductivity and temperature measurement
  - 1. Adjust software settings for the conductivity- and temperature measurements with the electronics.

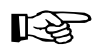

The reading values are sluggish as the values are based on averaging calculations (wait 20 sec. approx.). In principle first adjust the temperatures then the conductivities!

The scale value is factory set and should not be changed normally.

- Simulate conductivities and temperatures specified by resistors.
- Define the scale value of the temperature- and conductivity measurement so, that the temperature- and conductivity measurement shows the parameter which are simulated by the resistors.

Example adjustment of the measuring points Q1, Q3 and Q4 listed below:

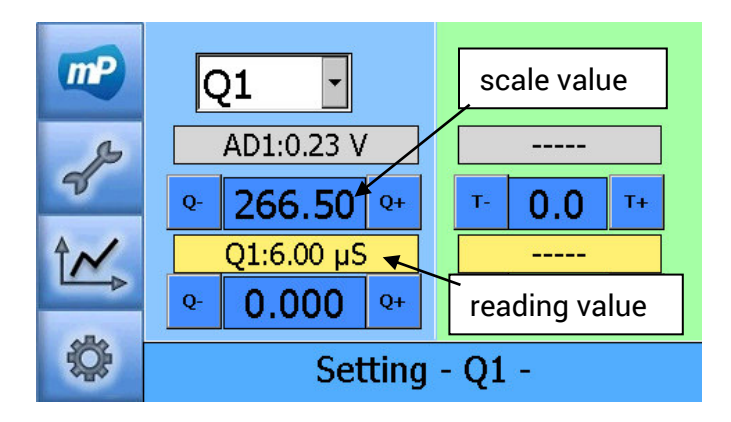

R

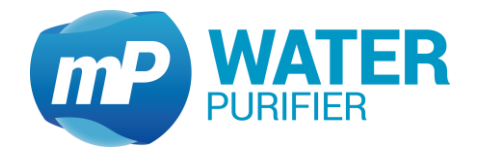

Resistor conductivity **100kOhm** → **6 µS/cm** Resistor temperature non-existent, because Q1 uncompensated (System must be in production, so that values are updated)

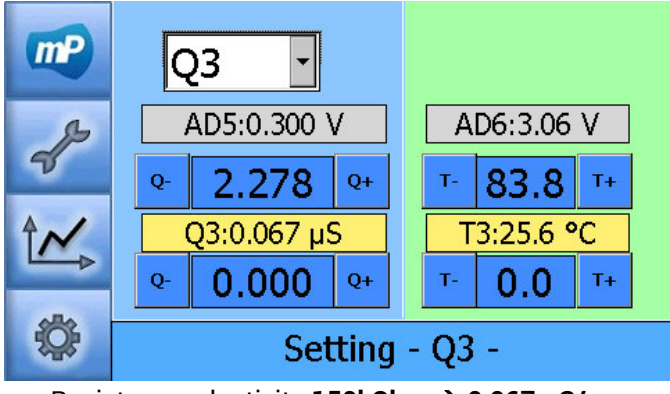

Resistor conductivity 150kOhm → 0,067 µS/cm Resistor temperature 1,1kOhm → 25,6°C (System must be in production, so that values are updated)

2. Adjustment of conductivity- and temperature measurement by direct comparisation of the measurements with the WTW. Here regulate only the offsets, do not change the scale value anymore! Here deviations caused by measuring cells are compensated.

Q1 is shown uncompensated. Q3 and Q4 is shown temperature compensated (2% per Kelvin). Do the same settings on respective measuring point even on WTW. Attention, the reading values are sluggish as the values are based on averaging calculations (wait 20 sec. approx.). In principle first adjust the temperatures then the conductivities!

Example adjustment of the measuring points Q1, Q3 and Q4 by offset listed below:

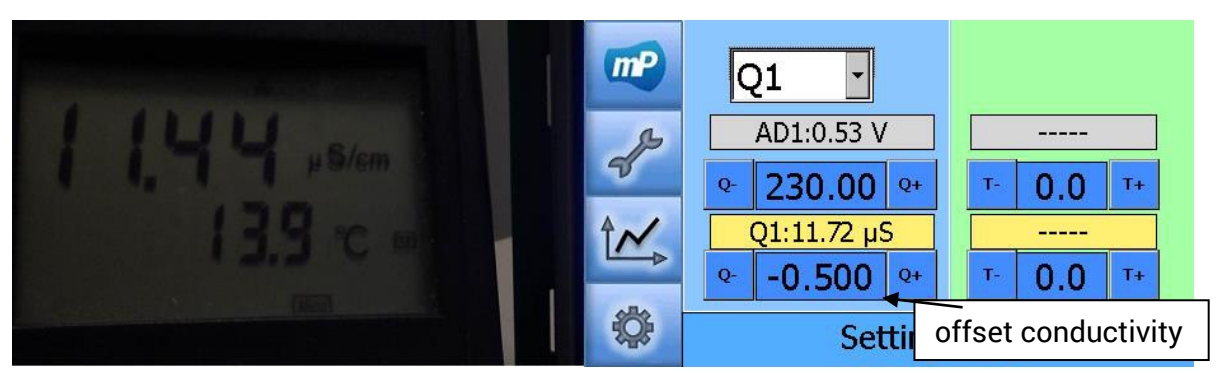

offset temperature non-existent, because Q1 uncompensated (System must be in production, so that values are updated)

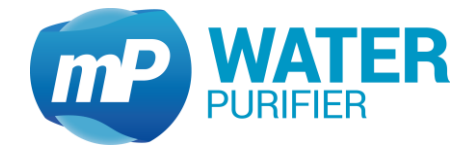

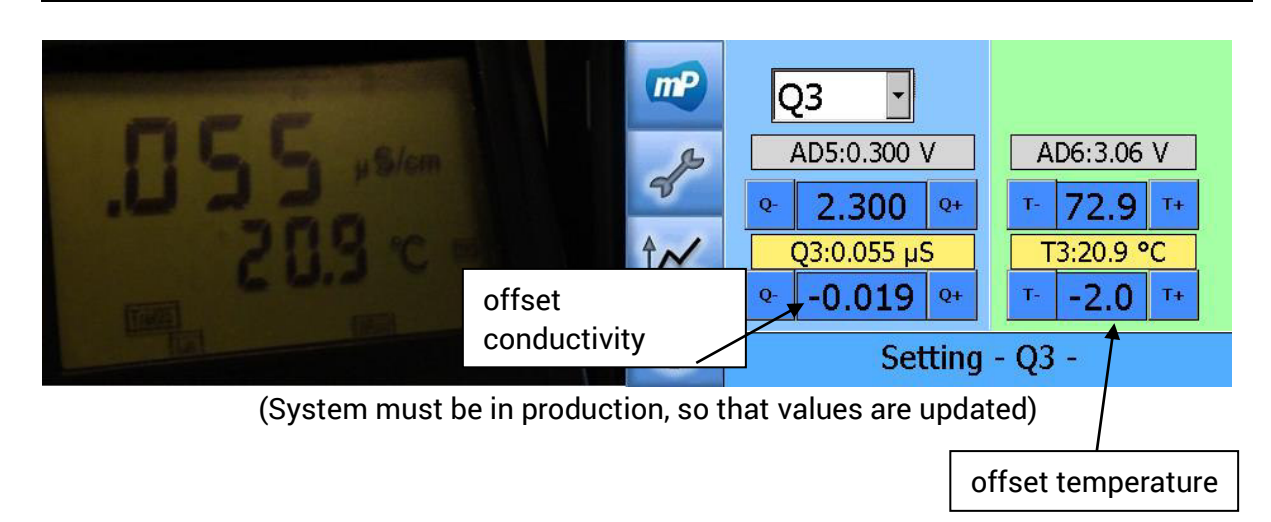

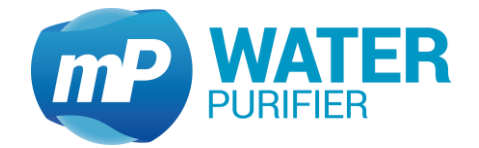

# 9.3 Control board

CPU

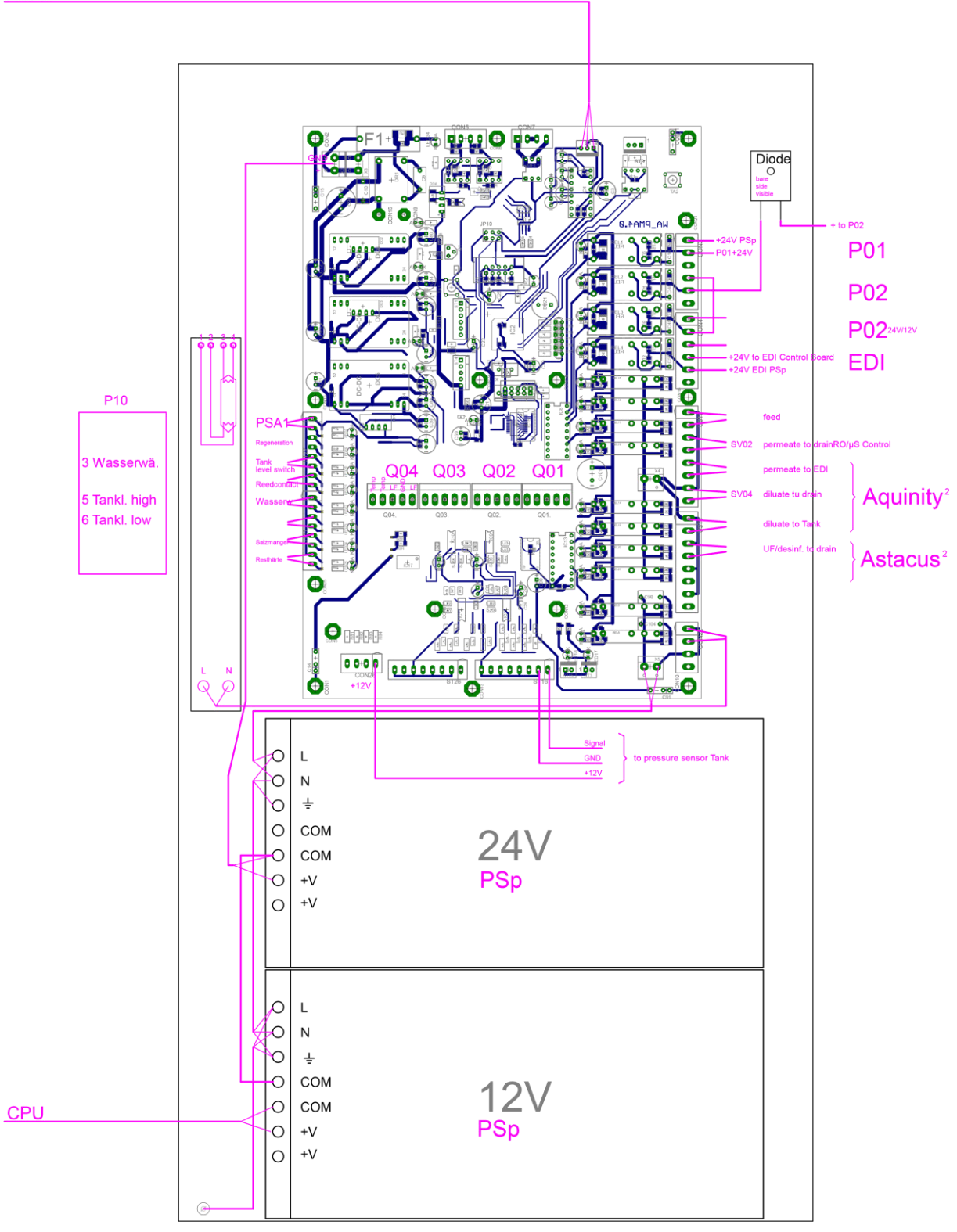

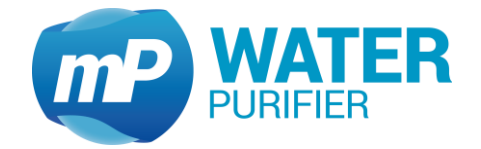

### 9.4 Single board computer

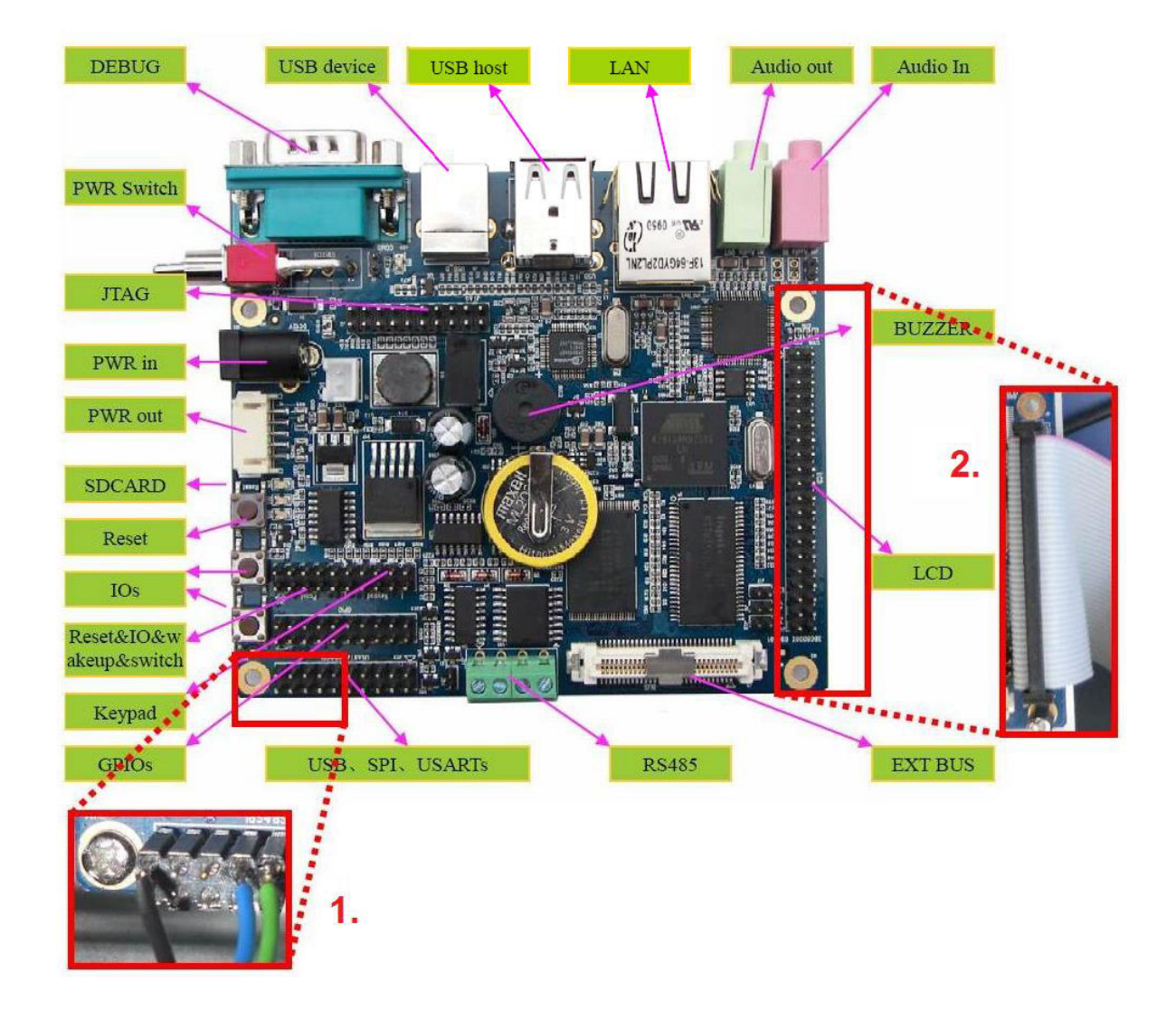

- 1. Attach connector communication control board as shown (black cable to the outside)
- 2. Attach LCD connector as shown (red stripe toward Audio in/out)

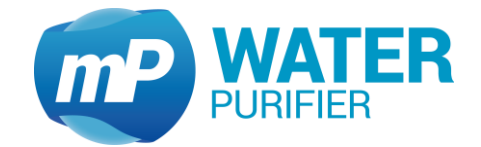

# 9.5 Software parameters

# 9.5.1 Configuration file (config.mcf)

| b_all_toolsFTRUE -> Change all Packs is activeb_aquinity_startFTRUE -> Water production is runningb_lf_sensor_1FTRUE -> LF1 is in working rangeb_lf_sensor_2FTRUE -> LF2 is in working rangeb_load_save_backupFNot used anymoreb_tank_level_limitFTRUE -> Tak is fullb_temp_too_highFTRUE -> Tak is fullb_temp_too_highFTRUE -> Tak is over limitdbl_init_q1_value50Init value of Q1 Sensordbl_init_q2_value0,055Init value of Q3 Sensordbl_init_q4_value0,055Init value of Q3 Sensordbl_init_q4_value0,055Init value of Tak Sensordbl_init_q4_value3Init value of ToC (abs (Q3-Q4))dbl_q1_set_limit_min1Q1 < 1µS -> Errordbl_q2_set_limit_min0,035Q2 < 0.035µS -> Errordbl_q3_set_limit_min0,035Q3 < 0.035µS -> Errordbl_sec_back_to_main1200After 2 mins back to maindbl_sec_count_op_hours60Counter for operating hours (10 mins)dbl_sec_count_op_hours60Counter for operating hours (1 min)dbl_sec_data_high_density3600Acquire data every 1 hourdbl_sec_flush_change_cm3600Init flushing Con.M. (1 hr)(AQ?E only)dbl_sec_flush_change_cm600Init flushing Con.M. (1 hr)(AQ?E only)dbl_sec_flush_change_cm600Init sec only 1 hoursdbl_sec_flush_change_cm600Init flushing Con.M. (1 hr)dbl_sec_flush_chang | Ini-key                        | Default value | Help                                                |
|----------------------------------------------------------------------------------------------------|--------------------------------|---------------|-----------------------------------------------------|
| b_aquinity_startFTRUE -> Water production is runningb_lf_sensor_1FTRUE -> LF1 is in working rangeb_lf_sensor_2FTRUE -> LF2 is in working rangeb_load_save_backupFNot used anymoreb_tank_level_limitFTRUE -> Tank is fullb_temp_too_highFTRUE -> Tank is fullb_tinit_q1_value50Init value of Q1 Sensordbl_init_q2_value0,055Init value of Q3 Sensordbl_init_d4_value0,055Init value of Q4 Sensordbl_init_toc_value3Init value of TOC (abs (Q3-Q4))dbl_q1=set_limit_min1Q1 < 1µS -> Errordbl_q2_set_limit_min0,035Q2 < 0.035µS -> Errordbl_q3_set_limit_min0,035Q3 < 0.035µS -> Errordbl_sec_back_to_main1200After 2 mins back to maindbl_sec_check_op_hours60Update operating hours (10 mins)dbl_sec_check_op_hours60Counter for operating hours (10 mins)dbl_sec_data_high_density3600Acquire data every 1 hourdbl_sec_flush_change_cm3600Init flushing Con.M. (1 hr)(AQ2E only)dbl_sec_flush_change_cm3600Forestata every 1 hourdbl_sec_flush_change_off3600Forestata every 1 hourdbl_sec_flush_change_off3600Forestata every 1 hourdbl_sec_flush_change_media3600Forestata every 1 hourdbl_sec_flush_change_media3600Forestata every 1 hourdbl_sec_flush_change_media3600Forestata every 1 hourdbl_sec_flus | b_all_tools                    | F             | TRUE -> Change all Packs is active                  |
| b_lf_sensor_1FTRUE -> LF1 is in working rangeb_lf_sensor_2FTRUE -> LF2 is in working rangeb_load_save_backupFNot used anymoreb_tank_level_limitFTRUE -> Tank is fullb_temp_too_highFTRUE -> Ta is over limitdbl_init_q1_value50Init value of Q1 Sensordbl_init_q2_value5Init value of Q3 Sensordbl_init_q4_value0,055Init value of Q4 Sensordbl_init_tank_level25Init value of Tank Sensordbl_init_toc_value3Init value of ToC (abs (Q3-Q4))dbl_q1_set_limit_min0,01(0,01V) on all sensors -> COM failure!dbl_q2_set_limit_min0,035Q2 < 0.035µS -> Errordbl_q3_set_limit_min0,035Q3 < 0.035µS -> Errordbl_sec_back_to_main1200After 2 mins back to maindbl_sec_check_op_hours60Refresh memory display (1 min)dbl_sec_count_op_hours60Counter for operating hours (10 mins)dbl_sec_data_high_density3600Acquire data every 1 hourdbl_sec_flush_change_cm3600Init flushing Con.M. (1 hr)(AQ2E only)dbl_sec_flush_change_cm3600Flushing Con.M. (1 hr)(AQ2E only)                                                                                                    | b_aquinity_start               | F             | TRUE -> Water production is running                 |
| b_lf_sensor_2FTRUE -> LF2 is in working rangeb_load_save_backupFNot used anymoreb_tank_level_limitFTRUE -> Tank is fullb_temp_too_highFTRUE -> T3 is over limitdbl_init_q1_value50Init value of Q1 Sensordbl_init_q2_value0,055Init value of Q3 Sensordbl_init_q3_value0,055Init value of Q3 Sensordbl_init_q4_value0,055Init value of Q4 Sensordbl_init_toc_value3Init value of ToC (abs (Q3-Q4))dbl_q_tank_volt_limit_warning0,01(0,01V) on all sensors -> COM failure!dbl_q2_set_limit_min1Q1 < 1µS -> Errordbl_q2_set_limit_min0,035Q2 < 0.035µS -> Errordbl_sec_back_to_main1200After 2 mins back to maindbl_sec_call_memory60Refresh memory display (1 min)dbl_sec_check_p1_counter1800Check P1 counter (30 min)dbl_sec_data_high_density3600Acquire data every 1 hourdbl_sec_data_ling_density43200Acquire data every 1 hoursdbl_sec_flush_change_cm_edi3600Init flushing Con.M. (1 hr)(Aq²E only)dbl_sec_flush_change_cm_edi3600Init flushing Con.M. after change (1 hr)                                                                                                    | b_lf_sensor_1                  | F             | TRUE -> LF1 is in working range                     |
| b_load_save_backupFNot used anymoreb_tank_level_limitFTRUE -> Tank is fullb_temp_too_highFTRUE -> Ta is over limitdbl_init_q1_value50Init value of Q1 Sensordbl_init_q2_value5Init value of Q2 Sensordbl_init_q4_value0,055Init value of Q3 Sensordbl_init_q4_value0,055Init value of Q4 Sensordbl_init_tank_level25Init value of Tank Sensordbl_init_toc_value3Init value of TOC (abs (Q3-Q4))dbl_q1_set_limit_min1Q1 < 1µS -> Errordbl_q2_set_limit_min0,035Q2 < 0.035µS -> Errordbl_q3_set_limit_min0,035Q3 < 0.035µS -> Errordbl_sec_back_to_main1200After 2 mins back to maindbl_sec_call_memory60Refresh memory display (1 min)dbl_sec_check_p1_counter1800Check P1 counter (30 min)dbl_sec_data_high_density3600Acquire data every 1 hourdbl_sec_data_ligh_density43200Acquire data every 1 hoursdbl_sec_flush_change_cm_edi3600Init flushing Con.M. (1 hr)(Aq²E only)dbl_sec_flush_change_cm_edi3600Init flushing Con.M. after change (1 hr)                                                                                                    | b_lf_sensor_2                  | F             | TRUE -> LF2 is in working range                     |
| b_tank_level_limitFTRUE -> Tank is fullb_temp_too_highFTRUE -> T3 is over limitdbl_init_q1_value50Init value of Q1 Sensordbl_init_q2_value5Init value of Q2 Sensordbl_init_q4_value0,055Init value of Q3 Sensordbl_init_q4_value0,055Init value of Q4 Sensordbl_init_q4_value0,055Init value of Tank Sensordbl_init_cvalue3Init value of ToC (abs (Q3-Q4))dbl_q1_set_limit_twarning0,01(0,01V) on all sensors -> COM failure!dbl_q1_set_limit_min1Q1 < 1µS -> Errordbl_q2_set_limit_min0,035Q2 < 0.035µS -> Errordbl_sec_back_to_main1200After 2 mins back to maindbl_sec_ccall_memory60Refresh memory display (1 min)dbl_sec_ccheck_op_hours600Update operating hours (10 mins)dbl_sec_data_high_density3600Acquire data every 1 hourdbl_sec_data_low_density86400Acquire data every 1 hoursdbl_sec_flush_change_cm_edi3600Init flushing Con.M. (1 hr)(AQ2E only)dbl_sec_flush_change_pp300Init flushing PropPak (5 min)                                                                                                    | b_load_save_backup             | F             | Not used anymore                                    |
| b_temp_too_highFTRUE -> T3 is over limitdbl_init_q1_value50Init value of Q1 Sensordbl_init_q2_value5Init value of Q2 Sensordbl_init_q3_value0,055Init value of Q3 Sensordbl_init_q4_value0,055Init value of Q4 Sensordbl_init_tank_level25Init value of Tank Sensordbl_init_toc_value3Init value of ToC (abs (Q3-Q4))dbl_q_tank_volt_limit_warning0,01(0,01V) on all sensors -> COM failure!dbl_q2_set_limit_min1Q1 < 1µS -> Errordbl_q3_set_limit_min0,035Q2 < 0.035µS -> Errordbl_g3_set_limit_min0,035Q3 < 0.035µS -> Errordbl_sec_back_to_main1200After 2 mins back to maindbl_sec_check_op_hours600Update operating hours (10 mins)dbl_sec_check_p1_counter1800Check P1 counter (30 min)dbl_sec_data_ligh_density3600Acquire data every 1 hourdbl_sec_data_ligh_density3600Acquire data every 1 hourdbl_sec_flush_chang_cm3600Init flushing Con.M. (1 hr)(AQ²E only)dbl_sec_flush_chang_cm_edi3600Init flushing Con.M. after change (1 hr)dbl_sec_flush_chang_pp300Init flushing PropPak (5 min)                                                                                                    | b_tank_level_limit             | F             | TRUE -> Tank is full                                |
| dbl_init_q1_value50Init value of Q1 Sensordbl_init_q2_value5Init value of Q2 Sensordbl_init_q3_value0,055Init value of Q3 Sensordbl_init_q4_value0,055Init value of Q4 Sensordbl_init_tank_level25Init value of Tank Sensordbl_init_toc_value3Init value of TOC (abs (Q3-Q4))dbl_q_tank_volt_limit_warning0,01(0,01V) on all sensors -> COM failure!dbl_q1_set_limit_min1Q1 < 1µS -> Errordbl_q2_set_limit_min0,035Q2 < 0.035µS -> Errordbl_sec_back_to_main1200After 2 mins back to maindbl_sec_back_to_main1200After 2 mins back to maindbl_sec_check_p1_counter1800Check P1 counter (30 min)dbl_sec_check_p1_counter1800Acquire data every 1 hourdbl_sec_data_ligh_density3600Acquire data every 1 hourdbl_sec_flush_chang_crm3600Init flushing Con.M. (1 hr)(AQ²E only)dbl_sec_flush_chang_crm_edi3600Init flushing Con.M. after change (1 hr)dbl_sec_flush_chang_pp300Init flushing PropPak (5 min)                                                                                                    | b_temp_too_high                | F             | TRUE -> T3 is over limit                            |
| dbl_init_q2_value5Init value of Q2 Sensordbl_init_q3_value0,055Init value of Q3 Sensordbl_init_q4_value0,055Init value of Q4 Sensordbl_init_tank_level25Init value of Tank Sensordbl_init_toc_value3Init value of ToC (abs (Q3-Q4))dbl_q1_set_limit_warning0,01(0,01V) on all sensors -> COM failure!dbl_q2_set_limit_min1Q1 < 1µS -> Errordbl_q3_set_limit_min0,035Q2 < 0.035µS -> Errordbl_sec_back_to_main1200After 2 mins back to maindbl_sec_call_memory60Refresh memory display (1 min)dbl_sec_check_op_hours600Update operating hours (10 mins)dbl_sec_count_op_hours60Counter for operating hours (10 mins)dbl_sec_data_high_density3600Acquire data every 1 hourdbl_sec_flush_change_cm3600Init flushing Con.M. (1 hr)(AQ²E only)dbl_sec_flush_change_cm_edi3600Init flushing Con.M. after change (1 hr)dbl_sec_flush_change_pp300Init flushing PropPak (5 min)                                                                                                    | dbl_init_q1_value              | 50            | Init value of Q1 Sensor                             |
| dbl_init_q3_value0,055Init value of Q3 Sensordbl_init_q4_value0,055Init value of Q4 Sensordbl_init_tank_level25Init value of Tank Sensordbl_init_toc_value3Init value of TOC (abs (Q3-Q4))dbl_q1_set_limit_warning0,01(0,01V) on all sensors -> COM failure!dbl_q1_set_limit_min1Q1 < 1µS -> Errordbl_q3_set_limit_min0,035Q2 < 0.035µS -> Errordbl_q3_set_limit_min0,035Q3 < 0.035µS -> Errordbl_sec_back_to_main1200After 2 mins back to maindbl_sec_call_memory60Refresh memory display (1 min)dbl_sec_check_op_hours600Update operating hours (10 mins)dbl_sec_count_op_hours60Counter for operating hours (1 min)dbl_sec_data_high_density3600Acquire data every 1 hourdbl_sec_data_low_density86400Acquire data every 1 hourdbl_sec_flush_change_cm3600Init flushing Con.M. (1 hr)(AQ²E only)dbl_sec_flush_change_m3600Init flushing PropPak (5 min)                                                                                                    | dbl_init_q2_value              | 5             | Init value of Q2 Sensor                             |
| dbl_init_q4_value0,055Init value of Q4 Sensordbl_init_tank_level25Init value of Tank Sensordbl_init_toc_value3Init value of TOC (abs (Q3-Q4))dbl_q1_set_limit_warning0,01(0,01V) on all sensors -> COM failure!dbl_q1_set_limit_min1Q1 < 1µS -> Errordbl_q2_set_limit_min0,035Q2 < 0.035µS -> Errordbl_sec_back_to_main1200After 2 mins back to maindbl_sec_call_memory60Refresh memory display (1 min)dbl_sec_check_op_hours600Update operating hours (10 mins)dbl_sec_check_p1_counter1800Check P1 counter (30 min)dbl_sec_data_high_density3600Acquire data every 1 hourdbl_sec_data_low_density86400Acquire data every 12 hoursdbl_sec_flush_change_cm3600Init flushing Con.M. (1 hr)(AQ²E only)dbl_sec_flush_change_m3600Init flushing Con.M. after change (1 hr)dbl_sec_flush_change_pp300Init flushing PropPak (5 min)                                                                                                    | dbl_init_q3_value              | 0,055         | Init value of Q3 Sensor                             |
| dbl_init_tank_level25Init value of Tank Sensordbl_init_toc_value3Init value of TOC (abs (Q3-Q4))dbl_qt_tank_volt_limit_warning0,01(0,01V) on all sensors -> COM failure!dbl_q1_set_limit_min1Q1 < 1µS -> Errordbl_q2_set_limit_min0,035Q2 < 0.035µS -> Errordbl_sec_back_to_main1200After 2 mins back to maindbl_sec_call_memory60Refresh memory display (1 min)dbl_sec_check_op_hours600Update operating hours (10 mins)dbl_sec_check_p1_counter1800Check P1 counter (30 min)dbl_sec_data_high_density3600Acquire data every 1 hourdbl_sec_data_low_density86400Acquire data every 24 hoursdbl_sec_flush_change_cm3600Init flushing Con.M. (1 hr)(AQ²E only)dbl_sec_flush_change_cm3600Flushing Con.M. after change (1 hr)dbl_sec_flush_change_pp300Init flushing PropPak (5 min)                                                                                                    | dbl_init_q4_value              | 0,055         | Init value of Q4 Sensor                             |
| dbl_init_toc_value3Init value of TOC (abs (Q3-Q4))dbl_q_tank_volt_limit_warning0,01(0,01V) on all sensors -> COM failure!dbl_q1_set_limit_min1Q1 < 1µS -> Errordbl_q3_set_limit_min0,035Q2 < 0.035µS -> Errordbl_sec_back_to_main1200After 2 mins back to maindbl_sec_call_memory60Refresh memory display (1 min)dbl_sec_check_op_hours600Update operating hours (10 mins)dbl_sec_count_op_hours60Counter for operating hours (10 mins)dbl_sec_data_high_density3600Acquire data every 1 hourdbl_sec_data_high_density43200Acquire data every 12 hoursdbl_sec_flush_change_cm3600Init flushing Con.M. (1 hr)(AQ²E only)dbl_sec_flush_change_pp300Init flushing PropPak (5 min)                                                                                                    | dbl_init_tank_level            | 25            | Init value of Tank Sensor                           |
| dbl_q_tank_volt_limit_warning0,01(0,01V) on all sensors -> COM failure!dbl_q1_set_limit_min1Q1 < 1µS -> Errordbl_q2_set_limit_min0,035Q2 < 0.035µS -> Errordbl_sec_back_to_main1200After 2 mins back to maindbl_sec_call_memory60Refresh memory display (1 min)dbl_sec_check_op_hours600Update operating hours (10 mins)dbl_sec_count_op_hours60Counter for operating hours (10 mins)dbl_sec_data_high_density3600Acquire data every 1 hourdbl_sec_data_high_density43200Acquire data every 12 hoursdbl_sec_flush_change_cm3600Init flushing Con.M. (1 hr)(AQ²E only)dbl_sec_flush_change_pp300Init flushing PropPak (5 min)                                                                                                    | dbl_init_toc_value             | 3             | Init value of TOC (abs (Q3-Q4))                     |
| dbl_q1_set_limit_min1Q1 < 1µS -> Errordbl_q2_set_limit_min0,035Q2 < 0.035µS -> Errordbl_q3_set_limit_min0,035Q3 < 0.035µS -> Errordbl_sec_back_to_main1200After 2 mins back to maindbl_sec_call_memory60Refresh memory display (1 min)dbl_sec_check_op_hours600Update operating hours (10 mins)dbl_sec_check_p1_counter1800Check P1 counter (30 min)dbl_sec_data_high_density3600Acquire data every 1 hourdbl_sec_data_low_density86400Acquire data every 1 hoursdbl_sec_flush_change_cm3600Init flushing Con.M. (1 hr)(AQ²E only)dbl_sec_flush_change_pp300Init flushing PropPak (5 min)                                                                                                    | dbl_q_tank_volt_limit_warning  | 0,01          | (0,01V) on all sensors -> COM failure!              |
| dbl_q2_set_limit_min0,035Q2 < 0.035µS -> Errordbl_q3_set_limit_min0,035Q3 < 0.035µS -> Errordbl_sec_back_to_main1200After 2 mins back to maindbl_sec_call_memory60Refresh memory display (1 min)dbl_sec_check_op_hours600Update operating hours (10 mins)dbl_sec_check_p1_counter1800Check P1 counter (30 min)dbl_sec_count_op_hours60Counter for operating hours (1 min)dbl_sec_data_high_density3600Acquire data every 1 hourdbl_sec_data_low_density86400Acquire data every 24 hoursdbl_sec_flush_change_cm3600Init flushing Con.M. (1 hr)(AQ²E only)dbl_sec_flush_change_pp300Init flushing PropPak (5 min)                                                                                                    | dbl_q1_set_limit_min           | 1             | Q1 < 1µS -> Error                                   |
| dbl_q3_set_limit_min0,035Q3 < 0.035µS -> Errordbl_sec_back_to_main1200After 2 mins back to maindbl_sec_call_memory60Refresh memory display (1 min)dbl_sec_check_op_hours600Update operating hours (10 mins)dbl_sec_check_p1_counter1800Check P1 counter (30 min)dbl_sec_count_op_hours60Counter for operating hours (1 min)dbl_sec_data_high_density3600Acquire data every 1 hourdbl_sec_data_low_density86400Acquire data every 24 hoursdbl_sec_flush_change_cm3600Init flushing Con.M. (1 hr)(AQ²E only)dbl_sec_flush_change_pp300Init flushing PropPak (5 min)                                                                                                    | dbl_q2_set_limit_min           | 0,035         | Q2 < 0.035µS -> Error                               |
| dbl_sec_back_to_main1200After 2 mins back to maindbl_sec_call_memory60Refresh memory display (1 min)dbl_sec_check_op_hours600Update operating hours (10 mins)dbl_sec_check_p1_counter1800Check P1 counter (30 min)dbl_sec_count_op_hours60Counter for operating hours (1 min)dbl_sec_data_high_density3600Acquire data every 1 hourdbl_sec_data_low_density86400Acquire data every 24 hoursdbl_sec_flush_change_cm3600Init flushing Con.M. (1 hr)(AQ²E only)dbl_sec_flush_change_pp300Init flushing PropPak (5 min)                                                                                                    | dbl_q3_set_limit_min           | 0,035         | Q3 < 0.035µS -> Error                               |
| dbl_sec_call_memory60Refresh memory display (1 min)dbl_sec_check_op_hours600Update operating hours (10 mins)dbl_sec_check_p1_counter1800Check P1 counter (30 min)dbl_sec_count_op_hours60Counter for operating hours (1 min)dbl_sec_data_high_density3600Acquire data every 1 hourdbl_sec_data_low_density86400Acquire data every 24 hoursdbl_sec_data_mid_density43200Acquire data every 12 hoursdbl_sec_flush_change_cm3600Init flushing Con.M. (1 hr)(AQ²E only)dbl_sec_flush_change_pp300Init flushing PropPak (5 min)                                                                                                    | dbl_sec_back_to_main           | 1200          | After 2 mins back to main                           |
| dbl_sec_check_op_hours600Update operating hours (10 mins)dbl_sec_check_p1_counter1800Check P1 counter (30 min)dbl_sec_count_op_hours60Counter for operating hours (1 min)dbl_sec_data_high_density3600Acquire data every 1 hourdbl_sec_data_low_density86400Acquire data every 24 hoursdbl_sec_data_mid_density43200Acquire data every 12 hoursdbl_sec_flush_change_cm3600Init flushing Con.M. (1 hr)(AQ²E only)dbl_sec_flush_change_cm_edi3600Flushing Con.M. after change (1 hr)dbl_sec_flush_change_pp300Init flushing PropPak (5 min)                                                                                                    | dbl_sec_call_memory            | 60            | Refresh memory display (1 min)                      |
| dbl_sec_check_p1_counter1800Check P1 counter (30 min)dbl_sec_count_op_hours60Counter for operating hours (1 min)dbl_sec_data_high_density3600Acquire data every 1 hourdbl_sec_data_low_density86400Acquire data every 24 hoursdbl_sec_data_mid_density43200Acquire data every 12 hoursdbl_sec_flush_change_cm3600Init flushing Con.M. (1 hr)(AQ²E only)dbl_sec_flush_change_cm_edi3600Flushing Con.M. after change (1 hr)dbl_sec_flush_change_pp300Init flushing PropPak (5 min)                                                                                                    | dbl_sec_check_op_hours         | 600           | Update operating hours (10 mins)                    |
| dbl_sec_count_op_hours60Counter for operating hours (1 min)dbl_sec_data_high_density3600Acquire data every 1 hourdbl_sec_data_low_density86400Acquire data every 24 hoursdbl_sec_data_mid_density43200Acquire data every 12 hoursdbl_sec_flush_change_cm3600Init flushing Con.M. (1 hr)(AQ²E only)dbl_sec_flush_change_cm_edi3600Flushing Con.M. after change (1 hr)dbl_sec_flush_change_pp300Init flushing PropPak (5 min)                                                                                                    | dbl_sec_check_p1_counter       | 1800          | Check P1 counter (30 min)                           |
| dbl_sec_data_high_density3600Acquire data every 1 hourdbl_sec_data_low_density86400Acquire data every 24 hoursdbl_sec_data_mid_density43200Acquire data every 12 hoursdbl_sec_flush_change_cm3600Init flushing Con.M. (1 hr)(AQ²E only)dbl_sec_flush_change_cm_edi3600Flushing Con.M. after change (1 hr)dbl_sec_flush_change_pp300Init flushing PropPak (5 min)                                                                                                    | dbl_sec_count_op_hours         | 60            | Counter for operating hours (1 min)                 |
| dbl_sec_data_low_density86400Acquire data every 24 hoursdbl_sec_data_mid_density43200Acquire data every 12 hoursdbl_sec_flush_change_cm3600Init flushing Con.M. (1 hr)(AQ²E only)dbl_sec_flush_change_cm_edi3600Flushing Con.M. after change (1 hr)dbl_sec_flush_change_pp300Init flushing PropPak (5 min)                                                                                                    | dbl_sec_data_high_density      | 3600          | Acquire data every 1 hour                           |
| dbl_sec_data_mid_density43200Acquire data every 12 hoursdbl_sec_flush_change_cm3600Init flushing Con.M. (1 hr)(AQ²E only)dbl_sec_flush_change_cm_edi3600Flushing Con.M. after change (1 hr)dbl_sec_flush_change_pp300Init flushing PropPak (5 min)                                                                                                    | dbl_sec_data_low_density       | 86400         | Acquire data every 24 hours                         |
| dbl_sec_flush_change_cm3600Init flushing Con.M. (1 hr)(AQ²E only)dbl_sec_flush_change_cm_edi3600Flushing Con.M. after change (1 hr)dbl_sec_flush_change_pp300Init flushing PropPak (5 min)                                                                                                    | dbl_sec_data_mid_density       | 43200         | Acquire data every 12 hours                         |
| dbl_sec_flush_change_cm_edi3600Flushing Con.M. after change (1 hr)dbl_sec_flush_change_pp300Init flushing PropPak (5 min)                                                                                                    | dbl_sec_flush_change_cm        | 3600          | Init flushing Con.M. (1 hr)(AQ <sup>2</sup> E only) |
| dbl_sec_flush_change_pp300Init flushing PropPak (5 min)                                                                                                    | dbl_sec_flush_change_cm_edi    | 3600          | Flushing Con.M. after change (1 hr)                 |
|                                                                                                    | dbl_sec_flush_change_pp        | 300           | Init flushing PropPak (5 min)                       |
| dbl_sec_flush_cm_go_idle 0 Flush Con.M. when tank full (0 sec)                                                                                                    | dbl_sec_flush_cm_go_idle       | 0             | Flush Con.M. when tank full (0 sec)                 |
| dbl_sec_flush_edi_go_idle 300 5 mins flush EDI when Tank full                                                                                                    | dbl_sec_flush_edi_go_idle      | 300           | 5 mins flush EDI when Tank full                     |
| dbl_sec_flush_ro_go_idle60Flush RO when tank full (1 min)                                                                                                    | dbl_sec_flush_ro_go_idle       | 60            | Flush RO when tank full (1 min)                     |
| dbl_sec_flush_upw_uf 300 5 mins flush UF after change                                                                                                    | dbl_sec_flush_upw_uf           | 300           | 5 mins flush UF after change                        |
| dbl_sec_flush_upw_uf_sv6_close 15 Flushing PW -> SV6 close (15 sec)                                                                                                    | dbl_sec_flush_upw_uf_sv6_close | 15            | Flushing PW -> SV6 close (15 sec)                   |
| dbl_sec_flush_upw_uf_sv6_open 60 Flushing PW -> SV6 open (15 sec)                                                                                                    | dbl_sec_flush_upw_uf_sv6_open  | 60            | Flushing PW -> SV6 open (15 sec)                    |
| dbl_sec_init_flush_upw_no_uf 300 5 mins first flush UPW-Pack                                                                                                    | dbl_sec_init_flush_upw_no_uf   | 300           | 5 mins first flush UPW-Pack                         |
| dbl_sec_init_flush_upw_uf 2700 45 mins first flush UF module                                                                                                    | dbl_sec_init_flush_upw_uf      | 2700          | 45 mins first flush UF module                       |
| dbl_sec_init_uf_sv6_close 10 Init flushing PW -> SV6 close (10 sec)                                                                                                    | dbl_sec_init_uf_sv6_close      | 10            | Init flushing PW -> SV6 close (10 sec)              |
| dbl_sec_init_uf_sv6_open 10 Init flushing PW -> SV6 open (10 sec)                                                                                                    | dbl_sec_init_uf_sv6_open       | 10            | Init flushing PW -> SV6 open (10 sec)               |
| dbl_sec_io_command_hs 30 Handshake with control PCB (30 sec)                                                                                                    | dbl_sec_io_command_hs          | 30            | Handshake with control PCB (30 sec)                 |
| dbl_sec_message_switcher 2 Switch Messages every (2 sec)                                                                                                    | dbl_sec_message_switcher       | 2             | Switch Messages every (2 sec)                       |
| dbl_sec_no_comm_warning 120 Time to show error NO COMM (2 mins)                                                                                                    | dbl_sec_no_comm_warning        | 120           | Time to show error NO COMM (2 mins)                 |
| dbl_sec_no_ps1_over 10 PS1 problem is over, 10s wait, back                                                                                                    | dbl_sec_no_ps1_over            | 10            | PS1 problem is over, 10s wait, back                 |
| dbl_sec_no_ps1_sv1_close 5 PS1 problem, close SV1 for 5s                                                                                                    | dbl_sec_no_ps1_sv1_close       | 5             | PS1 problem, close SV1 for 5s                       |
| dbl_sec_no_ps1_sv1_open 2 PS1 problem, open SV1 for 2s                                                                                                    | dbl_sec_no_ps1_sv1_open        | 2             | PS1 problem, open SV1 for 2s                        |
| dbl_sec_p2_12_active300Recirculating time (5 min) (when full)                                                                                                    | dbl_sec_p2_12_active           | 300           | Recirculating time (5 min) (when full)              |
| dbl_sec_p2_12_sleep 10800 System sleep time (3 hr) (when full)                                                                                                    | dbl_sec_p2_12_sleep            | 10800         | System sleep time (3 hr) (when full)                |
| dbl_sec_ps1_error 1800 30 mins Pressure problem -> STOP                                                                                                    | dbl_sec_ps1_error              | 1800          | 30 mins Pressure problem -> STOP                    |
| dbl_sec_ps1_warning 15 15 secs Pressure problem -> Warning                                                                                                    | dbl_sec_ps1_warning            | 15            | 15 secs Pressure problem -> Warning                 |

#### Service setup

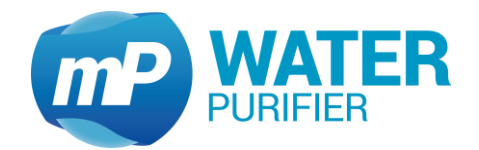

| dbl sec a1 out error          | 1800                       | 30 mins 01 problem -> STOP                                    |
|-------------------------------|----------------------------|---------------------------------------------------------------|
| dbl sec a2 out error          | 1800                       | 02 is out of range (30 min) STOP                              |
| dbl sec a3 out error          | 1800                       | $0.3 < 0.045 \mu S (30 mins) -> STOP$                         |
| dbl sec g3 out warning        | 180                        | 03 > limit (3 mins) -> WABN                                   |
| dbl sec release pressure      | 8                          | Time to release pressure (8 sec)                              |
| dbl sec upw desinf sy6 close  | 10                         | SV6 close for $(10 \text{ s})$ by disinfection                |
| dbl_sec_upw_desinf_sv6_open   | 10                         | SV6 open for (10 s) by disinfection                           |
| dbl_sec_upw_uconn_ovo_open    | 30                         | 30 secs venting LIPW                                          |
| dbl_sec_venting_upw_sv6_close | 5                          | Venting PW -> SV6 close (5 sec)                               |
| dbl_sec_venting_upw_sv6_open  | 5                          | Venting PW -> SV6 open (5 sec)                                |
| dbl_3cc_venting_dpw_3vo_open  | 40                         | T3 max -> show Warning                                        |
| dbl_t3_limit_warning_exit     | 38                         | T3 -> evit Warning                                            |
| dbl_topk_level_desinf         | 70                         | minimal Tank (%) to start disinfection                        |
| dbl_tank_level_desini         | 10                         | 10% Tank level dry-protection                                 |
| dbl_tank_level_min_init       | 50                         | Min (50%) Tank level for first start                          |
| dbl_tank_level_min_tan        | 16                         | Min (50%) Tank level for water top                            |
| dbl_tank_level_taal           | 15                         | minimal (%) Tank to start UDW/UE tool                         |
| atr haskup aslih filo         | 50<br>Mad Diald and in mot | Deth of collibration file backup                              |
| str_backup_callb_lile         |                            | Path of calibration file backup                               |
| str_backup_config_file        | \Hard Disk\conlig.mci      | Path of dota high file backup                                 |
| str_backup_lile_nign_density  | \Hard Disk\data_nign.dat   | Path of data high file backup                                 |
| str_backup_file_low_density   | \Hard Disk\data_low.dat    | Path of data low file backup                                  |
| str_backup_file_mid_density   | \Hard Disk\data_mid.dat    | Path of data mid file backup                                  |
| str_backup_file_op_hour       | \Hard Disk\op_hour.dat     | Path of operating hour file backup                            |
| str_backup_log_file           | \Hard Disk\log_file.dat    | Path of logfile backup                                        |
| str_first_start_device        | init_device_1              | Default state of initial process                              |
| str_path_file_high_density    | \NandFlash\data_high.dat   | Path of data high file                                        |
| str_path_file_low_density     | \NandFlash\data_low.dat    | Path of data low file                                         |
| str_path_file_mid_density     | \NandFlash\data_mid.dat    | Path of data mid file                                         |
| str_path_file_op_hour         | \NandFlash\op_hour.dat     | Path of operating hour file                                   |
| str_path_log_file             | \NandFlash\logfile.dat     | Path of logfile                                               |
| str_path_temp_file            | \NandFlash\temp.dat        | Path of temp file                                             |
| str_standard_device           | aquinity                   | Default state of normal process                               |
| str_tool_first_start          | tool_first_start           | Default state of first tool process                           |
| u16_mins_init_flush_ro        | 15                         | 15 mins init FlushRO (AQ <sup>2</sup> P, AQ <sup>2</sup> P10) |
| u16_mins_init_flush_ro_edi    | 60                         | Init. FlushRO EDI for 60 mins (AQ <sup>2</sup> E)             |
| u32_count_mins_desinfection   | 129600                     | Reminder of desinfection (3 Months)                           |
| u8_ai_bit_q1                  | 0                          | 0(12-bit), 1(14-bit), 2(16-bit), 3(18-bit)                    |
| u8_ai_bit_q2                  | 0                          | 0(12-bit), 1(14-bit), 2(16-bit), 3(18-bit)                    |
| u8_ai_bit_q3                  | 0                          | 0(12-bit), 1(14-bit), 2(16-bit), 3(18-bit)                    |
| u8_ai_bit_q4                  | 0                          | 0(12-bit), 1(14-bit), 2(16-bit), 3(18-bit)                    |
| u8_ai_bit_t2                  | 0                          | 0(12-bit), 1(14-bit), 2(16-bit), 3(18-bit)                    |
| u8_ai_bit_t3                  | 0                          | 0(12-bit), 1(14-bit), 2(16-bit), 3(18-bit)                    |
| u8_ai_bit_t4                  | 0                          | 0(12-bit), 1(14-bit), 2(16-bit), 3(18-bit)                    |
| u8_ai_bit_tank                | 0                          | 0(12-bit), 1(14-bit), 2(16-bit), 3(18-bit)                    |
| u8_ai_port_q1                 | 1                          | Al-port Q1                                                    |
| u8_ai_port_q2                 | 3                          | Al-port Q2                                                    |
| u8_ai_port_q3                 | 5                          | Al-port Q3                                                    |
| u8_ai_port_q4                 | 7                          | Al-port Q4                                                    |
| u8_ai_port_t2                 | 4                          | Al-port T2                                                    |
| u8_ai_port_t3                 | 6                          | Al-port T3                                                    |
| u8_ai_port_t4                 | 8                          | Al-port T4                                                    |
| u8_ai_port_tank               | 13                         | Al-port tank                                                  |
| u8_chart_sensor               | 0                          | Display sensors for Service                                   |
| u8_chart_sensor_2             | 0                          | Display sensors for Customer                                  |

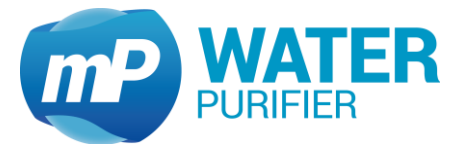

# Service setup

| u8_chart_time            | 0  | option 7days/12months/24hr                                                            |
|--------------------------|----|---------------------------------------------------------------------------------------|
| u8_count_tank_swimmer    | 2  | Max. count of swimmer count (Mo-Su)                                                   |
| u8_count_week_reboot     | 4  | after 4x Sundays -> restart device                                                    |
| u8_device_type           | 3  | 0:AQ <sup>2</sup> E   1:AQ <sup>2</sup> P   2:AQ <sup>2</sup> P10  3:Ast <sup>2</sup> |
| u8_device_version        | 0  | 0:RE   1:AL   2:LS   3:AL,TI   4:LS,TI                                                |
| u8_di_port_intake_nc     | 4  | DI-port water tap (NC)                                                                |
| u8_di_port_ps1           | 1  | DI-port Pressure sensor                                                               |
| u8_di_port_regen         | 2  | DI-port Regen                                                                         |
| u8_di_port_salt          | 7  | DI-port salt                                                                          |
| u8_di_port_softener      | 8  | DI-port Softener                                                                      |
| u8_di_port_swimmer       | 3  | DI-port swimmer                                                                       |
| u8_di_port_tank_high     | 5  | DI port tank level high                                                               |
| u8_di_port_tank_low      | 6  | DI port tank level low                                                                |
| u8_hour_system_awake     | 5  | at 5 am system start process                                                          |
| u8_hour_system_sleep     | 20 | at 8 pm system goes to sleep                                                          |
| u8_init_value_array_size | 5  | init value -> array of 5 elements                                                     |
| u8_login_prio            | 0  | 0: no login / 1: user / 2:service                                                     |
| u8_login_prio_temp       | 0  | Temp login prio                                                                       |
| u8_p1_counter_max        | 9  | Max. count of P1 (check every 30 min)                                                 |
| u8_q_setting             | 1  | 1/2/3/4 == q1 q2/q3/q4                                                                |
| u8_system_weekday_first  | 2  | on (Monday) system starts working                                                     |
| u8_system_weekday_last   | 6  | on (Friday) system stops working                                                      |
| u8_tool_option           | 0  | Selector for tool                                                                     |

# 9.5.2 Calibration file (calib.mcf)

| Ini-key              | Default value | Help                             |
|----------------------|---------------|----------------------------------|
| b_desinf_status      | F             | TRUE -> desinfection is running  |
| b_normal_start       | F             | FALSE -> first start is active   |
| b_option_interval    | Т             | FALSE -> permanent recirculation |
| b_option_q3_unit     | F             | FALSE -> µS/cm                   |
| b_option_regen       | F             | Not used                         |
| b_option_toc         | F             | TRUE -> TOC monitor is active    |
| b_option_uf_mod      | F             | TRUE -> UF Modul is active       |
| b_option_uS_control  | F             | TRUE -> option µS is active      |
| b_option_uvpw        | F             | TRUE -> UV Lamp is active        |
| b_option_uvt         | F             | TRUE -> UV in tank is active     |
| dbl_q1_c_cond_max    | 230           | For Calibration!                 |
| dbl_q1_c_cond_min    | 0             | For Calibration!                 |
| dbl_q1_set_limit_max | 20            | max. allowed Q1                  |
| dbl_q2_c_cond_max    | 23            | For Calibration!                 |
| dbl_q2_c_cond_min    | 0             | For Calibration!                 |
| dbl_q2_set_limit_max | 0,1           | max. allowed Q2                  |
| dbl_q2_t_temp_max    | 90            | For Calibration!                 |
| dbl_q2_t_temp_min    | 0             | For Calibration!                 |
| dbl_q3_c_cond_max    | 2,3           | For Calibration!                 |
| dbl_q3_c_cond_min    | 0             | For Calibration!                 |
| dbl_q3_set_limit_max | 0,07          | max. allowed Q3                  |
| dbl_q3_t_temp_max    | 90            | For Calibration!                 |
| dbl_q3_t_temp_min    | 0             | For Calibration!                 |
| dbl_q4_c_cond_max    | 2,3           | For Calibration!                 |
| dbl_q4_c_cond_min    | 0             | For Calibration!                 |
| dbl_q4_t_temp_max    | 90            | For Calibration!                 |

#### Services FAQ's

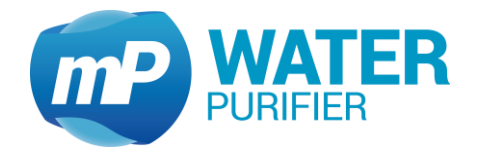

|                            | 1            |                                         |
|----------------------------|--------------|-----------------------------------------|
| dbl_q4_t_temp_min          | 0            | For Calibration!                        |
| dbl_tank_limit_high        | 100          | Tank level limit to stop production     |
| dbl_tank_limit_low         | 70           | Tank level limit to start production    |
| dbl_tank_vol_max           | 100          | For Calibration!                        |
| dbl_tank_vol_min           | 0            | For Calibration!                        |
| dbl_tank_vol_value         | -            |                                         |
| dbl_tank_volt_max          | 3,6          | For Calibration!                        |
| dbl_tank_volt_min          | 0            | For Calibration!                        |
| dbl_tank_volt_value        | -            | Read sensor                             |
| dbl_toc_factor             | 0,1          | multiplicator of (Q3-Q4)                |
| dbl_toc_offset             | 0            | offset of (Q3-Q4)                       |
| str_serial_number          | RW           | after Endtest, get a serial number      |
| u16_hour_ro_flush_idle_int | 12           | 12hr flush interval when idle           |
| u16_mins_ro_flush          | 5            | Flushing RO (5 mins) when starting      |
| u16_mins_ro_flush_idle     | 20           | Flushing RO (20mins) wenn idle          |
| u16_mins_upw_flush_desinf  | 50           | Disinfection: 50 mins flushing UPW      |
| u16_mins_upw_recirc        | 10           | Disinfection: 10 mins recirculation UPW |
| u32_uvr_counter            | 0            | how many times UVPW is switched ON      |
| u8_desinf_reminder         | 2 (6 Months) | Reminder [selector]                     |

# 9.5.3 Operating hours file (op\_hour.dat)

| Ini-key             | Default value | Help       |  |
|---------------------|---------------|------------|--|
| limit_time_cm       | 850           | 850 hours  |  |
| limit_time_p1       | 8000          | 8000 hours |  |
| limit_time_p2       | 8000          | 8000 hours |  |
| limit_time_pro_pack | 850           | 850 hours  |  |
| limit_time_uf_pw    | 8000          | 8000 hours |  |
| limit_time_upw      | 8000          | 8000 hours |  |
| limit_time_uvr      | 8000          | 8000 hours |  |
| limit_time_uvt      | 8000          | 8000 hours |  |

# 10 Services FAQ's

- Q: How to change the maximum limit of conductivity sensors?
- A: Max. limit of conductivity Q1 can be adjusted in the menu (see chapter 9.1.2)
- Q: How to change the maximum limit of temperature T3?
- A: Search for parameter *dbl\_t3\_limit\_warning* in *config.mcf* with using *.mcf*-editor (see chapter 9.1.11), change the value, then click "Save Config"
- Q: How to calibrate the touchscreen?
- A: See chapter 9.1.12 for complete guide

| mP              |
|-----------------|
| WATER TOC AMINO |

| WATER TOC AMINO                                                                                                    | Wolfgang-Küntscher-Str.14<br>16761 Hennigsdorf<br>Tel. +49 (0)3302 - 20120 - 71            |                      |
|----------------------------------------------------------------------------------------------------|--------------------------------------------------------------------------------------------|----------------------|
| Firma / Kunde<br>Projektbeschreibung<br>Zeichnungsnummer<br>Kommission                                                    | EPLAN Aquinity <sup>2</sup> E-P Rev.2<br>EPL-Aq <sup>2</sup> E-PR2-001                     |                      |
| lersteller (Firma)<br>fad<br>rojektname<br>abrikat<br>yp<br>nstallationsort<br>rojektverantwortlicher<br>eilebesonderheit | Membrapure GmbH<br>Seiten und Betriebsmittel gesamtnummeriert<br>Aq <sup>2</sup> E-P_Rev.2 |                      |
| rstellt am 17.04.2018<br>earbeitet am 25.04.2018                                                                          | von (Kürzel)                                                                               | Anzahl der Seiten 18 |

|          |       |      | Datum  | 17.04.2018 |                                       |               | Membrapure GmbH |   |
|----------|-------|------|--------|------------|---------------------------------------|---------------|-----------------|---|
|          |       |      | Bearb. | Beginner   |                                       |               |                 | 1 |
|          |       |      | Gepr   |            | EPLAN Aquinity <sup>2</sup> E-P Rev.2 |               |                 |   |
| Änderung | Datum | Name | Urspr  |            | Ersatz von                            | Ersetzt durch |                 | 1 |

Blatt

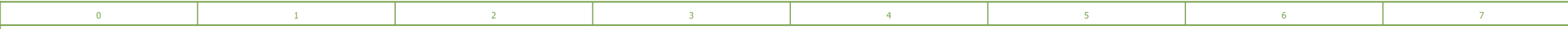

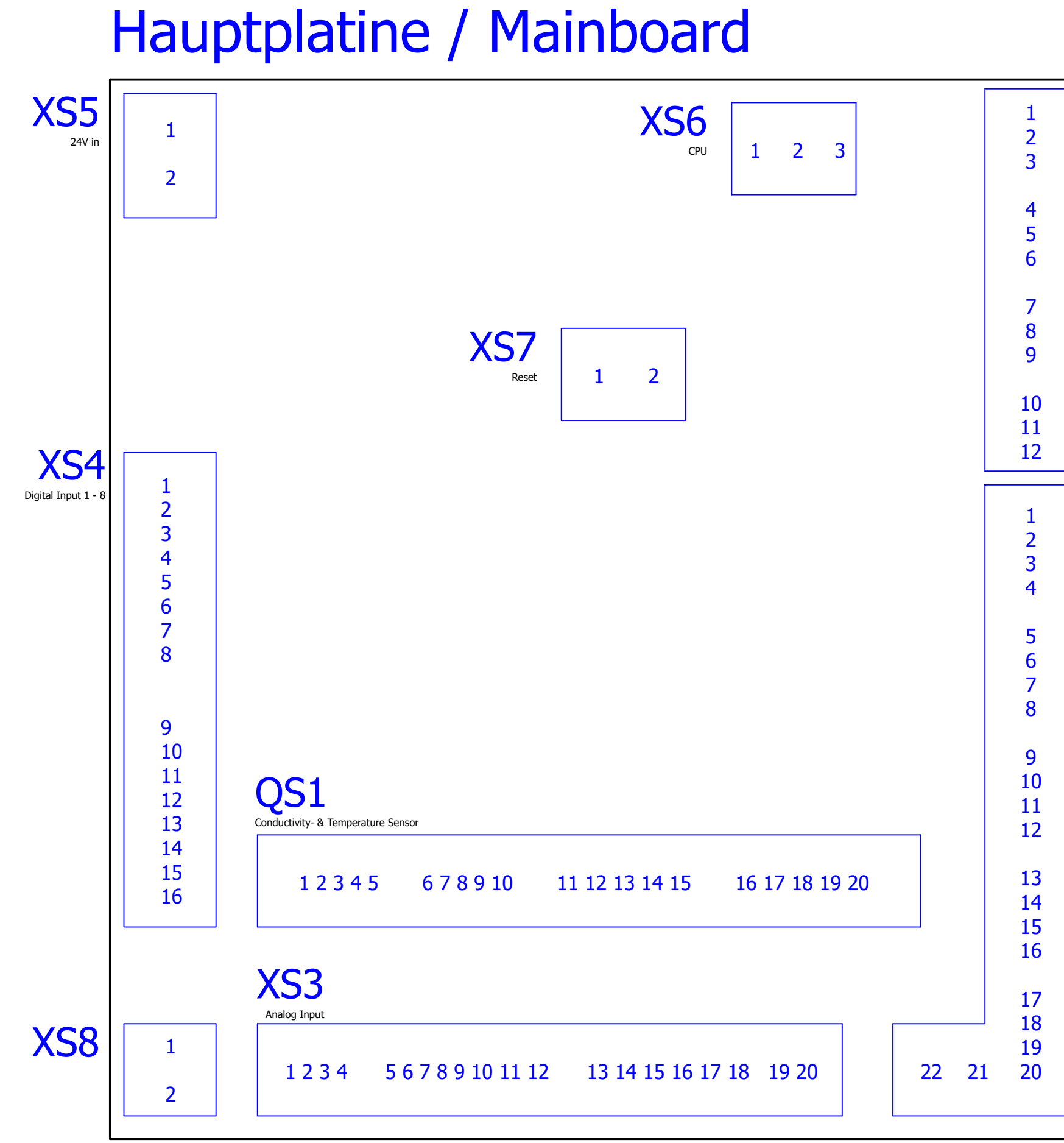

| 0        |       |      |        |            |                                       |               |                 |              |  |
|----------|-------|------|--------|------------|---------------------------------------|---------------|-----------------|--------------|--|
|          |       |      | Datum  | 17.04.2018 |                                       |               | Membrapure GmbH | Hauptplatine |  |
|          |       |      | Bearb. | Beginner   |                                       |               |                 |              |  |
|          |       |      | Gepr   |            | EPLAN Aquinity <sup>2</sup> E-P Rev.2 |               |                 |              |  |
| Änderung | Datum | Name | Urspr  |            | Ersatz von                            | Ersetzt durch |                 |              |  |

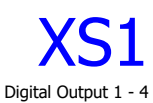

9

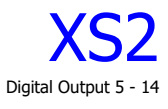

| EPL-Aq <sup>2</sup> E-PR2-001 |
|-------------------------------|
|                               |

+

Blatt 1 Blatt 18

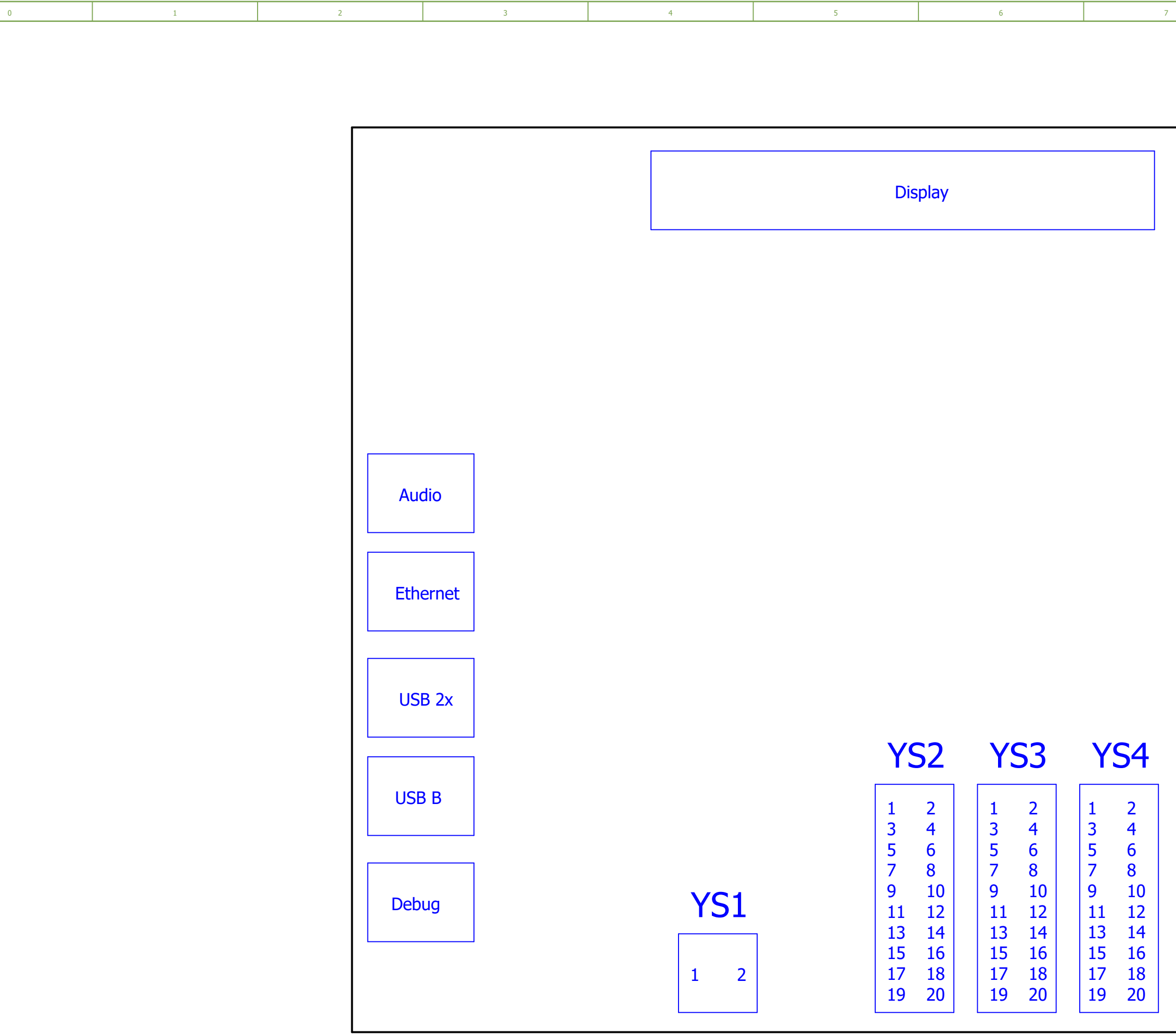

| 1        |       |      | _      |            |                                       |               |                 |             |  |
|----------|-------|------|--------|------------|---------------------------------------|---------------|-----------------|-------------|--|
|          |       |      | Datum  | 17.04.2018 |                                       |               | Membrapure GmbH | WinCE Board |  |
|          |       |      | Bearb. | Beginner   |                                       |               |                 |             |  |
|          |       |      | Gepr   |            | EPLAN Aquinity <sup>2</sup> E-P Rev.2 |               |                 |             |  |
| Änderung | Datum | Name | Urspr  |            | Ersatz von                            | Ersetzt durch |                 |             |  |

|   |   |       | 8            |   | 9 |       |    |
|---|---|-------|--------------|---|---|-------|----|
|   |   |       |              |   |   |       |    |
|   |   |       |              |   |   |       |    |
|   |   |       |              |   |   |       |    |
|   |   |       |              |   |   |       |    |
|   |   |       |              |   |   |       |    |
|   |   |       |              |   |   |       |    |
|   |   |       |              |   |   |       |    |
|   |   |       |              |   |   |       |    |
|   |   |       |              |   |   |       |    |
|   |   |       |              |   |   |       |    |
|   |   |       |              |   |   |       |    |
|   |   |       |              |   |   |       |    |
|   |   |       |              |   |   |       |    |
|   |   |       |              |   |   |       |    |
|   |   |       |              |   |   |       |    |
|   |   |       |              |   |   |       |    |
|   |   |       |              |   |   |       |    |
|   |   |       |              |   |   |       |    |
|   |   |       |              |   |   |       |    |
|   |   |       |              |   |   |       |    |
|   |   |       |              |   |   |       |    |
|   |   |       |              |   |   |       |    |
|   |   |       |              |   |   |       |    |
|   |   |       |              |   |   |       |    |
|   |   |       |              |   |   |       |    |
|   |   |       |              |   |   |       |    |
|   |   |       |              |   |   |       |    |
|   |   |       |              |   |   |       |    |
|   |   |       |              |   |   |       |    |
|   |   |       |              |   |   |       |    |
|   |   |       |              |   |   |       |    |
|   |   |       |              |   |   |       |    |
|   |   |       |              |   |   |       |    |
|   |   |       |              |   |   |       |    |
|   |   |       |              |   |   |       |    |
|   |   |       |              |   |   |       |    |
|   |   |       |              |   |   |       |    |
|   |   |       |              |   |   |       |    |
|   |   |       |              |   |   |       |    |
|   |   |       |              |   |   |       |    |
|   |   |       |              |   |   |       |    |
|   |   |       |              |   |   |       |    |
|   |   |       |              |   |   |       |    |
|   |   |       |              |   |   |       |    |
|   |   |       |              |   |   |       |    |
|   |   |       |              |   |   |       |    |
|   |   |       |              |   |   |       |    |
|   |   |       |              |   |   |       |    |
|   |   |       |              |   |   |       |    |
|   |   |       |              |   |   |       |    |
| _ | l |       |              |   |   |       |    |
|   |   |       |              |   |   |       |    |
|   |   |       |              |   |   |       |    |
|   |   |       |              |   |   |       | 3  |
|   |   |       |              | = |   |       |    |
|   |   | EPI - | Aa²E-PR2-001 | + |   | Blatt | 2  |
|   |   | /     |              |   |   | Blatt | 18 |

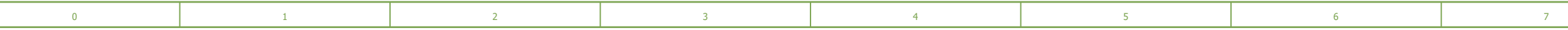

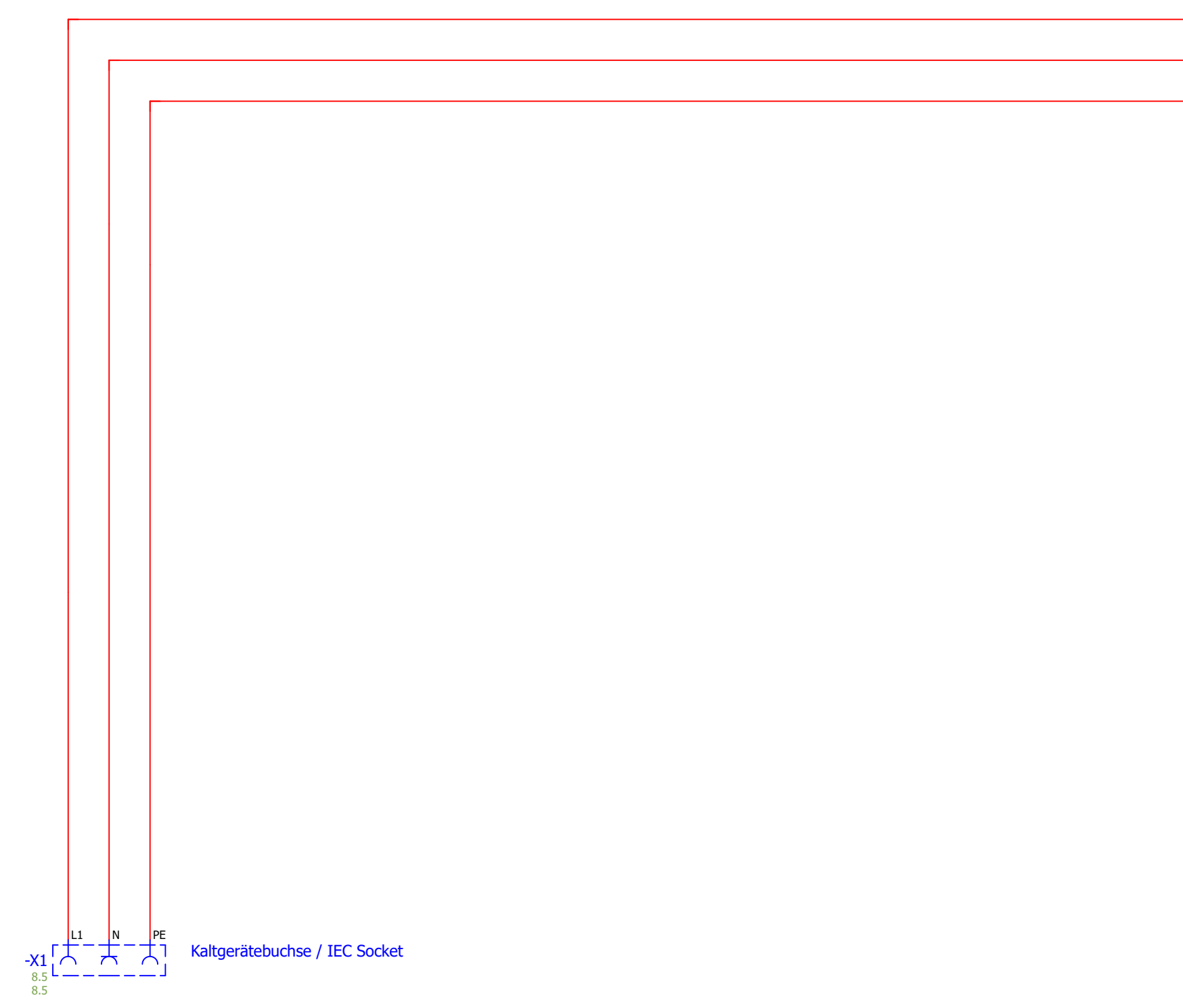

| 2        |       |      | _      |            |                                       |               |                 |                            |  |
|----------|-------|------|--------|------------|---------------------------------------|---------------|-----------------|----------------------------|--|
|          |       |      | Datum  | 18.04.2018 |                                       |               | Membrapure GmbH | Einspeisung / Power Supply |  |
|          |       |      | Bearb. | Beginner   |                                       |               |                 | SPEED SY EESPERY           |  |
|          |       |      | Gepr   |            | EPLAN Aquinity <sup>2</sup> E-P Rev.2 |               |                 |                            |  |
| Änderung | Datum | Name | Urspr  |            | Ersatz von                            | Ersetzt durch | ]               |                            |  |

| 7 | 8               | 9 |
|---|-----------------|---|
|   |                 |   |
|   |                 |   |
|   |                 |   |
|   |                 |   |
|   |                 |   |
|   | ► L1 / 4.1      |   |
|   |                 |   |
|   | ► N / 4.1       |   |
|   | <b>PE</b> / 4.1 |   |
|   |                 |   |

|                               | = |       |    |
|-------------------------------|---|-------|----|
|                               | + |       |    |
| EPL-Aq <sup>2</sup> E-PR2-001 |   | Blatt | 3  |
|                               |   | Blatt | 18 |

| 0 1 2 3 4 5 6 |
|---------------|
|---------------|

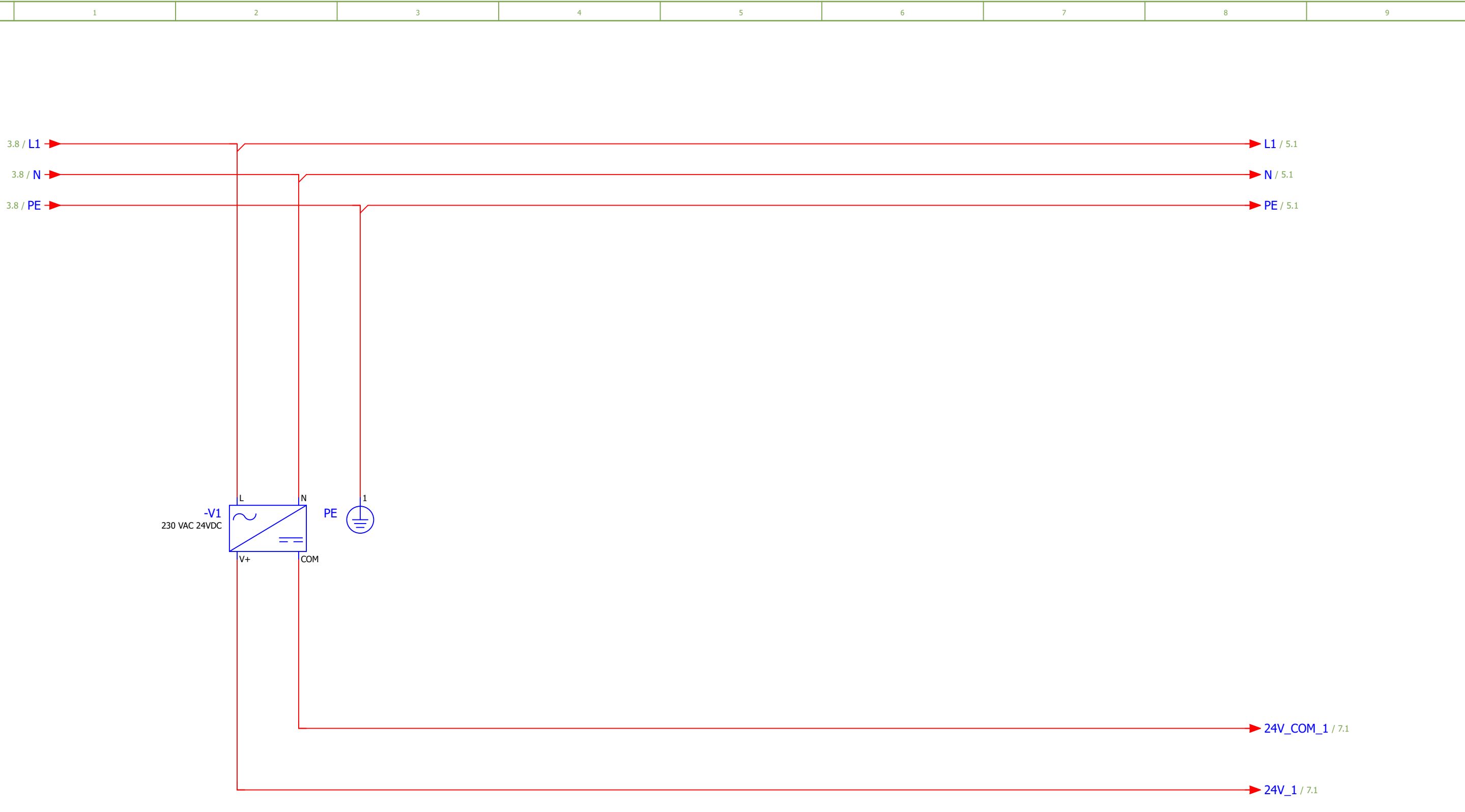

| -        |       |      |        |            |                                       |               |                 |                                 |  |
|----------|-------|------|--------|------------|---------------------------------------|---------------|-----------------|---------------------------------|--|
|          |       |      | Datum  | 18.04.2018 |                                       |               | Membrapure GmbH | Netzteil / Power supply 24V (1) |  |
|          |       |      | Bearb. | Beginner   |                                       |               |                 |                                 |  |
|          |       |      | Gepr   |            | EPLAN Aquinity <sup>2</sup> E-P Rev.2 |               |                 |                                 |  |
| Änderung | Datum | Name | Urspr  |            | Ersatz von                            | Ersetzt durch |                 |                                 |  |

|                               |   |       | _  |
|-------------------------------|---|-------|----|
|                               | = |       |    |
|                               | + |       |    |
| EPL-Aq <sup>2</sup> E-PR2-001 |   | Blatt | 4  |
|                               |   | Blatt | 18 |

| 0 1 2 3 4 5 6 |
|---------------|
|---------------|

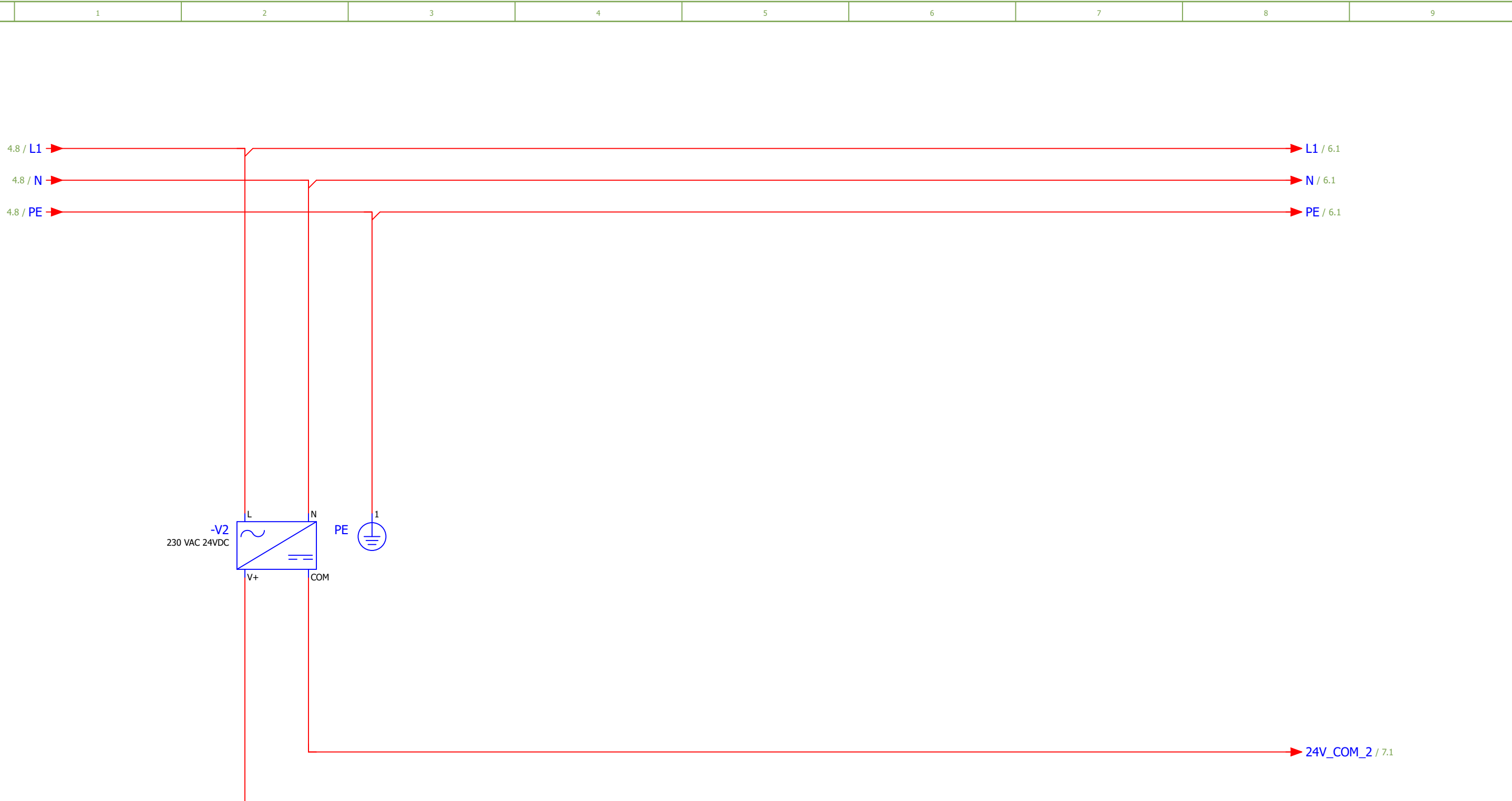

| -        |       |      |        |            |                                       |               |                 |                                 |  |
|----------|-------|------|--------|------------|---------------------------------------|---------------|-----------------|---------------------------------|--|
|          |       |      | Datum  | 18.04.2018 |                                       |               | Membrapure GmbH | Netzteil / Power supply 24V (2) |  |
|          |       |      | Bearb. | Beginner   |                                       |               |                 |                                 |  |
|          |       |      | Gepr   |            | EPLAN Aquinity <sup>2</sup> E-P Rev.2 |               |                 |                                 |  |
| Änderung | Datum | Name | Urspr  |            | Ersatz von                            | Ersetzt durch |                 |                                 |  |

→ 24V\_2 / 7.1

6 = + EPL-Aq<sup>2</sup>E-PR2-001 Blatt Blatt 5 18

| 0 1 2 3 4 5 6 |
|---------------|
|---------------|

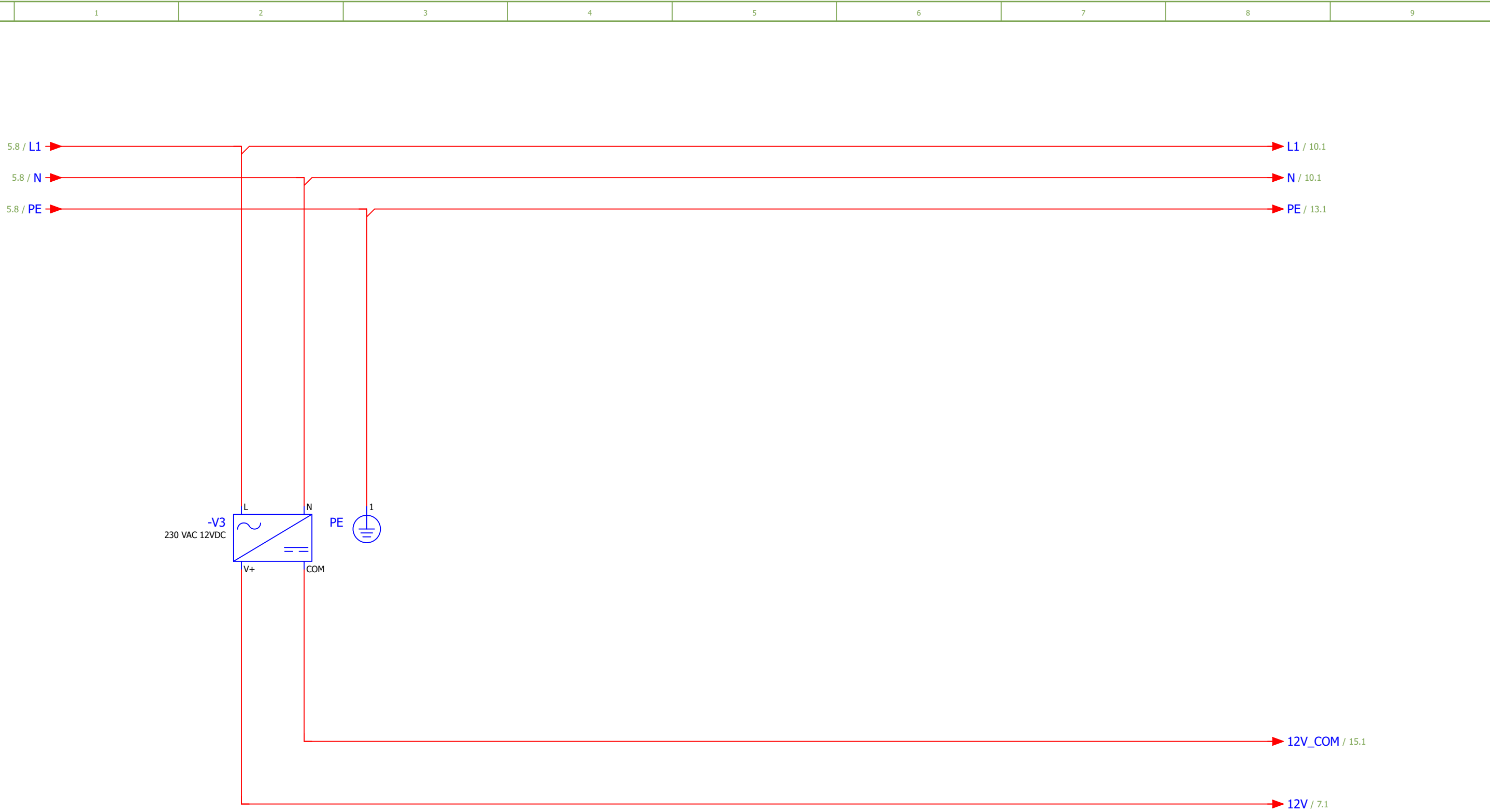

| 5        |       |      |        |            |                                       |               |                 |                             |                               |   |       | 7  |
|----------|-------|------|--------|------------|---------------------------------------|---------------|-----------------|-----------------------------|-------------------------------|---|-------|----|
|          |       |      | Datum  | 18.04.2018 |                                       |               | Membrapure GmbH | Netzteil / Power supply 12V |                               | = |       |    |
|          |       |      | Bearb. | Beginner   |                                       |               |                 |                             |                               | + |       |    |
|          |       |      | Gepr   |            | EPLAN Aquinity <sup>2</sup> E-P Rev.2 |               |                 |                             | EPL-Aq <sup>2</sup> E-PR2-001 |   | Blatt | 6  |
| Änderung | Datum | Name | Urspr  |            | Ersatz von                            | Ersetzt durch |                 |                             |                               |   | Blatt | 18 |

| 0 | 1 | 2 | 3 | 4 | 5 | 6 | 7 |
|---|---|---|---|---|---|---|---|
|---|---|---|---|---|---|---|---|

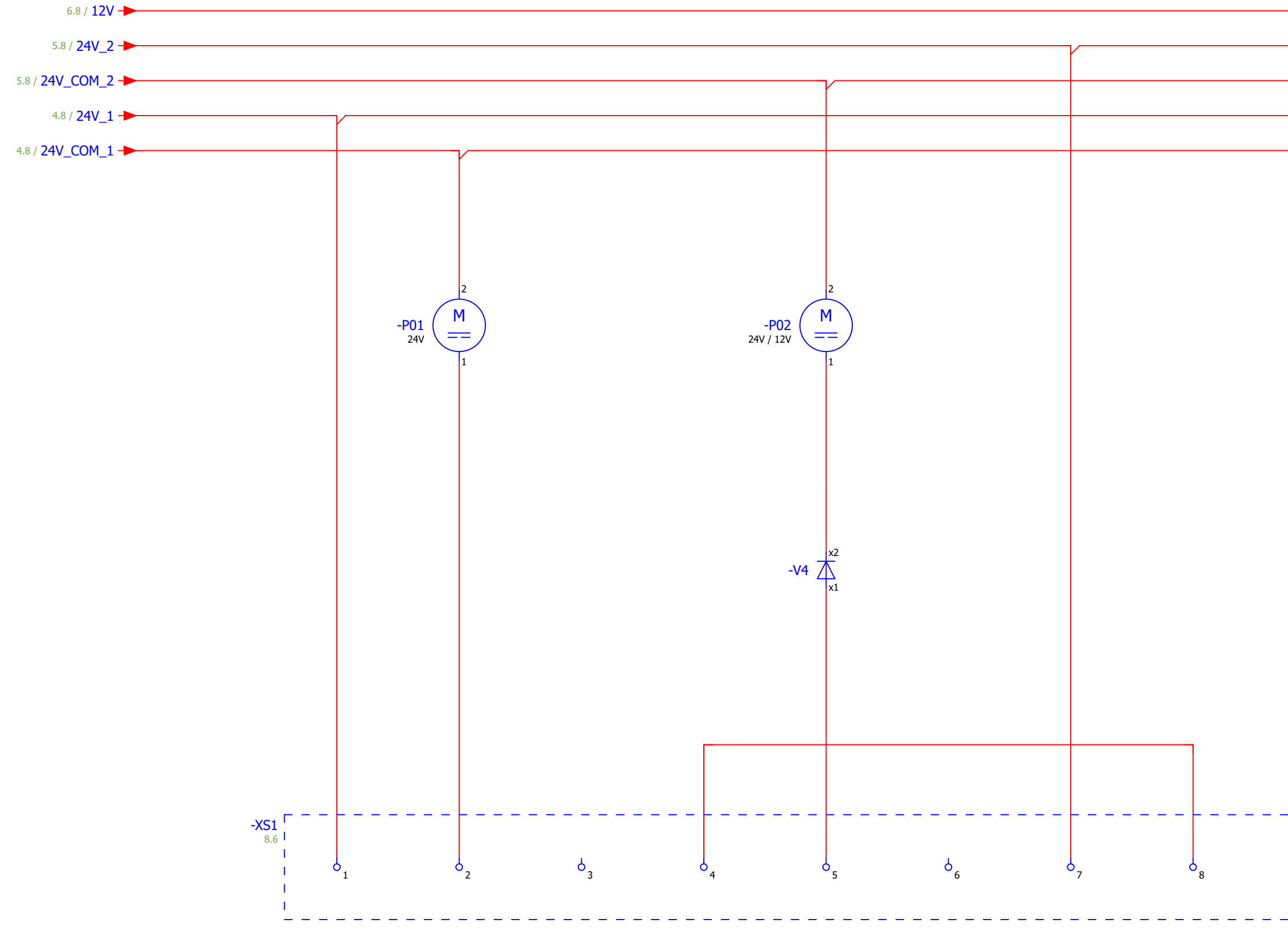

|          |       |      | Datum  | 18.04.2018 |                                       |               | Membrapure GmbH | Pumpen / pump | 1 |
|----------|-------|------|--------|------------|---------------------------------------|---------------|-----------------|---------------|---|
|          |       |      | Bearb. | Beginner   |                                       |               |                 | - F. A.F. F   |   |
|          |       |      | Gepr   |            | EPLAN Aquinity <sup>2</sup> E-P Rev.2 |               |                 |               |   |
| Änderung | Datum | Name | Urspr  |            | Ersatz von                            | Ersetzt durch |                 |               | 1 |

|   |     | 8             |           |                   | 9     |      |
|---|-----|---------------|-----------|-------------------|-------|------|
|   |     |               |           |                   |       |      |
|   |     |               |           |                   |       |      |
|   |     |               |           |                   |       |      |
|   |     |               |           |                   |       |      |
|   |     |               |           |                   |       |      |
|   |     |               | 12V / 15. | 1                 |       |      |
|   |     |               | 24V 2/    | 8.1               |       |      |
|   |     |               |           |                   |       |      |
|   |     |               | 24V_CO    | M_2 / 8.1         |       |      |
|   |     |               | 24V_1/    | 14.1              |       |      |
|   |     |               | 24V CO    | <b>M 1</b> / 14 1 |       |      |
|   |     |               | 211-00    | ···               |       |      |
|   |     |               |           |                   |       |      |
|   |     |               |           |                   |       |      |
|   |     |               |           |                   |       |      |
|   |     |               |           |                   |       |      |
|   |     |               |           |                   |       |      |
|   |     |               |           |                   |       |      |
|   |     |               |           |                   |       |      |
|   |     |               |           |                   |       |      |
|   |     |               |           |                   |       |      |
|   |     |               |           |                   |       |      |
|   |     |               |           |                   |       |      |
|   |     |               |           |                   |       |      |
|   |     |               |           |                   |       |      |
|   |     |               |           |                   |       |      |
|   |     |               |           |                   |       |      |
|   |     |               |           |                   |       |      |
|   |     |               |           |                   |       |      |
|   |     |               |           |                   |       |      |
|   |     |               |           |                   |       |      |
|   |     |               |           |                   |       |      |
|   |     |               |           |                   |       |      |
|   |     |               |           |                   |       |      |
|   |     |               |           |                   |       |      |
|   |     |               |           |                   |       |      |
|   |     |               |           |                   |       |      |
|   |     | 1             |           |                   |       |      |
|   |     | l             |           |                   |       |      |
|   |     | l.            |           |                   |       |      |
| 9 |     | 1             |           |                   |       |      |
|   |     | L             |           |                   |       |      |
|   |     |               |           |                   |       |      |
|   |     |               |           |                   |       |      |
|   |     |               |           |                   |       |      |
|   |     |               |           |                   |       |      |
|   |     |               |           |                   |       |      |
|   |     |               |           |                   |       | Q    |
|   |     |               | =         |                   |       | 0    |
|   |     | A-35 DD2 001  | +         |                   | Dist  |      |
|   | EPL | -AY*E-PK2-UU1 |           |                   | Blatt | / 18 |

|--|

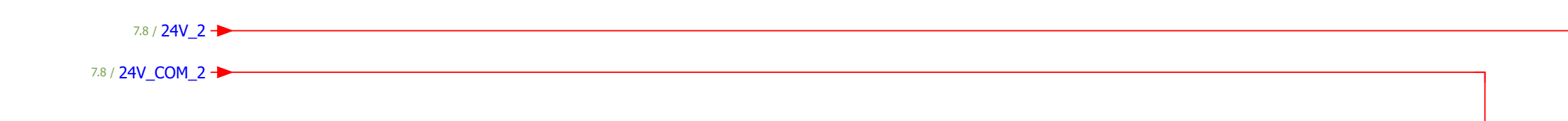

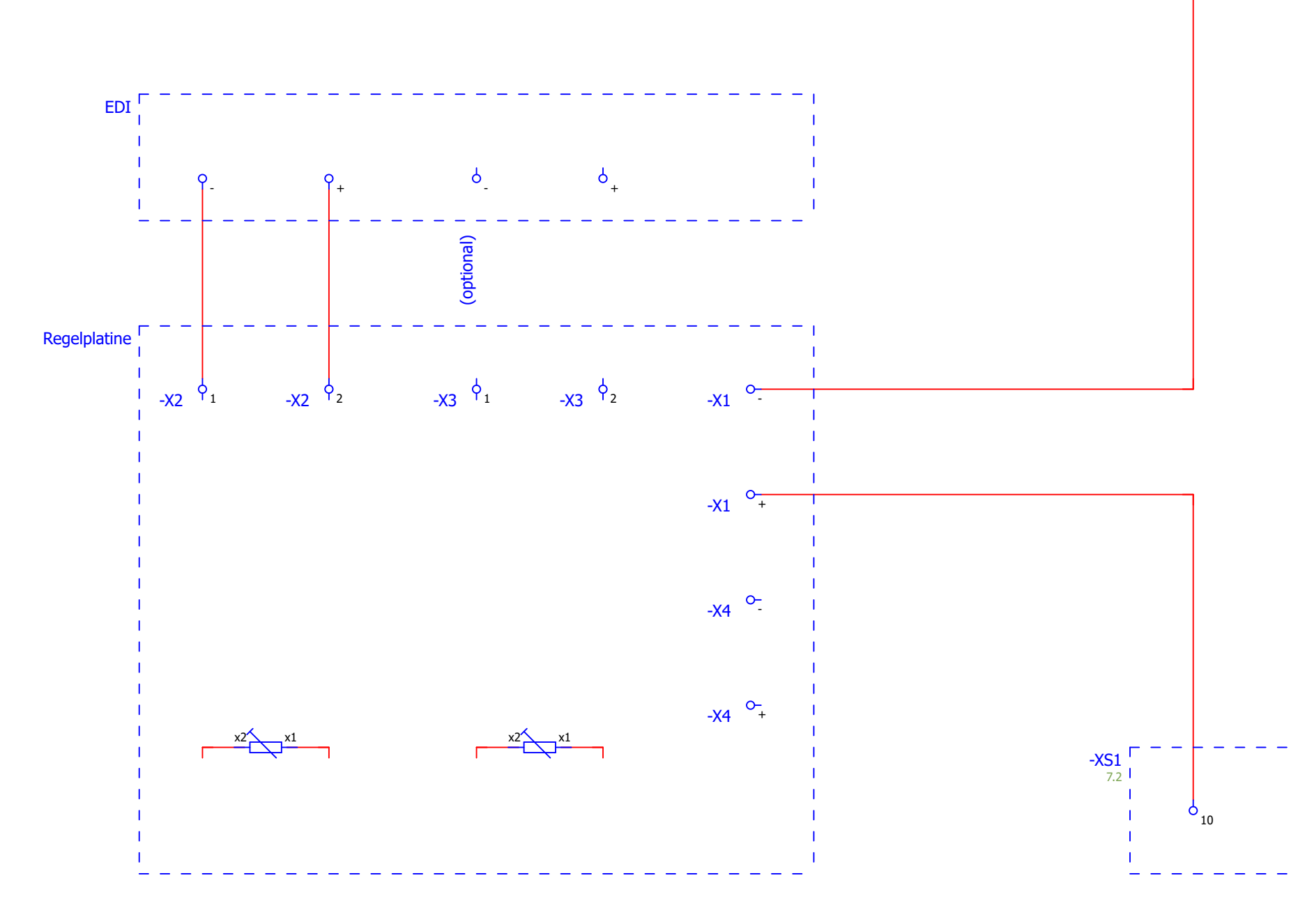

| -        |       |      |        |            |                                       |               |                 |                     |  |
|----------|-------|------|--------|------------|---------------------------------------|---------------|-----------------|---------------------|--|
|          |       |      | Datum  | 20.04.2018 |                                       |               | Membrapure GmbH | EDI (only for Aq2E) |  |
|          |       |      | Bearb. | Beginner   |                                       |               |                 |                     |  |
|          |       |      | Gepr   |            | EPLAN Aquinity <sup>2</sup> E-P Rev.2 |               |                 |                     |  |
| Änderung | Datum | Name | Urspr  |            | Ersatz von                            | Ersetzt durch |                 |                     |  |

|   |    | 8 |     | 9 |
|---|----|---|-----|---|
|   |    |   |     |   |
|   |    |   |     |   |
|   |    |   |     |   |
|   |    |   |     |   |
|   |    |   |     |   |
|   |    |   |     |   |
|   |    |   |     |   |
|   |    |   |     |   |
|   |    |   |     |   |
|   |    |   |     |   |
|   |    |   |     |   |
|   |    |   |     |   |
|   |    |   |     |   |
|   |    |   |     |   |
|   |    |   |     |   |
|   |    |   |     |   |
|   |    |   |     |   |
|   |    |   |     |   |
|   |    |   |     |   |
|   |    |   |     |   |
|   |    |   |     |   |
|   |    |   |     |   |
|   |    |   |     |   |
|   |    |   |     |   |
|   |    |   |     |   |
|   |    |   |     |   |
|   |    |   |     |   |
|   |    |   |     |   |
|   |    |   |     |   |
|   |    |   |     |   |
|   |    |   |     |   |
|   |    |   |     |   |
|   |    |   |     |   |
|   |    |   |     |   |
|   |    |   |     |   |
|   |    |   |     |   |
|   |    | 1 |     |   |
|   |    | 1 |     |   |
| 0 | 11 | 1 |     |   |
|   |    | I |     |   |
|   |    |   |     |   |
|   |    |   |     |   |
|   |    |   |     |   |
|   |    |   |     |   |
|   |    |   |     |   |
|   |    |   |     |   |
|   |    |   | =   |   |
|   |    |   | L i |   |

| EPL-Aq <sup>2</sup> E-PR2-001 |  | Blatt | 8  |
|-------------------------------|--|-------|----|
|                               |  | Blatt | 18 |

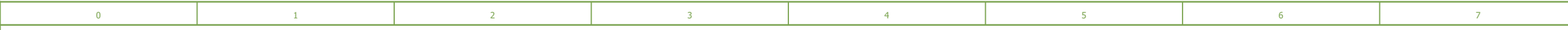

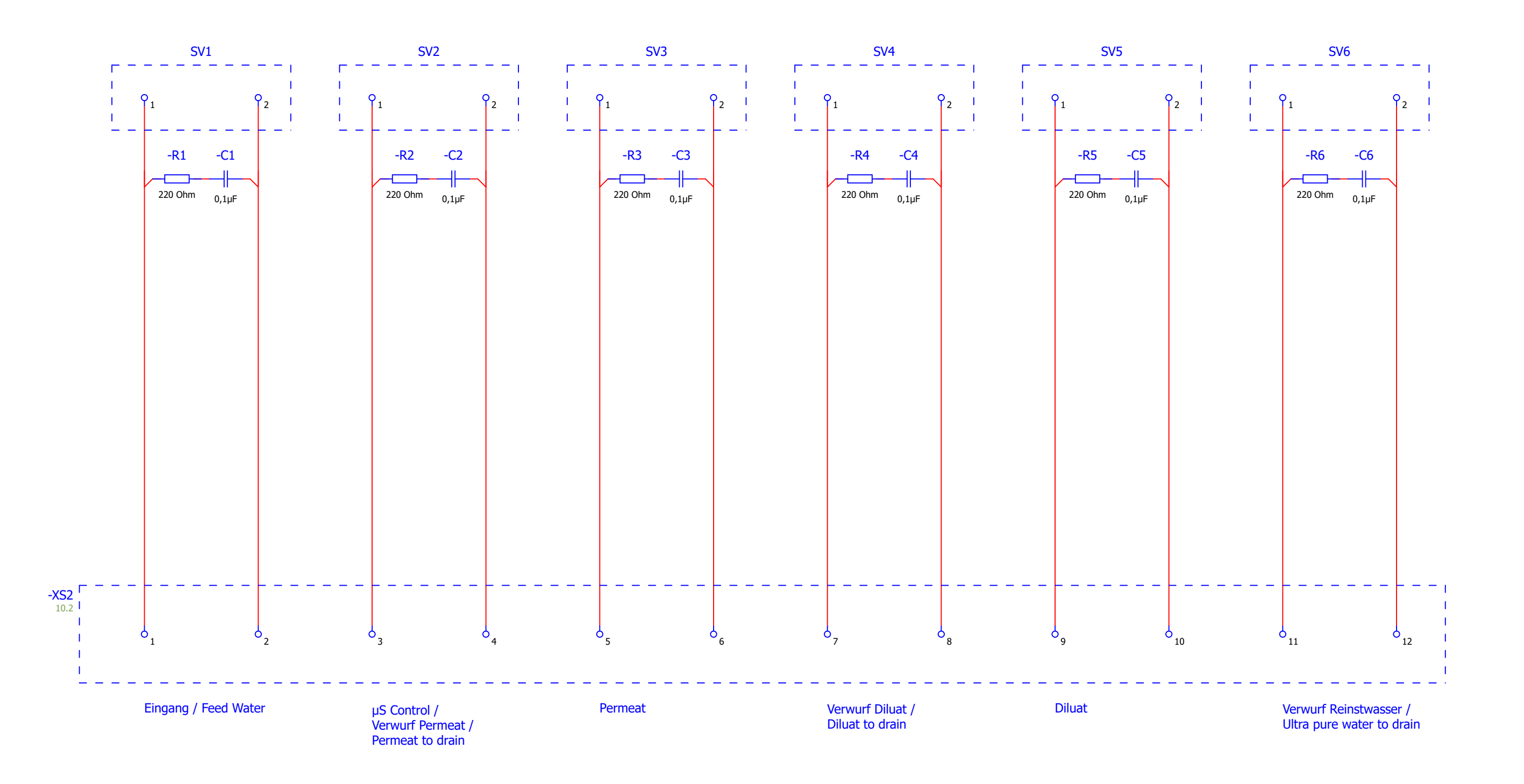

|          |       |      | Datum  | 18.04.2018 |                                       |               | Membrapure GmbH | Magnetventile / Solenoid Valve |  |
|----------|-------|------|--------|------------|---------------------------------------|---------------|-----------------|--------------------------------|--|
|          |       |      | Bearb. | Beginner   |                                       |               |                 |                                |  |
|          |       |      | Gepr   |            | EPLAN Aquinity <sup>2</sup> E-P Rev.2 |               |                 |                                |  |
| Änderung | Datum | Name | Urspr  |            | Ersatz von                            | Ersetzt durch |                 |                                |  |

|                               | = |       |    |
|-------------------------------|---|-------|----|
|                               | + |       |    |
| EPL-Aq <sup>2</sup> E-PR2-001 |   | Blatt | 9  |
|                               |   | Blatt | 18 |

| 0 | 1 | 2 | 3 | 4 | 5 | 6 | 7 |
|---|---|---|---|---|---|---|---|
|---|---|---|---|---|---|---|---|

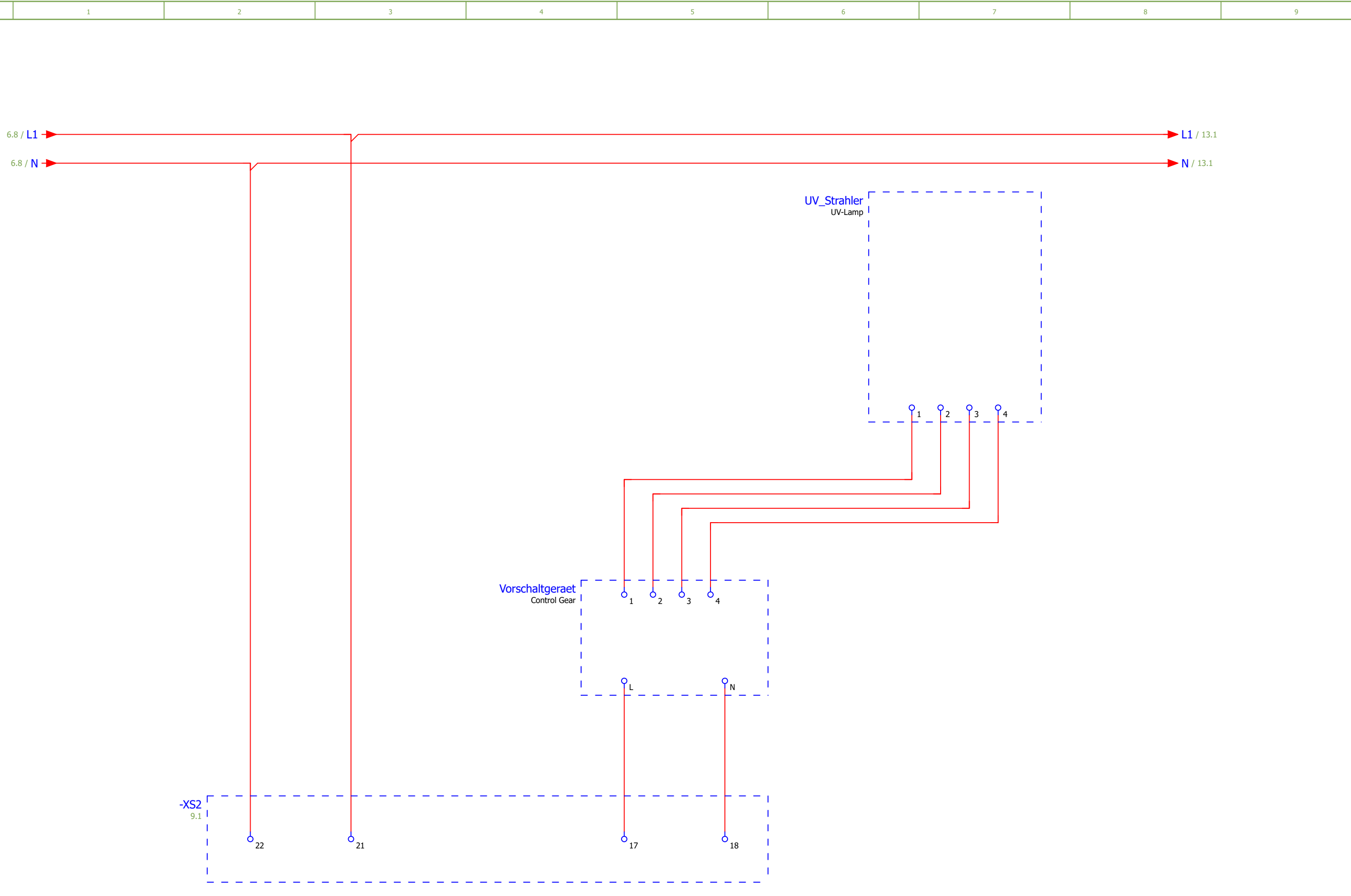

|          |       |      | -      |            |                                       |               |                 |               |  |
|----------|-------|------|--------|------------|---------------------------------------|---------------|-----------------|---------------|--|
|          |       |      | Datum  | 18.04.2018 |                                       |               | Membrapure GmbH | UV (Optional) |  |
|          |       |      | Bearb. | Beginner   |                                       |               |                 |               |  |
|          |       |      | Gepr   |            | EPLAN Aquinity <sup>2</sup> E-P Rev.2 |               |                 |               |  |
| Änderung | Datum | Name | Urspr  |            | Ersatz von                            | Ersetzt durch |                 |               |  |

g

|                               | = |       |    |
|-------------------------------|---|-------|----|
|                               | + |       |    |
| EPL-Aq <sup>2</sup> E-PR2-001 |   | Blatt | 10 |
|                               |   | Blatt | 18 |

| 0 | 1 | 2 | 3 | 4 | 5 | 6 | 7 |
|---|---|---|---|---|---|---|---|
|---|---|---|---|---|---|---|---|

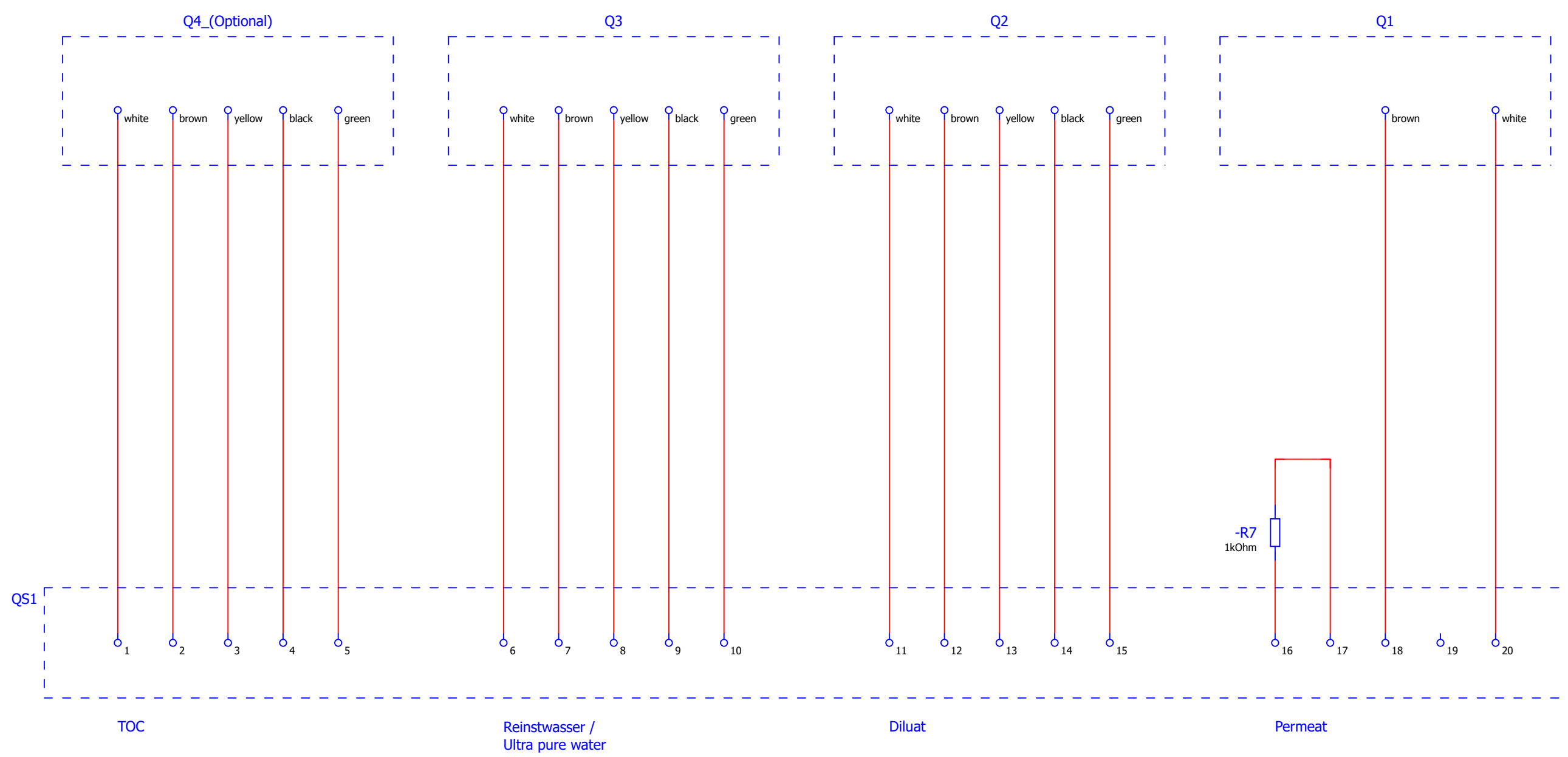

| 10       |       |      |        |            |                                       |               |                 |                             |  |
|----------|-------|------|--------|------------|---------------------------------------|---------------|-----------------|-----------------------------|--|
|          |       |      | Datum  | 18.04.2018 |                                       |               | Membrapure GmbH | Leitfähigeit / Conductivity |  |
|          |       |      | Bearb. | Beginner   |                                       |               |                 | <i>3, </i>                  |  |
|          |       |      | Gepr   |            | EPLAN Aquinity <sup>2</sup> E-P Rev.2 |               |                 |                             |  |
| Änderung | Datum | Name | Urspr  |            | Ersatz von                            | Ersetzt durch |                 |                             |  |

|                               | = |       |    |
|-------------------------------|---|-------|----|
|                               | + |       |    |
| EPL-Aq <sup>2</sup> E-PR2-001 |   | Blatt | 11 |
|                               |   | Blatt | 18 |

|  | 0 | 1 | 2 | 3 | 4 | 5 | 6 | 7 |
|--|---|---|---|---|---|---|---|---|
|--|---|---|---|---|---|---|---|---|

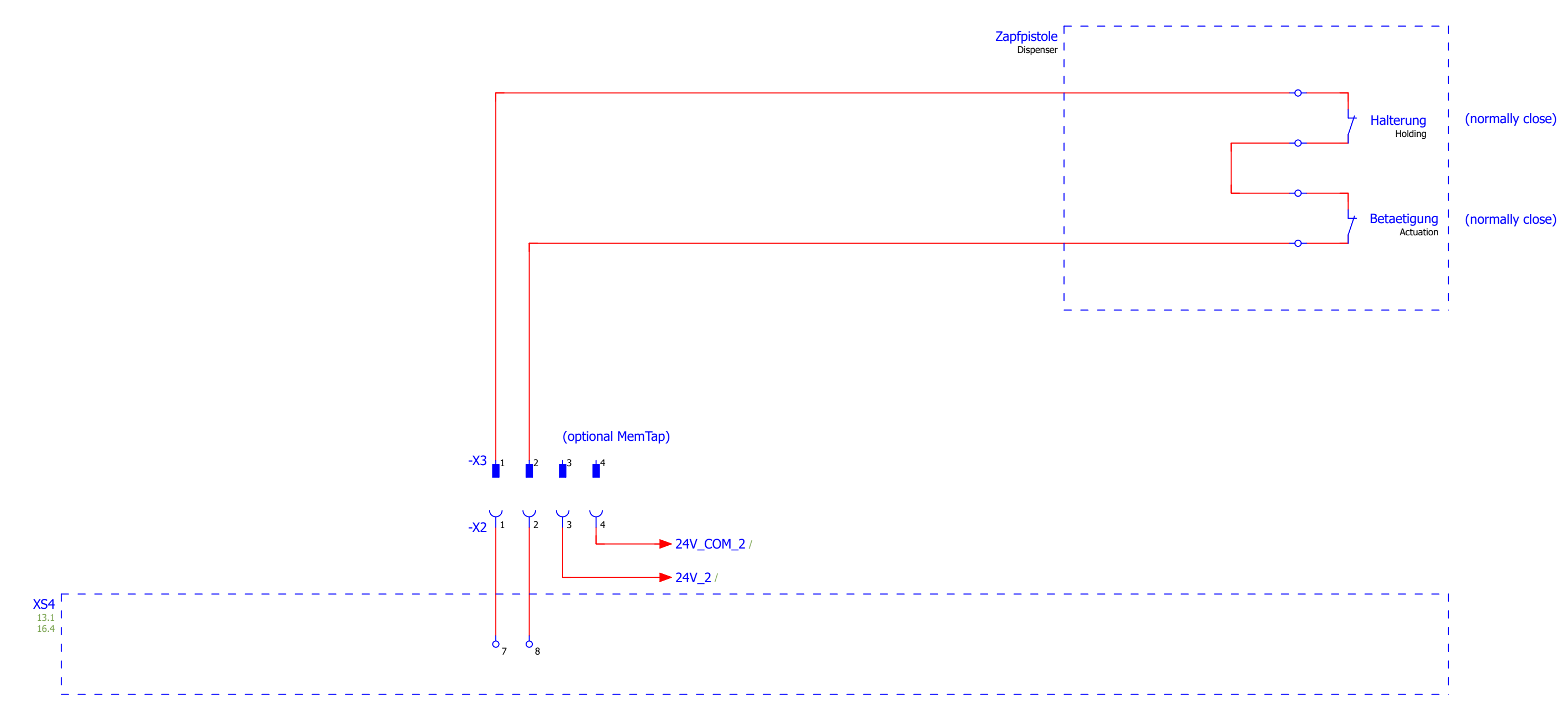

| 11       |       |      |        |            |                                       |               |                 |           |  |
|----------|-------|------|--------|------------|---------------------------------------|---------------|-----------------|-----------|--|
|          |       |      | Datum  | 25.04.2018 |                                       |               | Membrapure GmbH | Dispenser |  |
|          |       |      | Bearb. | Beginner   |                                       |               |                 | - F       |  |
|          |       |      | Gepr   |            | EPLAN Aquinity <sup>2</sup> E-P Rev.2 |               |                 |           |  |
| Änderung | Datum | Name | Urspr  |            | Ersatz von                            | Ersetzt durch |                 |           |  |

| <br>  | - | - | - | - | - | - | - | - | - | - | - | - | - | I |
|-------|---|---|---|---|---|---|---|---|---|---|---|---|---|---|
|       |   |   |   |   |   |   |   |   |   |   |   |   |   | I |
|       |   |   |   |   |   |   |   |   |   |   |   |   |   | I |
|       |   |   |   |   |   |   |   |   |   |   |   |   |   | I |
|       |   |   |   |   |   |   |   |   |   |   |   |   |   | I |
|       |   |   |   |   |   |   |   |   |   |   |   |   |   | I |
| <br>- | - | - | - | - | - | - | - | - | - | - | _ | - | - | ľ |

|  |                               |   |       | 13 |
|--|-------------------------------|---|-------|----|
|  |                               | = |       |    |
|  |                               | + |       |    |
|  | EPL-Aq <sup>2</sup> E-PR2-001 |   | Blatt | 12 |
|  |                               |   | Blatt | 18 |
| 0 1 2 3 4 5 6 7 |  |
|-----------------|--|
|-----------------|--|

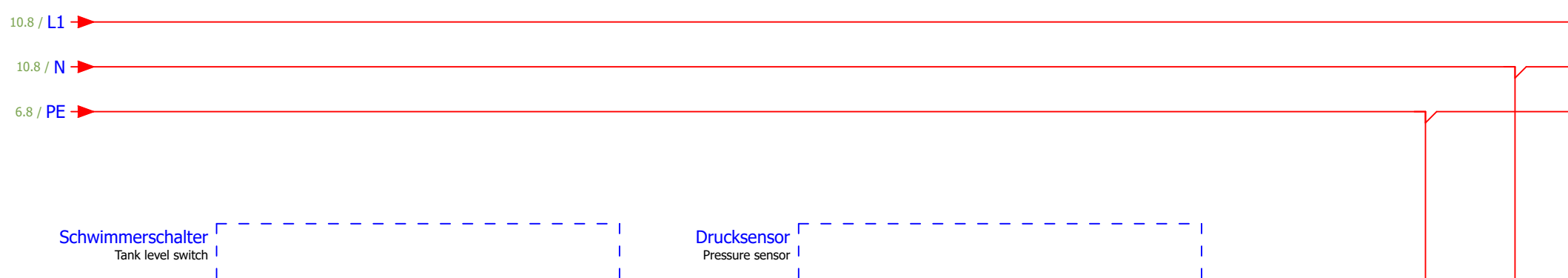

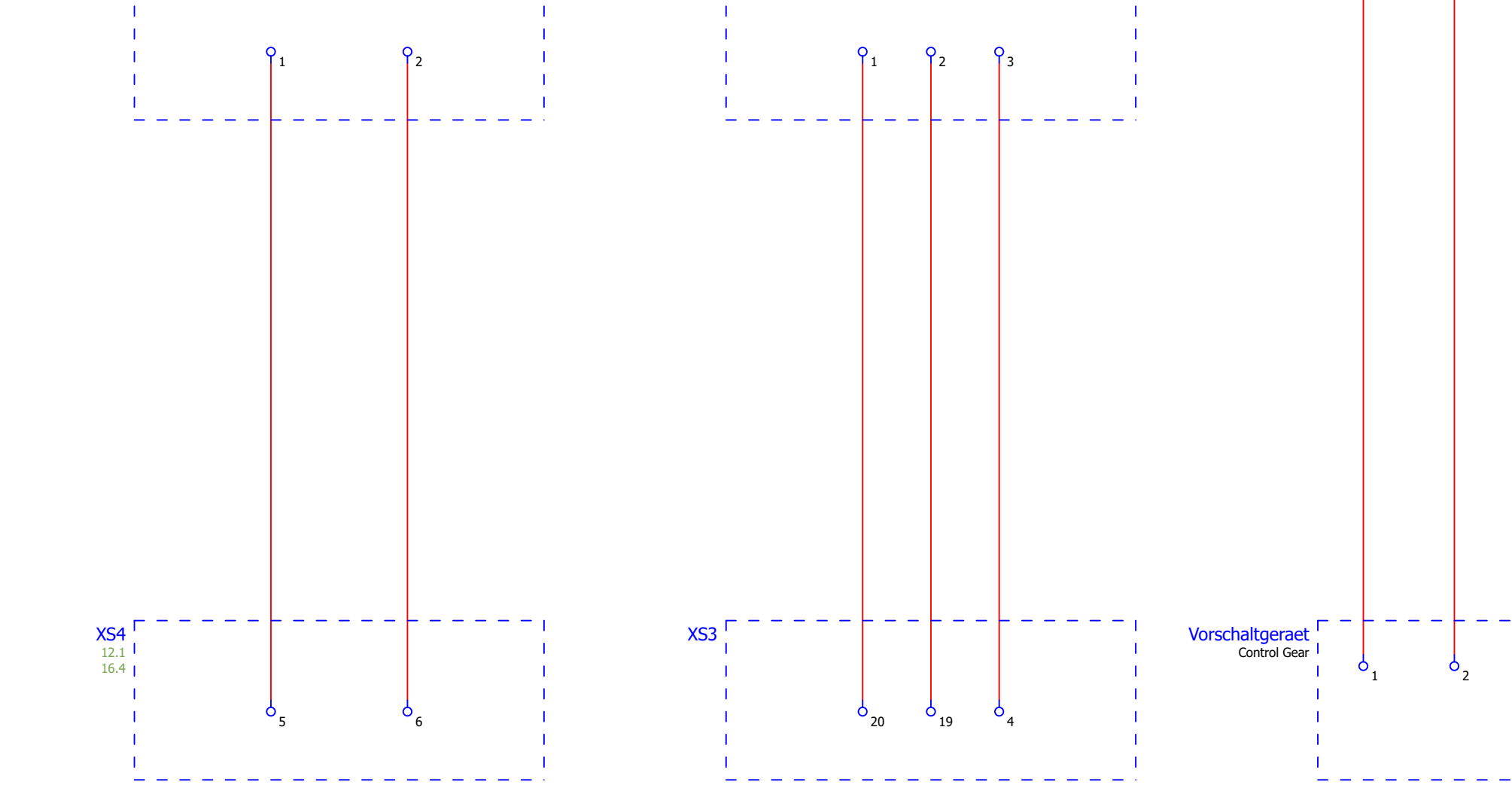

UV-Tank

| 12       |       |      | _      |            |                                       |               |                 |      |  |
|----------|-------|------|--------|------------|---------------------------------------|---------------|-----------------|------|--|
|          |       |      | Datum  | 20.04.2018 |                                       |               | Membrapure GmbH | Tank |  |
|          |       |      | Bearb. | Beginner   |                                       |               |                 |      |  |
|          |       |      | Gepr   |            | EPLAN Aquinity <sup>2</sup> E-P Rev.2 |               |                 |      |  |
| Änderung | Datum | Name | Urspr  |            | Ersatz von                            | Ersetzt durch |                 |      |  |

|   |    | EPL-Ag <sup>2</sup> E-PR2-001 | +      | Blatt | 13 |
|---|----|-------------------------------|--------|-------|----|
|   |    |                               | 1 +    |       |    |
|   |    |                               | -      |       |    |
|   |    |                               | =      |       | 14 |
|   |    |                               |        |       | 11 |
|   |    |                               |        |       |    |
|   |    |                               |        |       |    |
|   |    |                               |        |       |    |
|   |    |                               |        |       |    |
|   |    |                               |        |       |    |
|   |    |                               |        |       |    |
|   |    |                               |        |       |    |
|   |    |                               |        |       |    |
|   |    |                               |        |       |    |
|   |    |                               |        |       |    |
|   |    |                               |        |       |    |
|   |    |                               |        |       |    |
|   | _  | I                             |        |       |    |
|   |    | I                             |        |       |    |
|   |    | I                             |        |       |    |
|   | 3  | 1                             |        |       |    |
| Ċ | ļ  |                               |        |       |    |
|   |    | 1                             |        |       |    |
|   |    |                               |        |       |    |
|   |    |                               |        |       |    |
|   |    |                               |        |       |    |
|   |    |                               |        |       |    |
|   |    |                               |        |       |    |
|   |    |                               |        |       |    |
|   |    |                               |        |       |    |
|   |    |                               |        |       |    |
|   |    |                               |        |       |    |
|   |    |                               |        |       |    |
|   |    |                               |        |       |    |
|   |    |                               |        |       |    |
|   |    |                               |        |       |    |
|   |    |                               |        |       |    |
|   |    |                               |        |       |    |
|   |    |                               |        |       |    |
|   |    |                               |        |       |    |
|   |    |                               |        |       |    |
|   |    |                               |        |       |    |
|   |    |                               |        |       |    |
|   |    |                               |        |       |    |
|   |    |                               |        |       |    |
|   |    |                               |        |       |    |
|   |    |                               |        |       |    |
|   |    |                               |        |       |    |
|   |    |                               |        |       |    |
|   |    |                               |        |       |    |
|   |    |                               | ► PE / |       |    |
|   |    |                               |        |       |    |
|   |    |                               | ► N /  |       |    |
|   | Γ_ |                               |        |       |    |
|   | ı  |                               | L1/    |       |    |
|   |    |                               |        |       |    |
|   |    |                               |        |       |    |
|   |    |                               |        |       |    |
|   |    |                               |        |       |    |
|   |    |                               |        |       |    |
|   |    |                               |        |       |    |

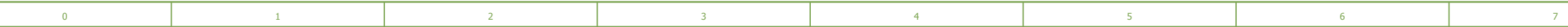

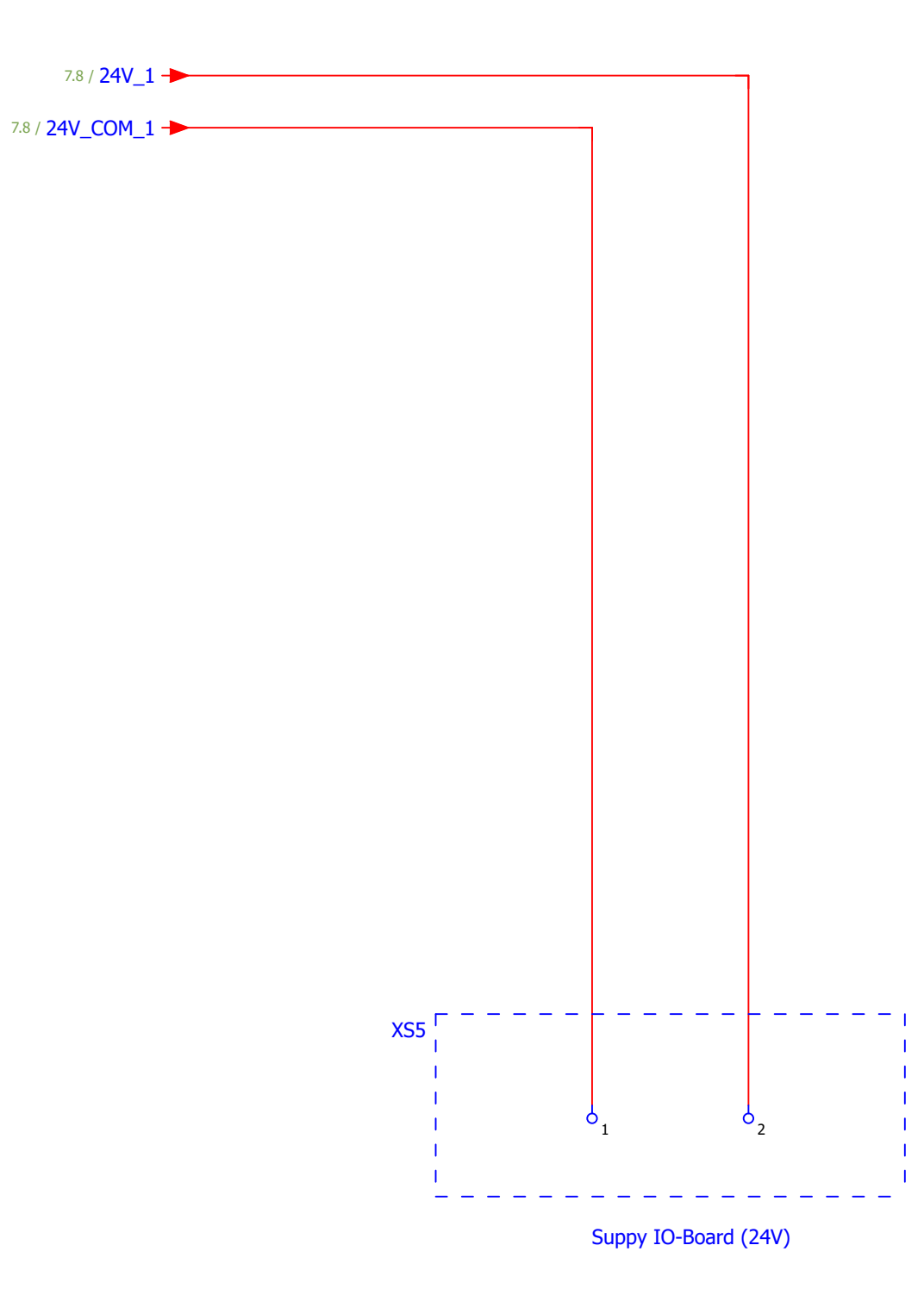

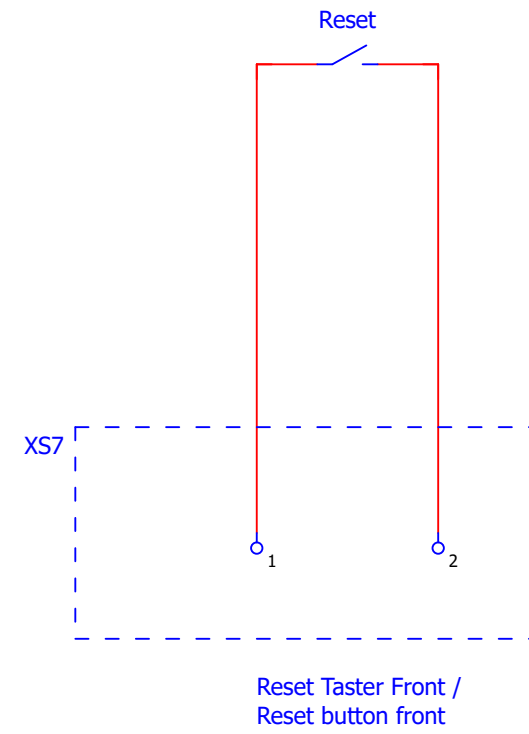

| 13       |       |      | _      |            |                                       |               |                 |                          |  |
|----------|-------|------|--------|------------|---------------------------------------|---------------|-----------------|--------------------------|--|
|          |       |      | Datum  | 20.04.2018 |                                       |               | Membrapure GmbH | Hauptplatine / Mainboard |  |
|          |       |      | Bearb. | Beginner   |                                       |               |                 | ·····                    |  |
|          |       |      | Gepr   |            | EPLAN Aquinity <sup>2</sup> E-P Rev.2 |               |                 |                          |  |
| Änderung | Datum | Name | Urspr  |            | Frsatz von                            | Ersetzt durch | ]               |                          |  |

|     | 8             |   | 9 |       |    |
|-----|---------------|---|---|-------|----|
|     |               |   |   |       |    |
|     |               |   |   |       |    |
|     |               |   |   |       |    |
|     |               |   |   |       |    |
|     |               |   |   |       |    |
|     |               |   |   |       |    |
|     |               |   |   |       |    |
|     |               |   |   |       |    |
|     |               |   |   |       |    |
|     |               |   |   |       |    |
|     |               |   |   |       |    |
|     |               |   |   |       |    |
|     |               |   |   |       |    |
|     |               |   |   |       |    |
|     |               |   |   |       |    |
|     |               |   |   |       |    |
|     |               |   |   |       |    |
|     |               |   |   |       |    |
|     |               |   |   |       |    |
|     |               |   |   |       |    |
|     |               |   |   |       |    |
|     |               |   |   |       |    |
|     |               |   |   |       |    |
|     |               |   |   |       |    |
|     |               |   |   |       |    |
|     |               |   |   |       |    |
|     |               |   |   |       |    |
|     |               |   |   |       |    |
| 1   |               |   |   |       |    |
| i i |               |   |   |       |    |
|     |               |   |   |       |    |
| i i |               |   |   |       |    |
|     |               |   |   |       |    |
|     |               |   |   |       |    |
|     |               |   |   |       |    |
|     |               |   |   |       |    |
|     |               |   |   |       |    |
|     |               |   |   |       |    |
|     |               |   |   |       |    |
|     |               |   |   |       |    |
|     |               |   |   |       |    |
|     |               |   |   |       |    |
|     |               |   |   |       |    |
|     |               |   |   |       |    |
|     |               |   |   |       | 15 |
|     |               | = |   |       |    |
| EPL | -Aq2E-PR2-001 | + |   | Blatt | 14 |

14 18 Blatt Blatt

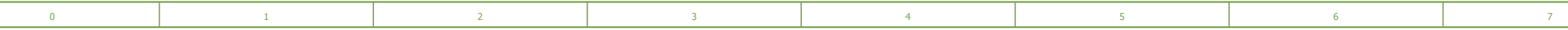

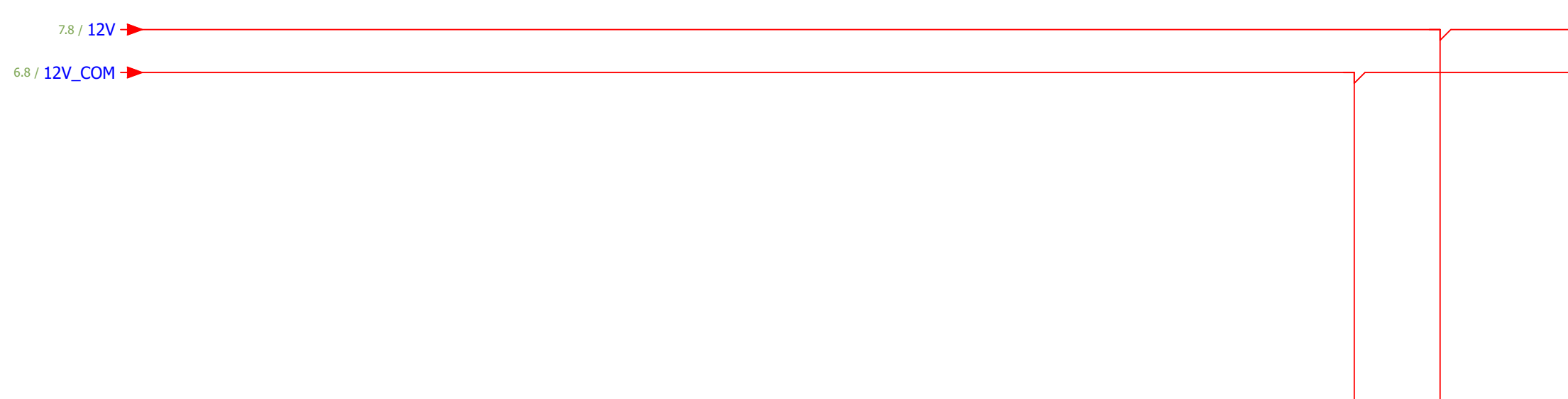

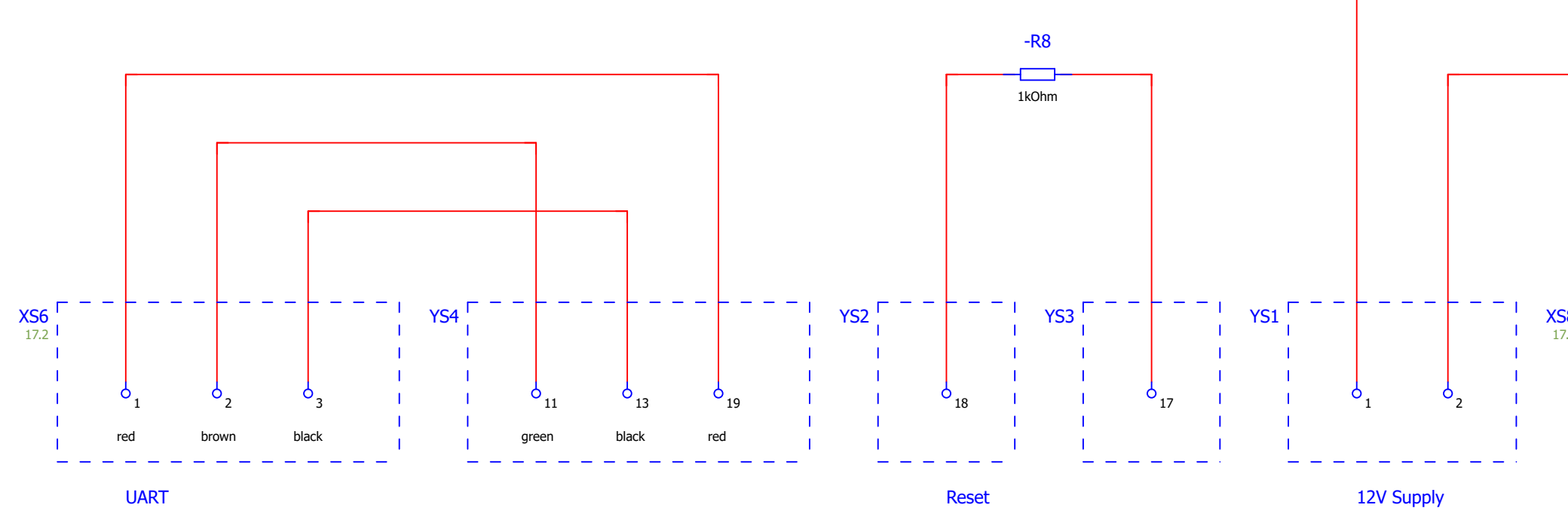

|          |       |      | Datum  | 20.04.2018 |                                       |               | Membrapure GmbH | WinCE Board |  |
|----------|-------|------|--------|------------|---------------------------------------|---------------|-----------------|-------------|--|
|          |       |      | Bearb. | Beginner   |                                       |               |                 |             |  |
|          |       |      | Gepr   |            | EPLAN Aquinity <sup>2</sup> E-P Rev.2 |               |                 |             |  |
| Ånderung | Datum | Name | Urspr  |            | Ersatz von                            | Ersetzt durch |                 |             |  |

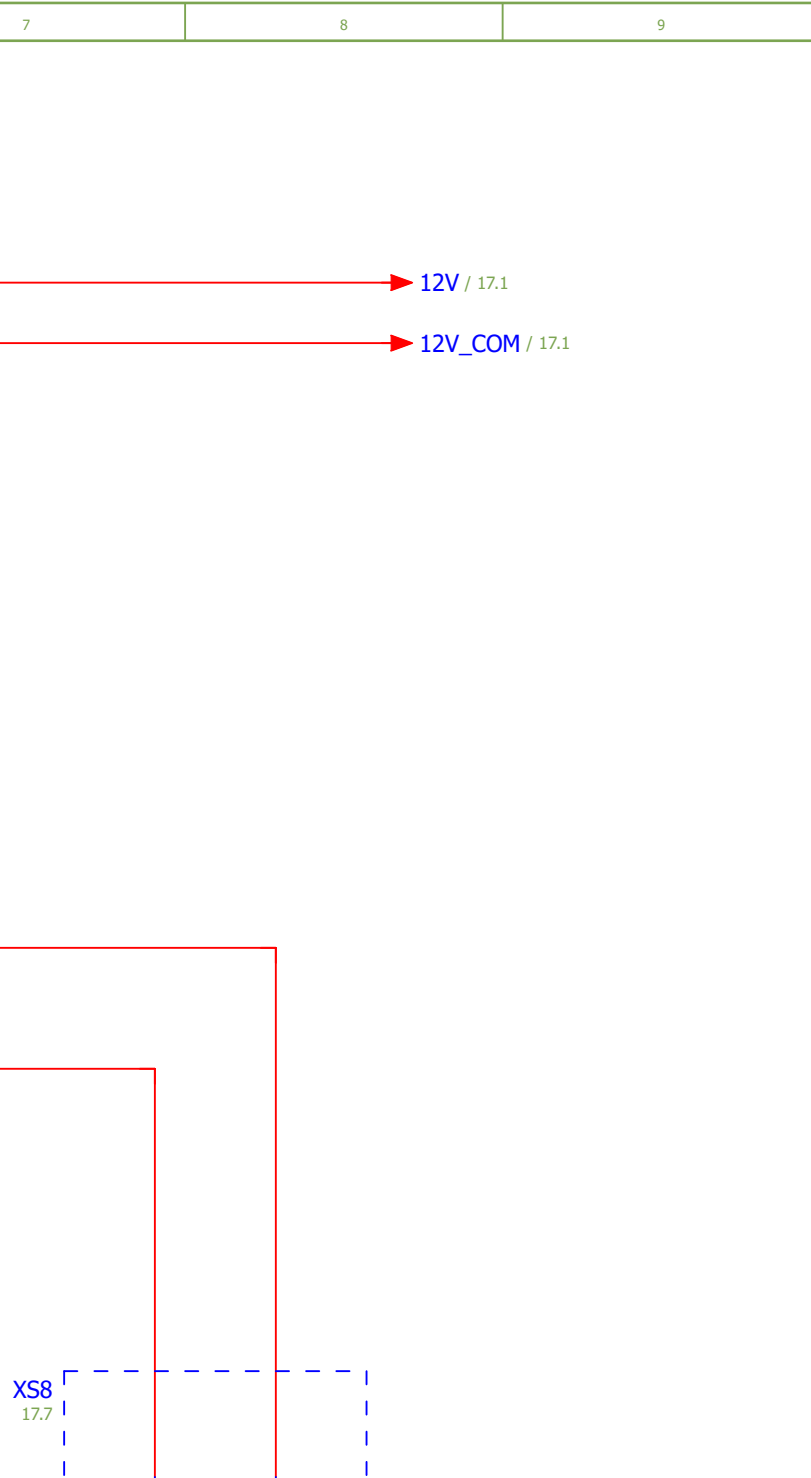

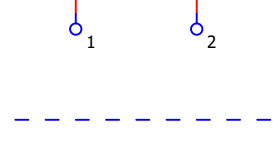

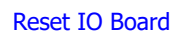

|                               |   |       | 16 |
|-------------------------------|---|-------|----|
|                               | = |       |    |
|                               | + |       |    |
| EPL-Aq <sup>2</sup> E-PR2-001 |   | Blatt | 15 |
|                               |   | Blatt | 18 |

| 0 1 2 3 4 5 6 | 7 |
|---------------|---|
|---------------|---|

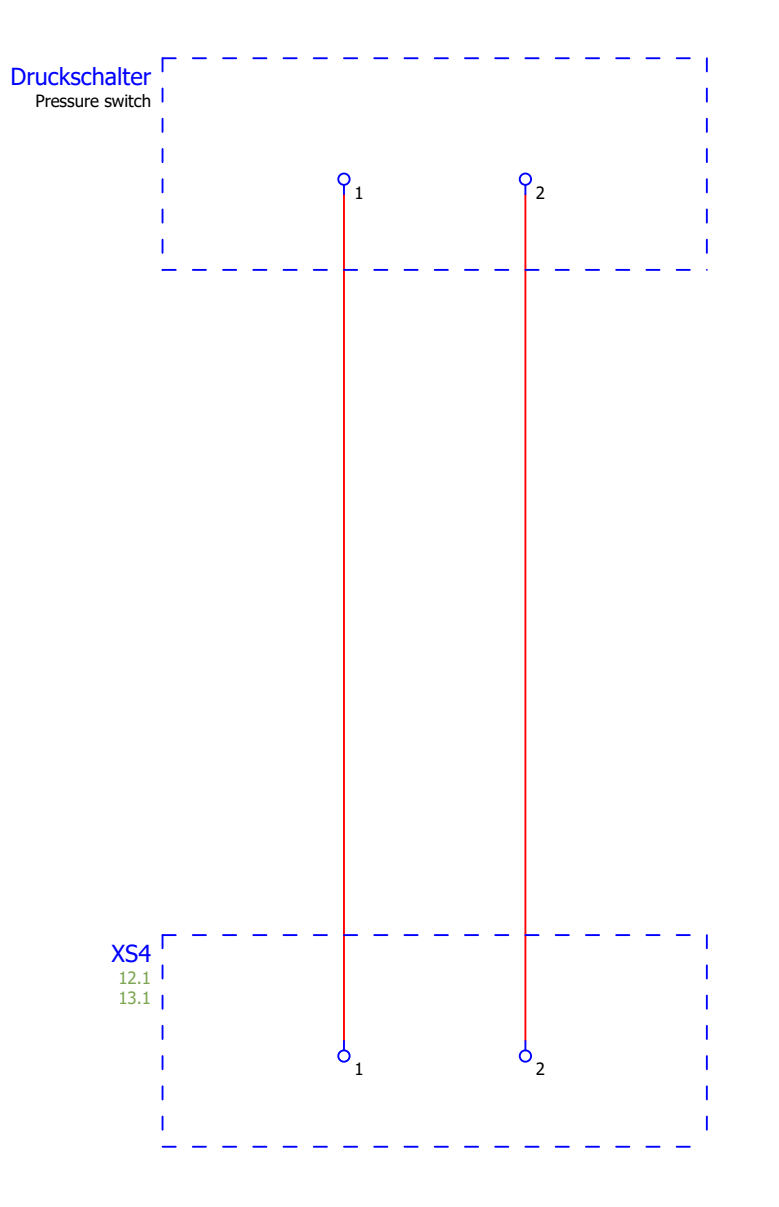

| 15       |       |      | _      |            |                                       |               |                 |                                 |  |
|----------|-------|------|--------|------------|---------------------------------------|---------------|-----------------|---------------------------------|--|
|          |       |      | Datum  | 18.04.2018 |                                       |               | Membrapure GmbH | Druckschalter / pressure switch |  |
|          |       |      | Bearb. | Beginner   |                                       |               |                 |                                 |  |
|          |       |      | Gepr   |            | EPLAN Aquinity <sup>2</sup> E-P Rev.2 |               |                 |                                 |  |
| Änderung | Datum | Name | Urspr  |            | Ersatz von                            | Ersetzt durch | ]               |                                 |  |

|  | 1 |
|--|---|
|  |   |
|  |   |
|  |   |
|  |   |
|  |   |
|  |   |
|  |   |
|  |   |
|  |   |
|  |   |
|  |   |
|  |   |
|  |   |
|  |   |
|  |   |
|  |   |
|  |   |
|  |   |
|  |   |
|  |   |
|  |   |
|  |   |
|  |   |
|  |   |
|  |   |
|  |   |

|                               | т |       |    |
|-------------------------------|---|-------|----|
| EPL-Aq <sup>2</sup> E-PR2-001 |   | Blatt | 16 |
|                               |   | Blatt | 18 |

|  | 0 | 1 | 2 | 3 | 4 | 5 | 6 |  |
|--|---|---|---|---|---|---|---|--|
|--|---|---|---|---|---|---|---|--|

## Optional (BI)

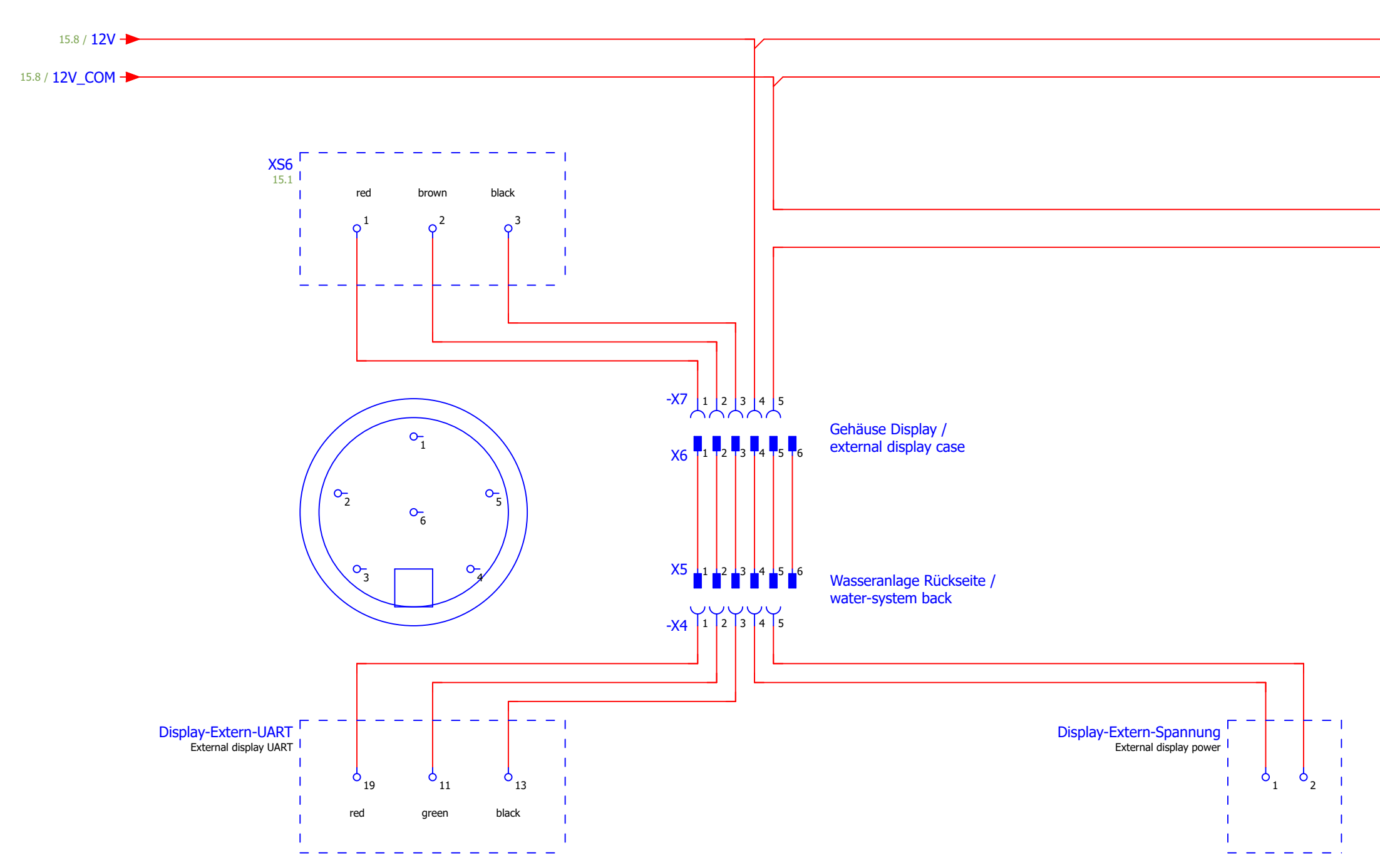

| 16       |       |      |        |            |                                       |               |                 |                           |  |  |
|----------|-------|------|--------|------------|---------------------------------------|---------------|-----------------|---------------------------|--|--|
|          |       |      | Datum  | 18.04.2018 |                                       |               | Membrapure GmbH | Display extern (optional) |  |  |
|          |       |      | Bearb. | Beginner   |                                       |               |                 | -F - / (-F /              |  |  |
|          |       |      | Gepr   |            | EPLAN Aquinity <sup>2</sup> E-P Rev.2 |               |                 |                           |  |  |
| Änderung | Datum | Name | Urspr  |            | Ersatz von                            | Ersetzt durch |                 |                           |  |  |

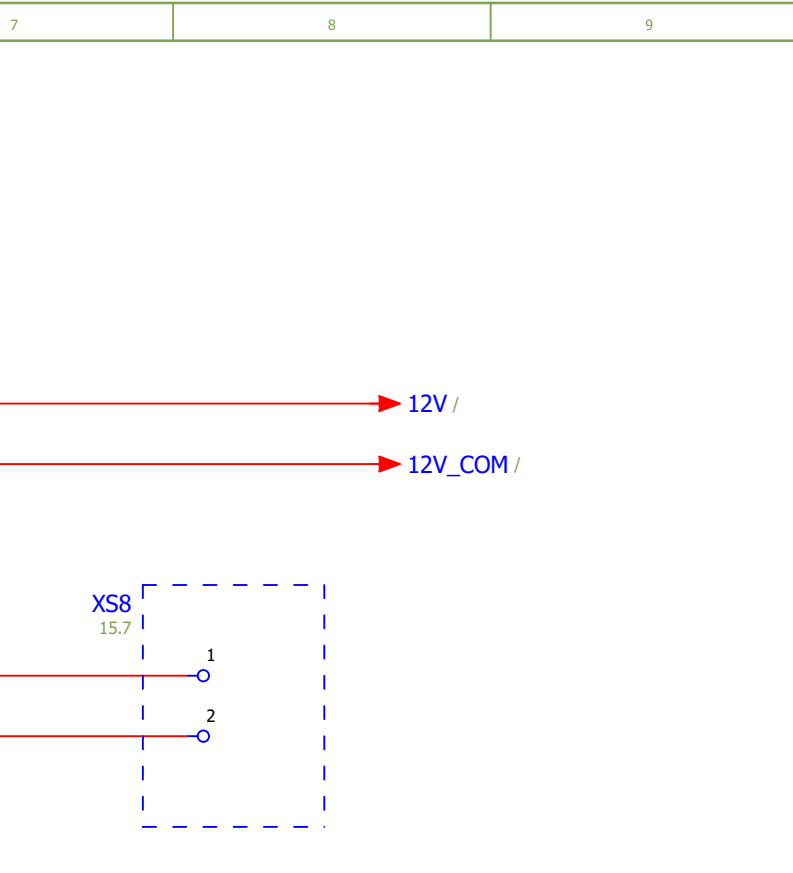

| - |                               | = |       |    |  |  |
|---|-------------------------------|---|-------|----|--|--|
|   |                               | + |       |    |  |  |
|   | EPL-Aq <sup>2</sup> E-PR2-001 |   | Blatt | 17 |  |  |
|   |                               |   | Blatt | 18 |  |  |

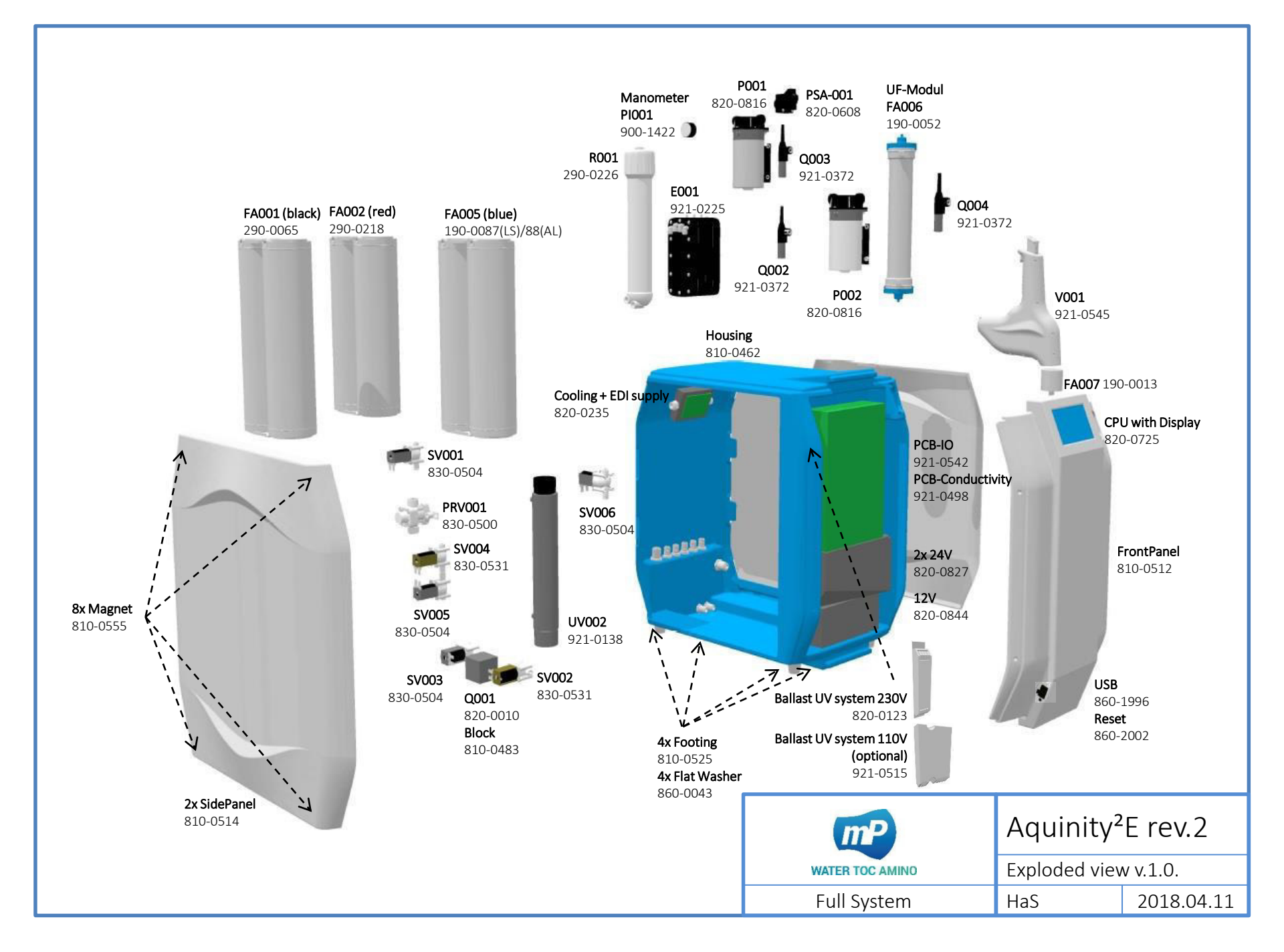

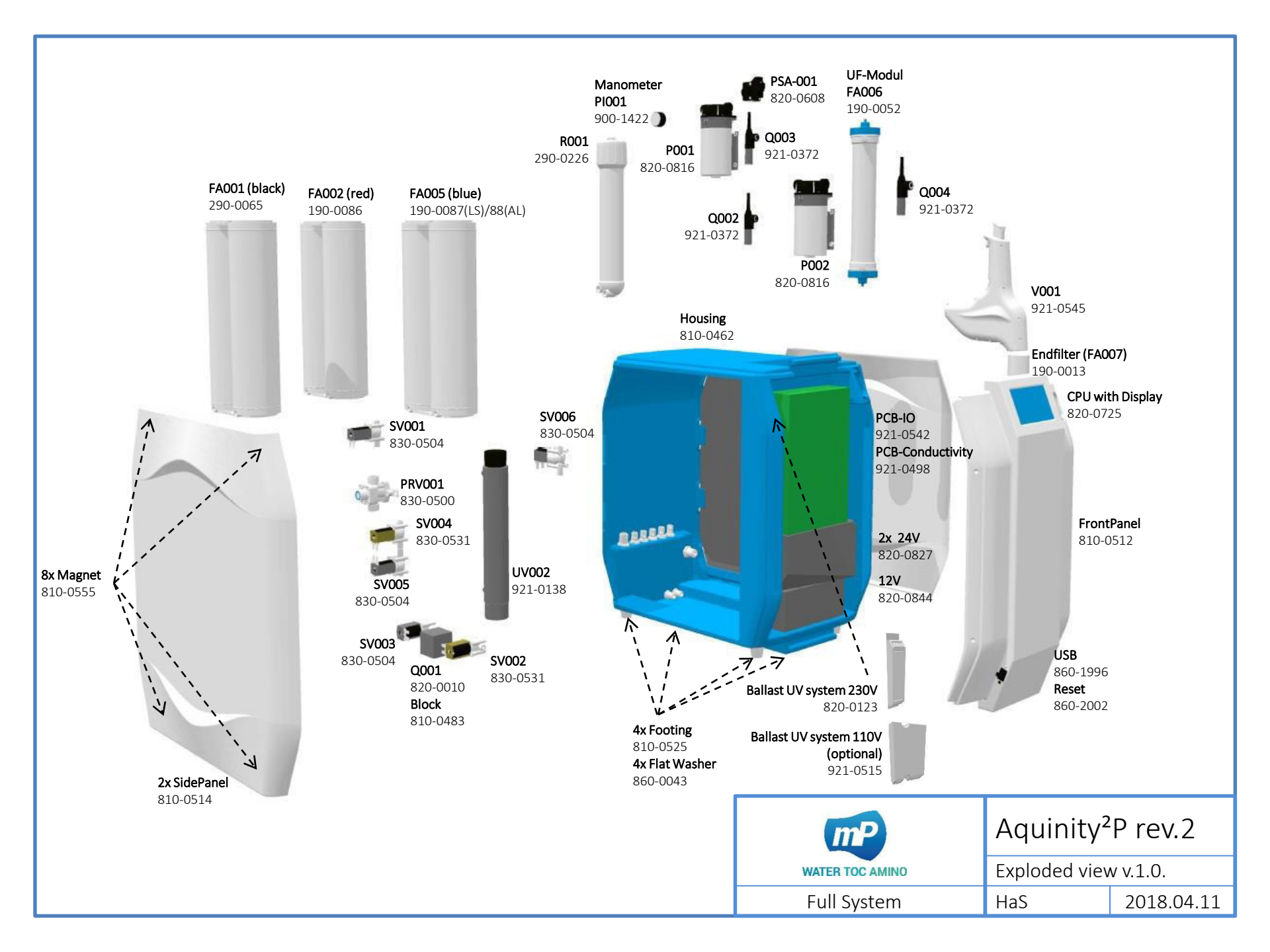

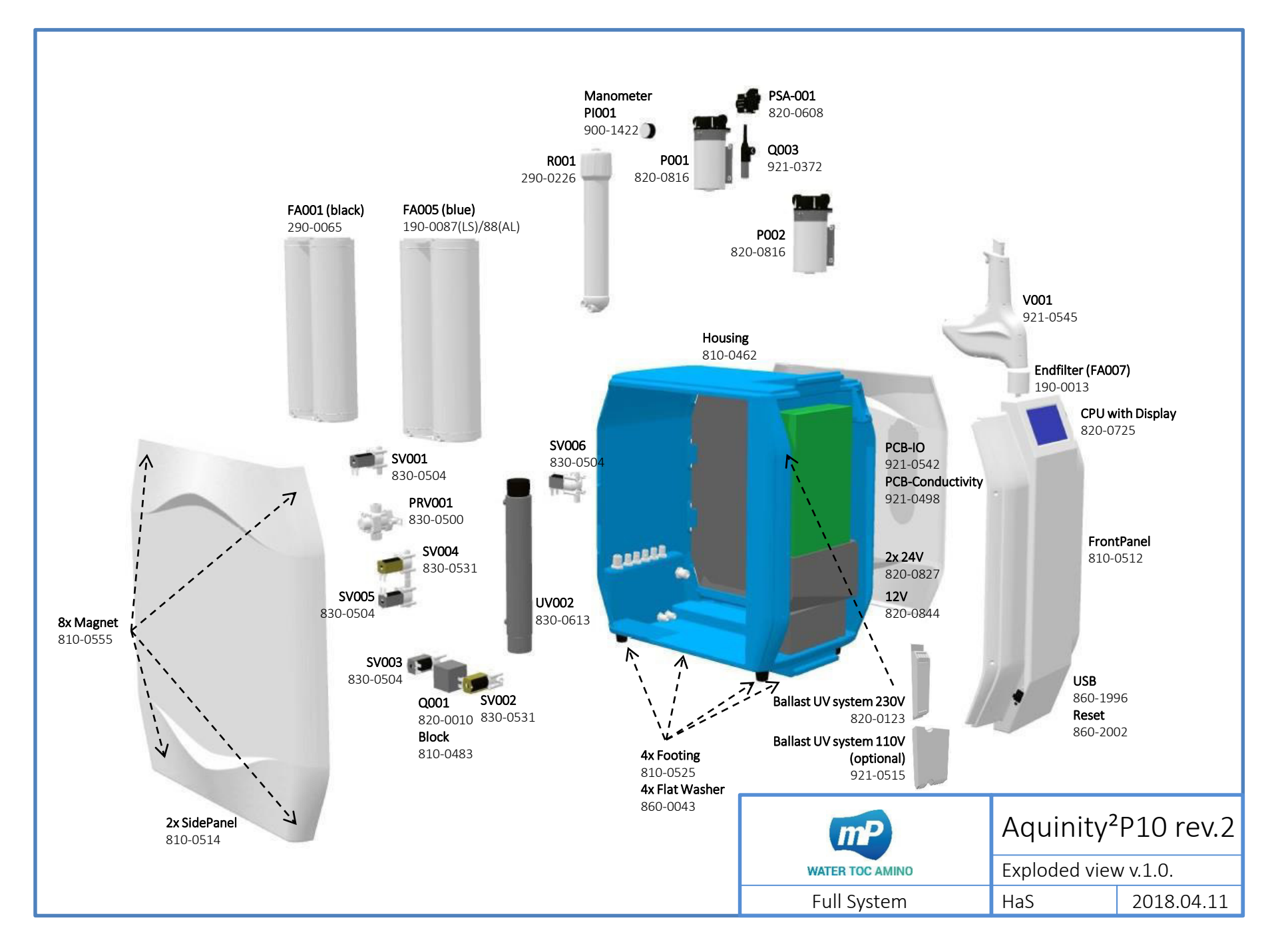

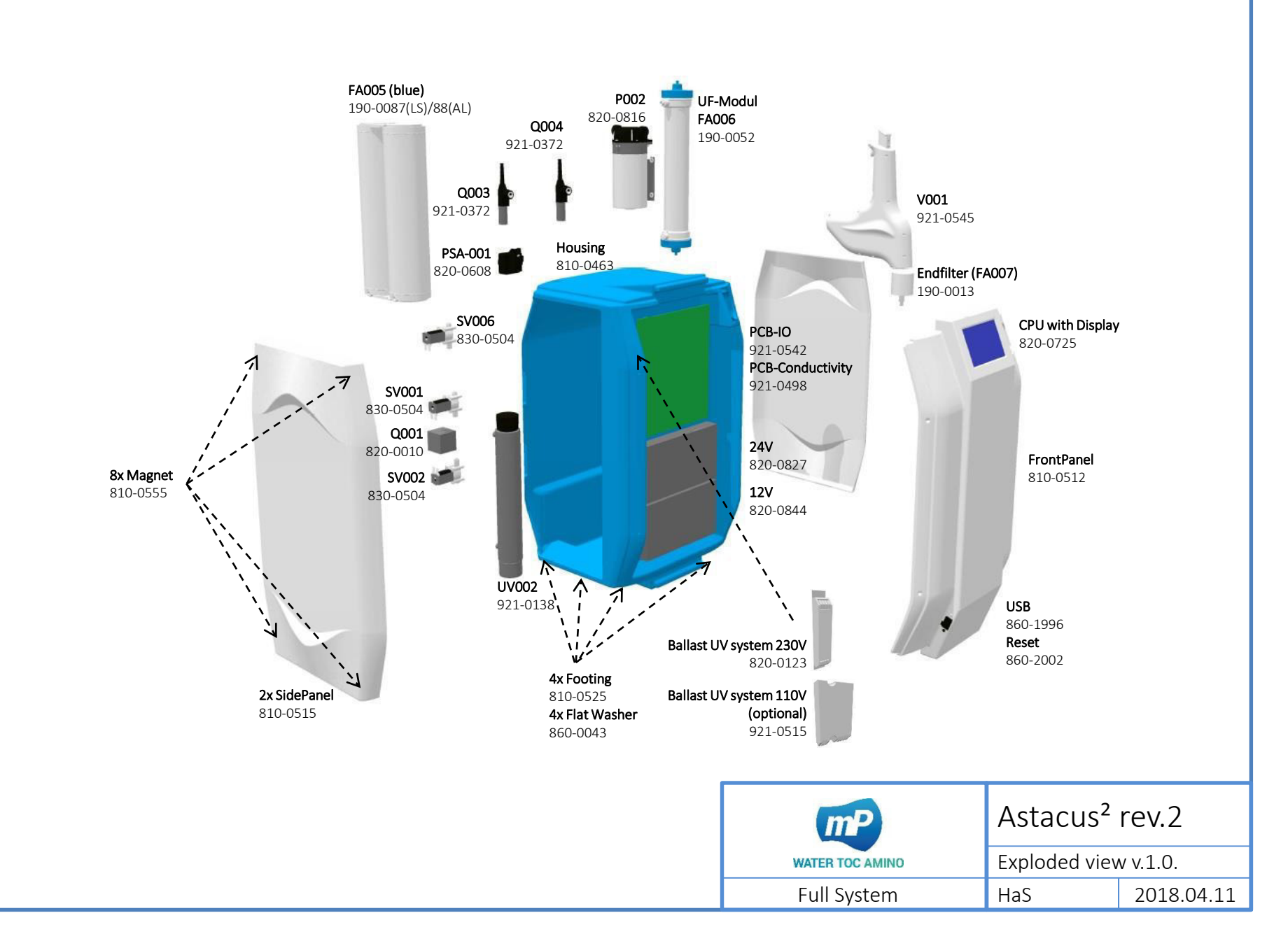

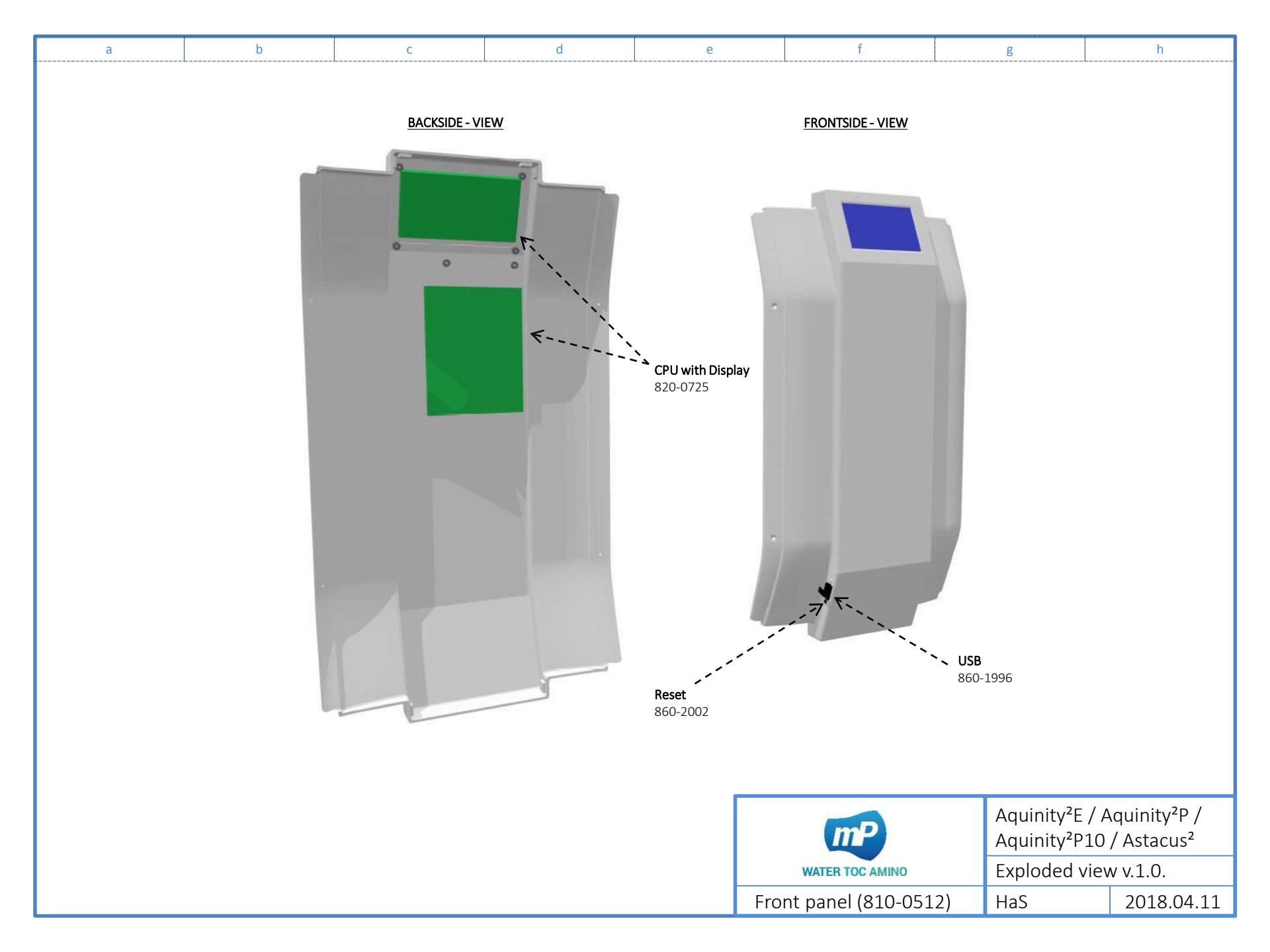

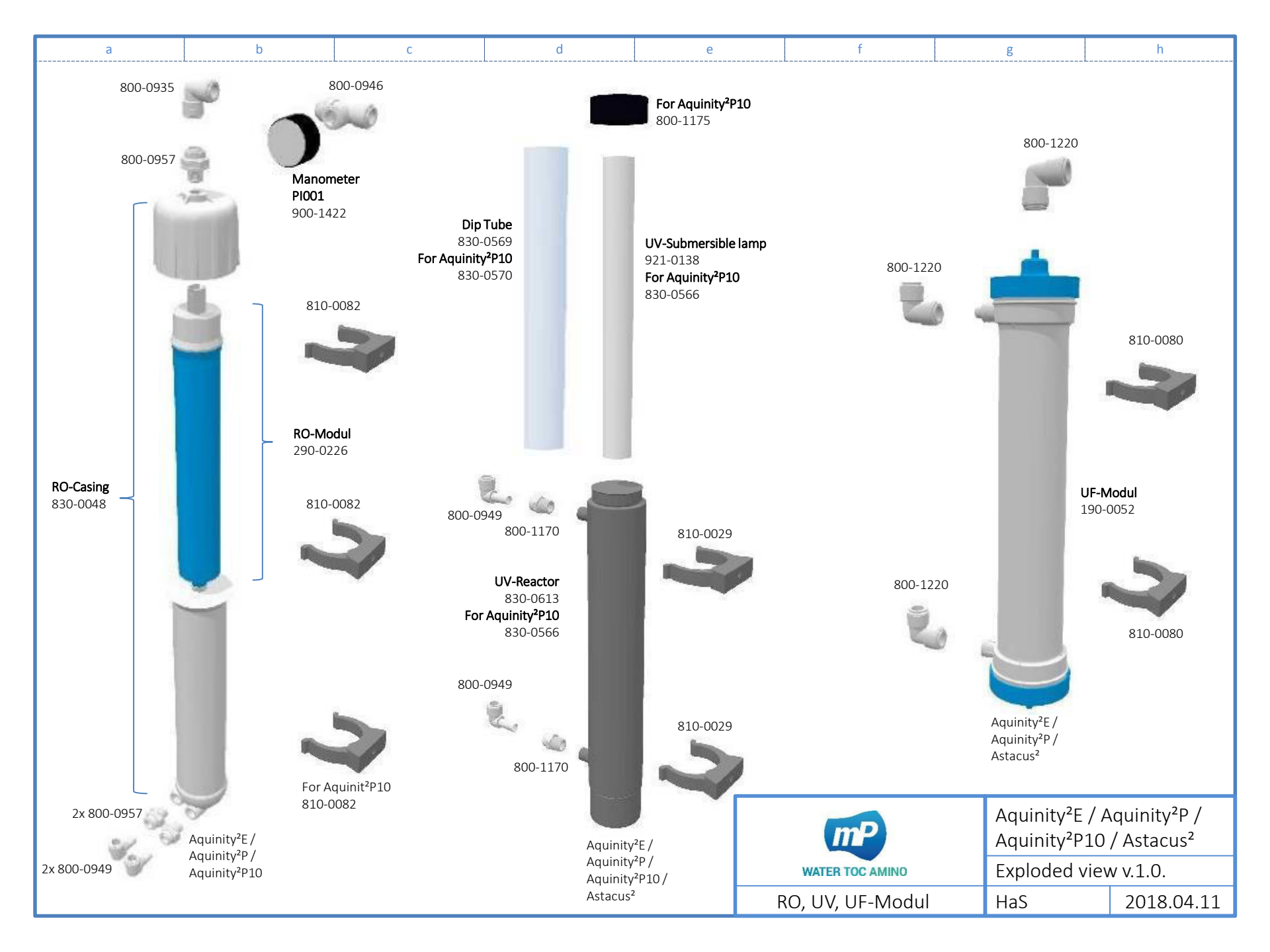

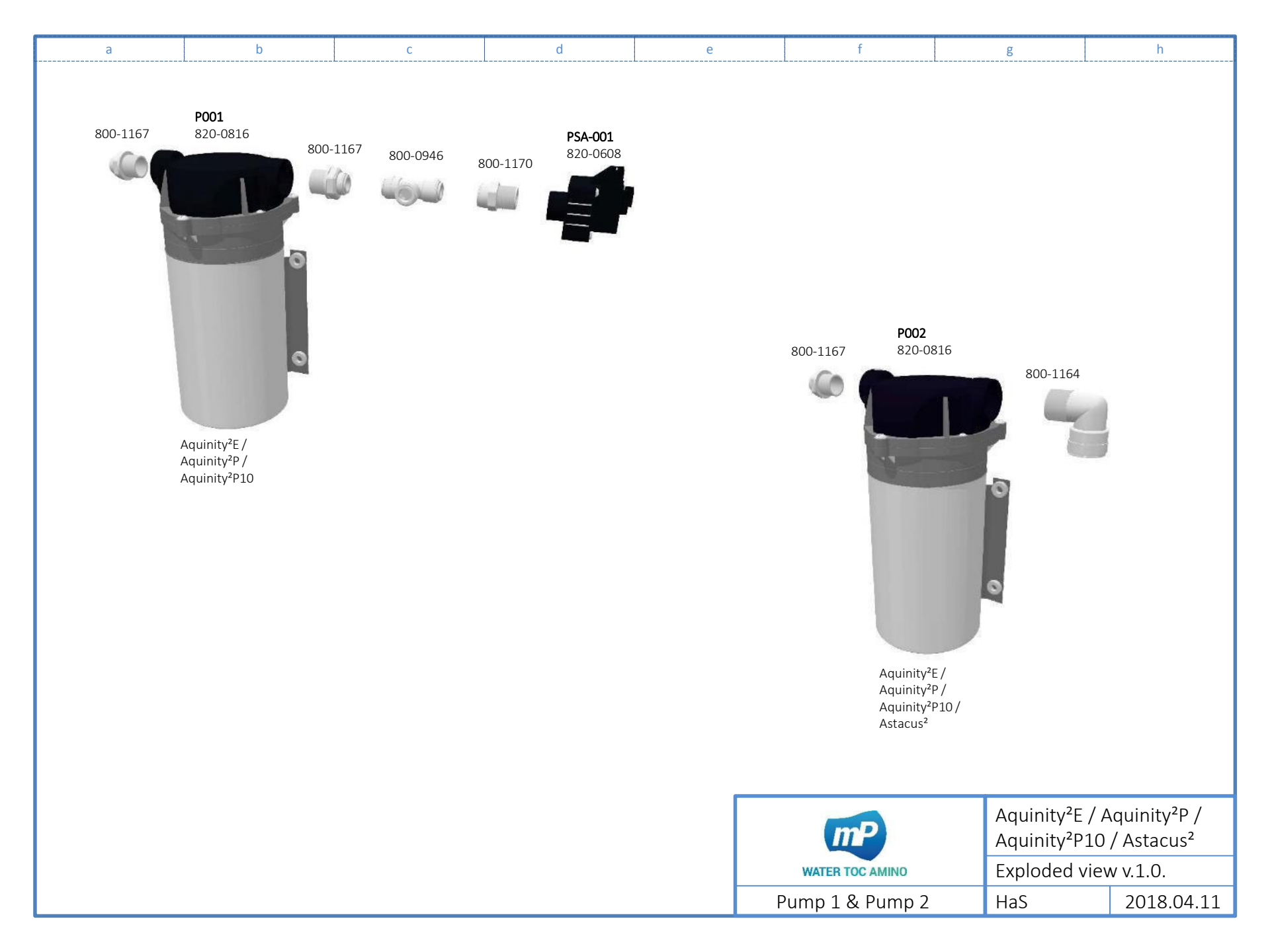

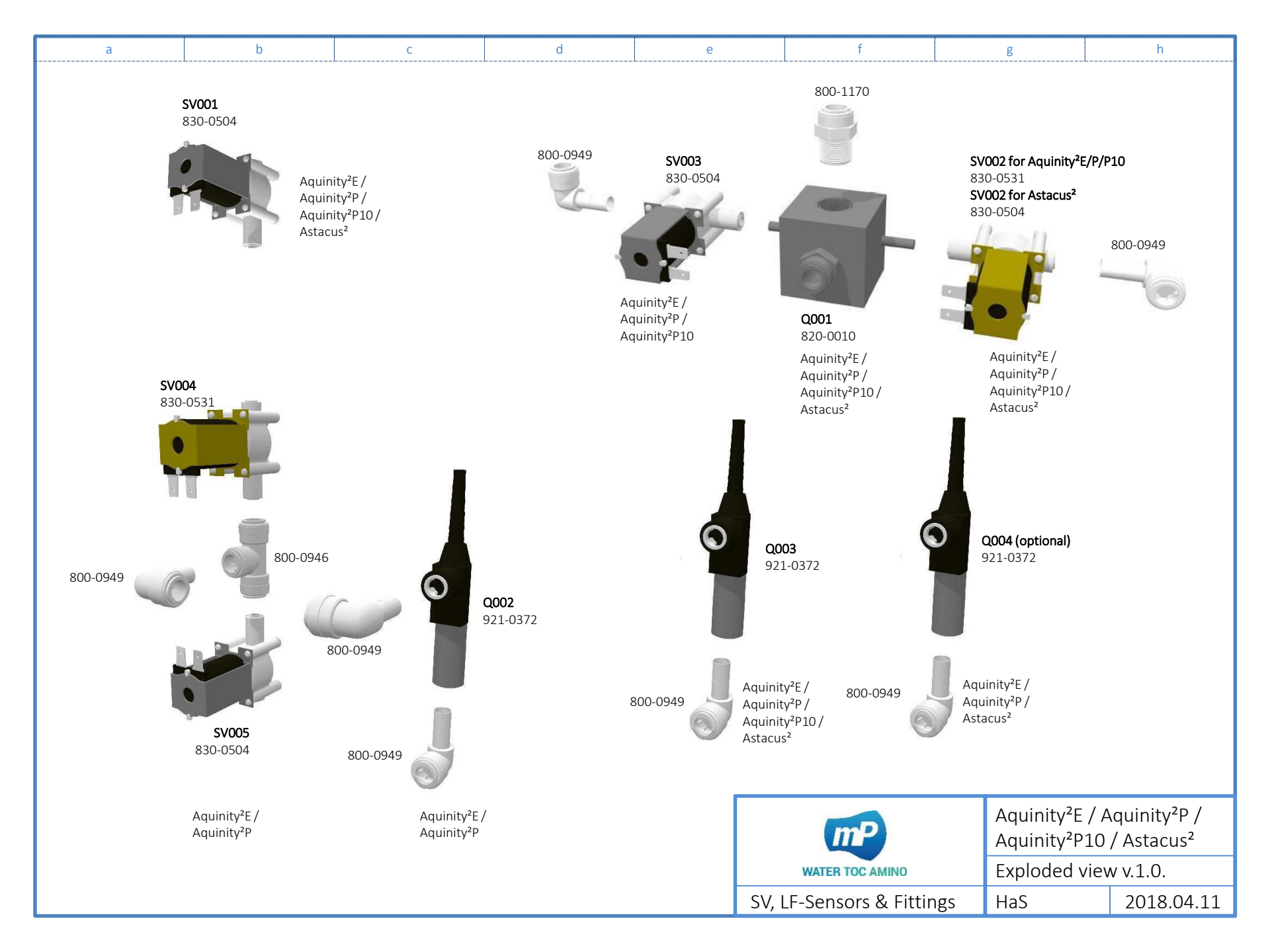

| а                                      | b             |          |        | С        | c        | ł        | е                       |          | f                                             |          | g                          | h                                           |
|----------------------------------------|---------------|----------|--------|----------|----------|----------|-------------------------|----------|-----------------------------------------------|----------|----------------------------|---------------------------------------------|
|                                        |               |          |        |          | 2x 800   | -1168    | A001 (black)<br>00-0065 | 800-1168 | <b>FA002 (red)</b><br>290-0218(E)/190-0086(P) | 800-1168 | FA005 (blue<br>190-0087(LS | )/88(AL)                                    |
|                                        |               | FA001 (b | olack) | FA002    | (red)    | FA00     | 5 (blue)                |          |                                               |          |                            |                                             |
| System                                 |               | 290-00   | 065    | 290-0218 | 190-0086 | 190-0087 | 190-0088                |          |                                               |          |                            |                                             |
| Aquinity <sup>2</sup> E 35/70L (Reag   | gent)         | х        |        | х        |          |          | x                       |          |                                               |          |                            |                                             |
| Aquinity <sup>2</sup> E 35/70 L (Anal  | lytical; TI)  | х        |        | х        |          |          | x                       |          |                                               |          |                            |                                             |
| Aquinity <sup>2</sup> E 35/70 L (Life- | -Science; TI) | х        |        | х        |          | x        |                         |          |                                               |          |                            |                                             |
| Aquinity <sup>2</sup> P 35/70 L (Reag  | gent)         | х        |        |          | х        |          | x                       |          |                                               |          |                            |                                             |
| Aquinity <sup>2</sup> P 35/70 L (Anal  | lytical; TI)  | х        |        |          | х        |          | x                       |          |                                               |          |                            |                                             |
| Aquinity <sup>2</sup> P 35/70 L (Life- | -Science; TI) | х        |        |          | x        | x        |                         |          |                                               |          |                            |                                             |
| Aquinity <sup>2</sup> P10 (Reagent)    |               | х        |        |          |          |          | x                       |          |                                               |          |                            |                                             |
| Aquinity <sup>2</sup> P10 (Analytical) | l)            | х        |        |          |          |          | x                       |          |                                               |          | Aquipity25                 | / Aquipity20 /                              |
| Astacus <sup>2</sup> (Reagent)         |               |          |        |          |          |          | x                       |          | mP                                            |          | Aquinity <sup>2</sup> E    | / Aquinity-P /<br>LO / Astacus <sup>2</sup> |
| Astacus <sup>2</sup> (Analytical; TI)  |               |          |        |          |          |          | x                       |          | WATER TOC AMINO                               |          | Exploded v                 | iew v.1.0.                                  |
| Astacus <sup>2</sup> (Life-Science; TI | 1)            |          |        |          |          | х        |                         | C        | Consumable packs                              |          | HaS                        | 2018.04.11                                  |

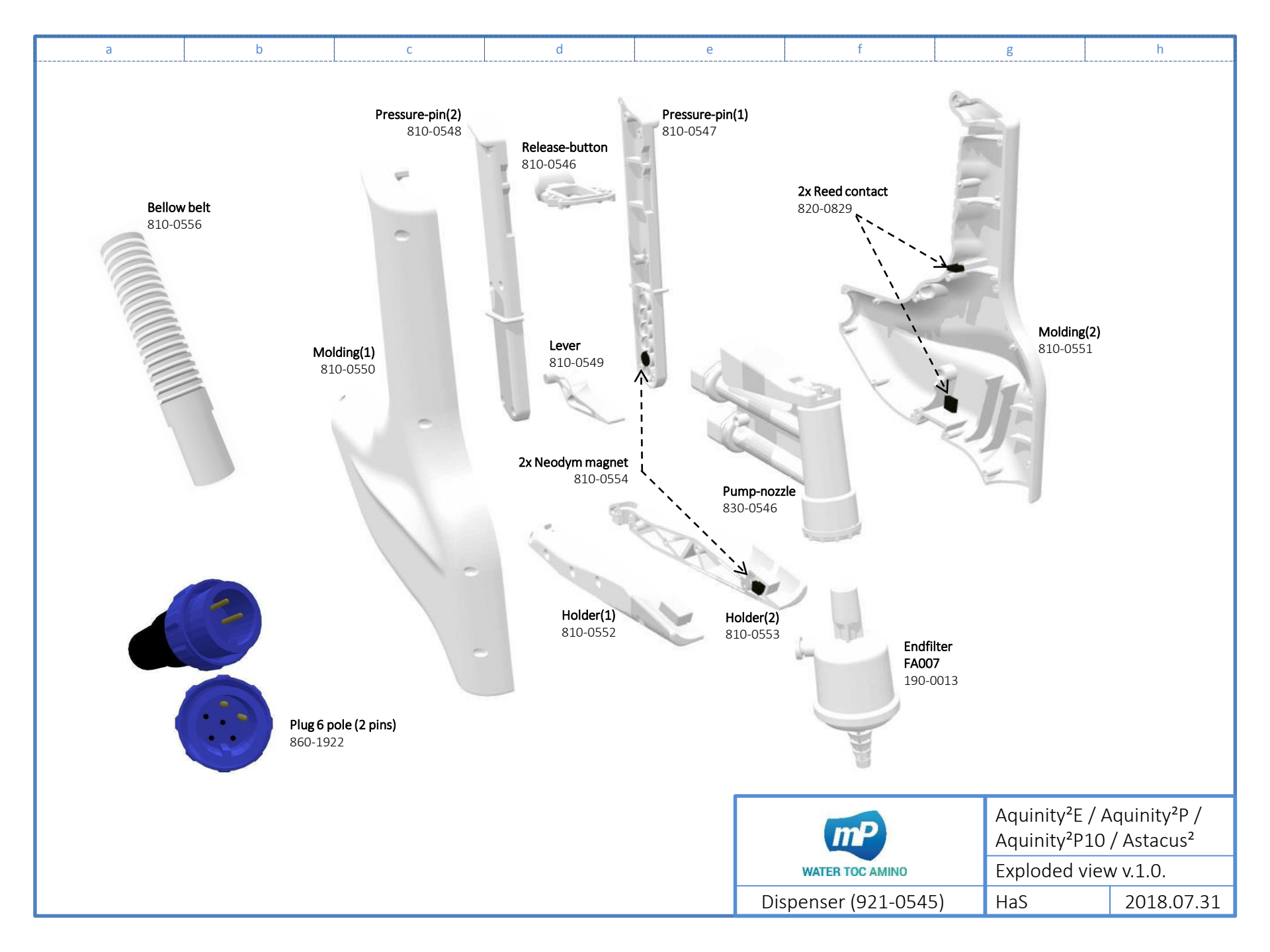

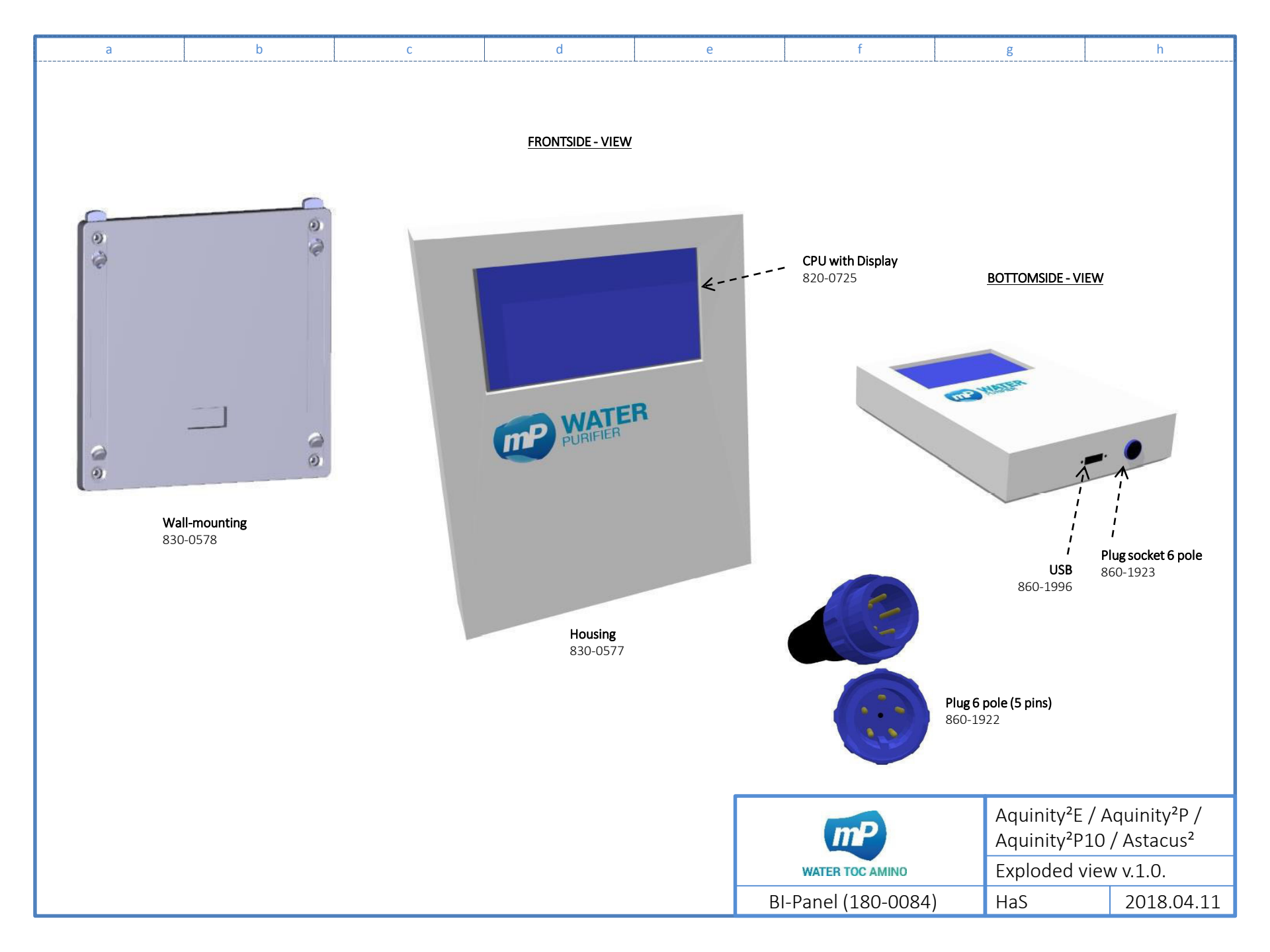

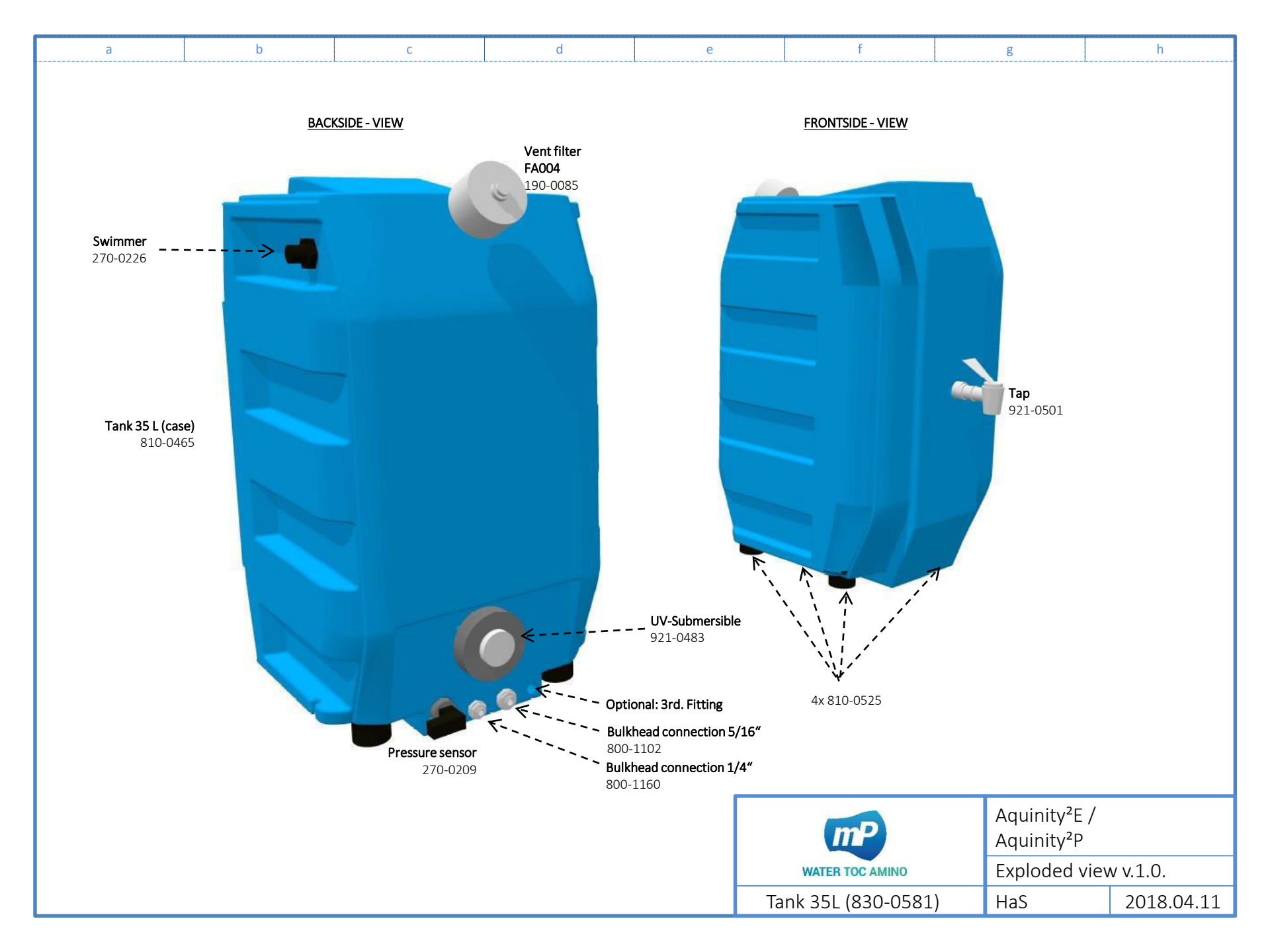

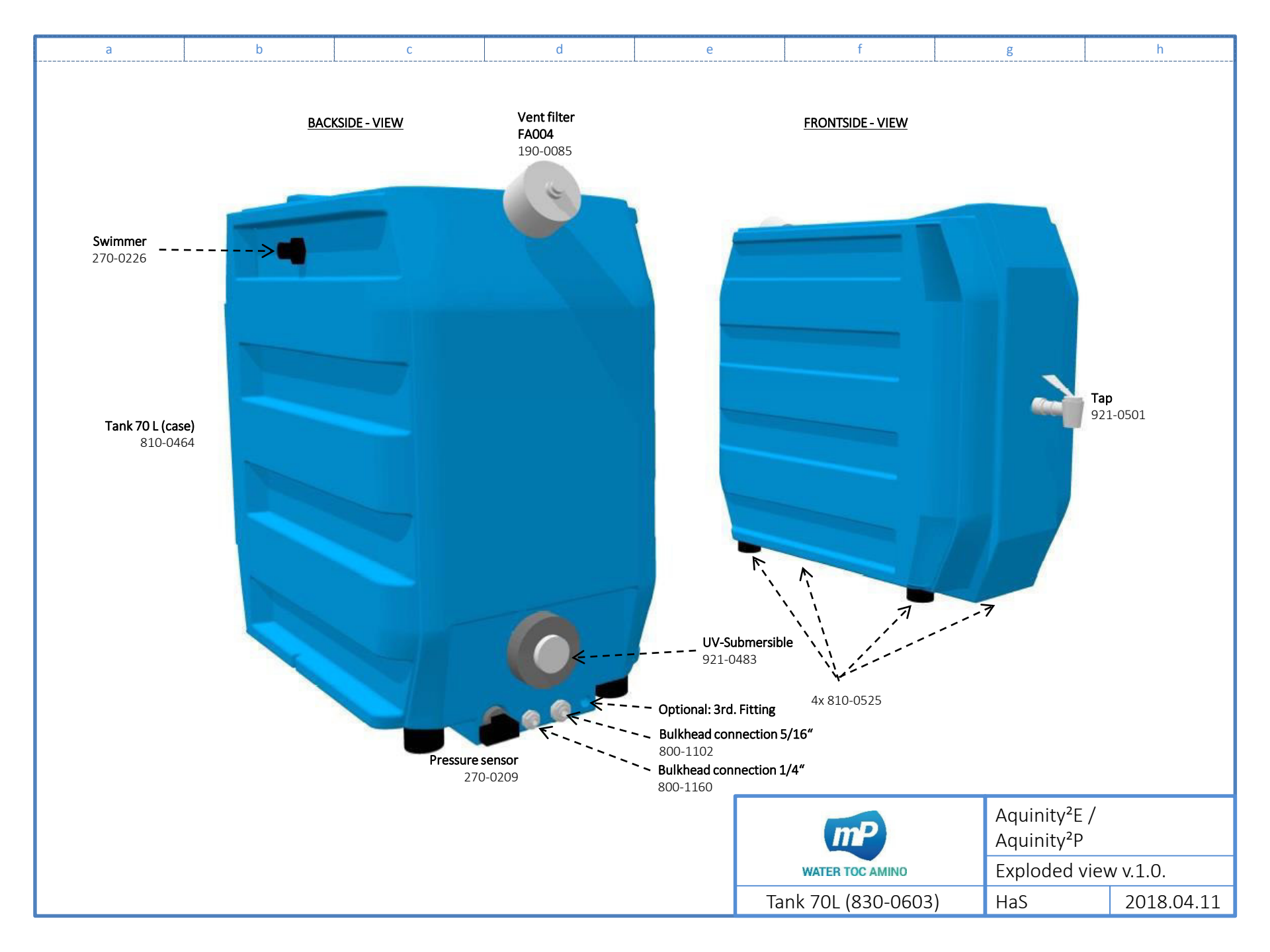

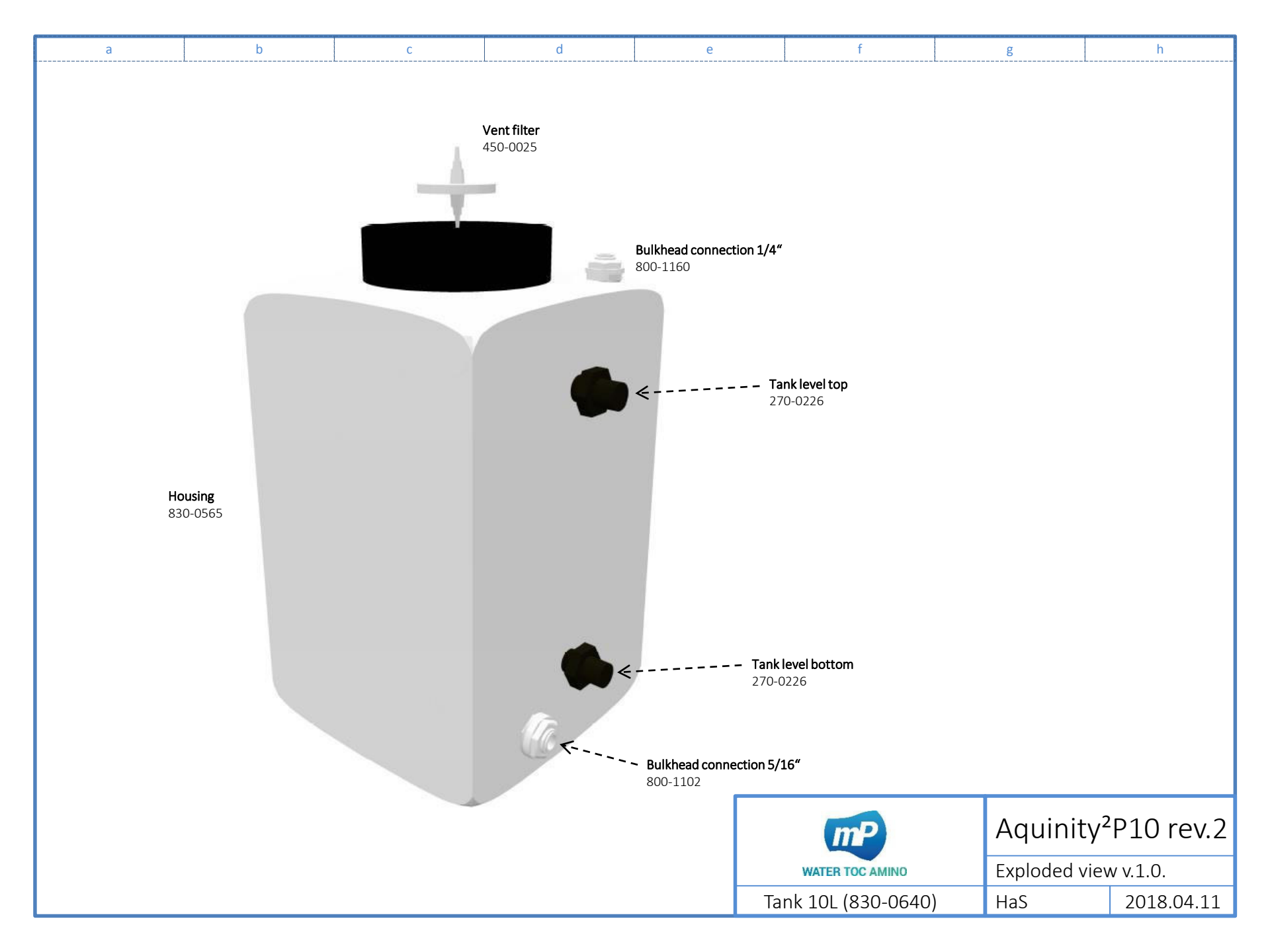

| а | b       | С           | d | е              | f                   | g                     | h                      |
|---|---------|-------------|---|----------------|---------------------|-----------------------|------------------------|
|   | 2x 800- | 4x 800-0949 |   | -Pol2 + -Poll1 |                     |                       |                        |
|   |         |             |   |                |                     | Aquinit<br>Exploded v | y <sup>2</sup> E rev.2 |
|   |         |             |   |                | EDI-Cell (921-0225) | HaS                   | 2018.04.11             |
|   |         |             |   |                | (                   |                       |                        |

| а | b                                 | C     | d                              | е                                                                                | f                     | g                      |                  | h          |  |
|---|-----------------------------------|-------|--------------------------------|----------------------------------------------------------------------------------|-----------------------|------------------------|------------------|------------|--|
|   | Female adapter NPTF t<br>800-1174 | hread | Pressure regulator<br>180-0069 |                                                                                  |                       |                        |                  |            |  |
|   |                                   |       | Ball valve %<br>180-0004       | Pressure regulator 0-4<br>1/8" NPT<br>830-0<br>" NPT, PP<br>800-1173<br>800-0957 | bar,<br>F, PP<br>D564 | Nour<br>810-0<br>800-0 | ting bracke      | et         |  |
|   |                                   |       |                                |                                                                                  | mP                    | Asta                   | CUS <sup>2</sup> | rev.2      |  |
|   |                                   |       |                                |                                                                                  | WATER TOC AMINO       |                        | ed view          | V V.I.U.   |  |
|   |                                   |       |                                | Insta                                                                            | aliationkit (180-00   | 72) HaS                |                  | 2018.04.11 |  |

| Artikel-Nr. | Name (Deutsch)                                                        | Name (English)                                               | Info                   |
|-------------|-----------------------------------------------------------------------|--------------------------------------------------------------|------------------------|
| 180-0004    | Kugelhahn PP 1/4"NPT                                                  | Ball valve 1/4" NPT, PP                                      |                        |
| 180-0069    | Druckminderer, komplett 0 - 4 bar, 1/4" JG, PP                        | Pressure regulator 0 - 4 bar, 1/4" NPTF, PP, complete        |                        |
| 180-0074    | MemTap S <sup>2</sup>                                                 | MemTap S <sup>2</sup>                                        |                        |
| 190-0013    | Endfilter für Reinstwassersysteme, 0,2 µm, 2 l/min                    | Final filter, capsule, 0,2µm                                 | FA007                  |
| 190-0052    | Ultrafiltrationsmodul MemCon 4                                        | Ultrafiltration module type MemCon 4                         | FA006                  |
| 190-0085    | Belüftungsfilter Aquinity <sup>2</sup>                                | Tank vent Aquinity <sup>2</sup> ; integrated CO2-trap        | FA004                  |
| 190-0086    | Konditionierungsmodul P für Aquinity <sup>2</sup> P                   | Conditioning Module for Aquinity <sup>2</sup> P              | FA002                  |
| 190-0087    | MemPak LS Reinststufe für Aquinity <sup>2</sup> /Astacus <sup>2</sup> | MemPak LS Aquinity <sup>2</sup> /Astacus <sup>2</sup>        | FA005                  |
| 190-0088    | MemPak AL Reinststufe Aquinity <sup>2</sup> /Astacus <sup>2</sup>     | MemPak AL for Aquinity <sup>2</sup> and Astacus <sup>2</sup> | FA005                  |
| 270-0209    | Drucksensor 0-100 mbar, 0-10V                                         | Pressure sensor for intelligent level control                | LT001                  |
| 270-0226    | Schwimmerschalter Aquinity2                                           | Level control for Aquinity <sup>2</sup> ; material PP,       | LSH001, LSL001         |
| 280-0433    | Wasserwächter für VE-Wasser 3/4"                                      | Water leak sensor with 2m wire, O-Ring, Fitting              |                        |
| 290-0065    | ProPak R10                                                            | Pretreatment modul - ProPak R10                              | FA001                  |
| 290-0218    | Konditionierungsmodul E für Aquinity <sup>2</sup> E                   | Conditioning module for Aquinity <sup>2</sup> E              | FA002                  |
| 290-0226    | RO-Modul für RO/EDI-Systeme bis 20 I/h                                | Reverse osmosis membrane element 20 l/h                      | R001                   |
| 290-0227    | Chlortabletten                                                        | Chlorine tablets to sanitize                                 |                        |
| 450-0025    | MEMBREX 50 PT, 0,20 µm, unsteril                                      | MEMBREX 50 PT, nonsterile filter for venting                 |                        |
| 800-0573    | Rohrklemme JG d15                                                     | Pipe clamp JG d15                                            |                        |
| 800-0935    | Winkelverbinder 1/4"                                                  | Elbow-Unit DM 1/4"                                           |                        |
| 800-0946    | T-Verbinder DM 1/4"                                                   | T-Unit 1/4"                                                  |                        |
| 800-0949    | Einsteck-Winkel-Verbinder DM 1/4"x1/4" Stutzen                        | Tube Elbow Union DM 1/4" tube x 1/4" stem                    |                        |
| 800-0957    | Einschraubanschluss DM 1/4" auf 1/8" NPT Außengew.                    | Straight adaptor DM 1/4" to 1/8" NPTF                        |                        |
| 800-0965    | Sicherungsring DM 1/4"                                                | Locking Clip - Connection: 1/4"                              |                        |
| 800-0966    | Schlauch PE DM 1/4"                                                   | Tube unfilled; 1/4" diameter PE                              |                        |
| 800-1102    | Schottanschluss 5/16" auf 5/16"                                       | Bulkhead Union 5/16" to 5/16"                                |                        |
| 800-1156    | Einschraubanschluss DM 1/4" auf 1/8" Innengewinde                     | Straight adaptor DM 1/4" to 1/8" NPTF                        |                        |
| 800-1158    | Gerader Reduzierverbinder DM 5/16"/1/4", PP                           | Reducing straight connector DM 5/16" to 1/4", PP             |                        |
| 800-1160    | Schottanschluss M16 1/4" auf 1/4"; PP                                 | Bulkhead Union M16 1/4" to 1/4", PP                          |                        |
| 800-1162    | Schlauch LLDPE 5/16"                                                  | Tube natur; 5/16" diameter; LLDPE                            |                        |
| 800-1164    | Einschraubwinkel DM 5/16" auf 3/8" NPTM Außengew.                     | Male Ellbow DM 5/16" to 3/8" NPTM male                       | P002                   |
| 800-1166    | Winkelverbinder DM 5/16"                                              | Elbow-Unit DM 5/16" ,PP                                      |                        |
| 800-1167    | Einschraubanschluss DM1/4" auf 3/8" NPT AG.PP                         | Straight adaptor DM 1/4" to 3/8" NPTM male, PP               | P001                   |
| 800-1168    | Einschraubwinkel DM 1/4" auf 1/8" NPTF Außengew.PP                    | Male Ellbow DM 1/4" to 1/4" NPTF male, PP                    |                        |
| 800-1169    | Einschraubanschluss DM 5/16" auf 1/4" NPTM AG;PP                      | Straight adaptor DM 5/16" to 1/4" NPTM male, PP              |                        |
| 800-1170    | Einschraubanschluss DM1/4" auf 1/4" NPT AG, PP                        | Straight adaptor DM 1/4" to 1/4" NPTM, male, PP              |                        |
| 800-1173    | Einschraubanschluss 1/4" auf 1/4" Innengewinde                        | Straight adaptor DM 1/4" to 1/4" NPTF                        |                        |
| 800-1174    | Wasserhahnanschluss 1/4" x 3/4" NPTF                                  | Female adapter NPTF Thread - 1/4" Tube - 3/4" NPTF-Thread    | Einspeisung            |
| 800-1175    | Schutzkappe UV-Strahler, für System 830-0566                          | Protection cap UV-lamp, for system 830-0566                  |                        |
| 800-1176    | Flachring groß für Tank Aquinity <sup>2</sup> P10                     | Flat seal tank large Aquinity <sup>2</sup> P10               |                        |
| 800-1177    | Flachring klein für Tank Aquinity <sup>2</sup> P10                    | Flat seal tank small Aquinity <sup>2</sup> P10               |                        |
| 800-1179    | Einschraubanschluss DM 5/16" auf 3/8" AG, PP                          | Straight adaptor DM 5/16" to 3/8" male                       | P002, RSV              |
| 800-1202    | U Bend DM 1/4", Acetal                                                | U-Bend 1/4" PP                                               | Fixierung Restriktoren |

| 800-1206 | Desinfektionskammer Astacus <sup>2</sup> /Aquinity <sup>2</sup> | Sanitization chamber Astacus <sup>2</sup> /Aquinity <sup>2</sup> ; 1/4"  |         |
|----------|-----------------------------------------------------------------|--------------------------------------------------------------------------|---------|
| 800-1208 | Flachring für Tauchstrahler Aquinity <sup>2</sup> , 6 Bohrunge  | Flat seal submersible UV Aquinity <sup>2</sup>                           |         |
| 800-1219 | T-Verbinder DM 5/16"                                            | T-Unit DM 5/16", PP                                                      |         |
| 800-1220 | Reduzier Winkelverbinder DM 5/16"/1/4"                          | Reducing ellbow connector DM 5/16" to 1/4", PP                           |         |
| 810-0029 | Rohrschelle mit Bügel d 50                                      | Pipe Clamp with Savety clip d50                                          |         |
| 810-0080 | Rohrschelle mit Bügel d 40                                      | Pipe Clamp with Savety clip d40                                          |         |
| 810-0082 | Rohrschelle mit Bügel d 63                                      | Pipe Clamp with Savety clip d63                                          |         |
| 810-0187 | Wandhalterung für MemTap, POM                                   | Wall Mounting bracket MemTap; POM                                        |         |
| 810-0462 | Gehäuse Aquinity <sup>2</sup>                                   | Housing Aquinity <sup>2</sup>                                            |         |
| 810-0463 | Gehäuse Astacus <sup>2</sup>                                    | Housing Astacus <sup>2</sup>                                             |         |
| 810-0464 | Tank Aquinity <sup>2</sup> , 70 I (Gehäuse)                     | Tank Aquinity <sup>2</sup> , 70 I (case)                                 |         |
| 810-0465 | Tank Aquinity <sup>2</sup> , 35 I (Gehäuse)                     | Tank Aquinity <sup>2</sup> , 35 I (case)                                 |         |
| 810-0471 | Carrier Plate L                                                 | Carrier Plate L                                                          |         |
| 810-0476 | Carrier Plate S                                                 | Carrier Plate S                                                          |         |
| 810-0479 | Befestigungswinkel für Druckminderer 1/8"                       | Mounting bracket for pressure regulator 1/8"                             |         |
| 810-0482 | Schirmblech                                                     | Shield plate                                                             |         |
| 810-0483 | Block zur Aufnahme Leitfähigkeitssonde LF1, PVC                 | Block for conductivity cell LF1                                          | Q001    |
| 810-0487 | Tankauflage P10                                                 | Distance plae P10                                                        |         |
| 810-0489 | Montageplatte A <sup>2</sup>                                    | Mounting plate A <sup>2</sup>                                            |         |
| 810-0490 | Neodym Magnet 8 x 3,5 x 3 mm mit Senkbohrung                    | Neodym magnet 8 x 3,5 x 3 to A <sup>2</sup> -Systeme                     |         |
| 810-0495 | Bodenplatte Astacus <sup>2</sup>                                | Base plate Astacus <sup>2</sup>                                          |         |
| 810-0512 | Frontpanel 3, weiß. Kein Displayausschnitt                      | Front Panel 3, no cutout at all                                          |         |
| 810-0513 | Frontpanel 2, weiß Display- +Schlauchausschnitt                 | Front Panel 2, Material ABS + PMMA white; 3,2mm, display and tube cutout |         |
| 810-0514 | Sidepanel L, Material ABS + PMMA weiß; 3,2mm                    | Sidepanel L, Material ABS + PMMA white; 3,2mm                            |         |
| 810-0515 | Sidepanel S, Material ABS + PMMA white; 3,2mm                   | Sidepanel S, Material ABS + PMMA weiß; 3,2mm                             |         |
| 810-0525 | Füße A <sup>2</sup> -Systeme 30,5 x 25                          | Housing buffer                                                           |         |
| 810-0528 | Stege für Frontpanel                                            | front Panel 2, Material ABS + PMMA white; 3,2mm; RAL 7035                |         |
| 810-0535 | Halter für Controller Frontpanel V3                             | Holder for Controller Front Panel                                        |         |
| 810-0546 | Dispenser A <sup>2</sup> , Auslöser                             | Dispenser A <sup>2</sup> , release button                                |         |
| 810-0548 | Dispenser A <sup>2</sup> , Druckstift02                         | Dispenser A <sup>2</sup> , pressure pin                                  |         |
| 810-0549 | Dispenser A <sup>2</sup> , Hebel                                | Dispenser A <sup>2</sup> , Lever                                         |         |
| 810-0550 | Dispenser A <sup>2</sup> , Halbschale01                         | Dispenser A <sup>2</sup> , Molding01                                     |         |
| 810-0552 | Dispenser A <sup>2</sup> , Halterung                            | Dispenser A <sup>2</sup> ; holder                                        |         |
| 810-0553 | Dispenser A <sup>2</sup> , Halterung01                          | Dispenser A <sup>2</sup> ; holder01                                      |         |
| 810-0554 | Neodym Magnet Ø 6mm x 3mm                                       | Neodym magnet Ø 6mm x 3mm                                                |         |
| 810-0555 | Neodym Magnet 15 x 3,5 x 3 mm mit Senkbohrung                   | Neodym magnet 8 x 3,5 x 3 to A <sup>2</sup> -Systeme                     |         |
| 810-0556 | Wellschlauch für A <sup>2</sup>                                 | Bellow belt A <sup>2</sup> , 1,8 m                                       |         |
| 820-0010 | Leitfähigkeitsmesszelle LFE c = 0,6                             | Conductivity cell with 1,00 m cable - Cell constant : c = 0,6            | Q001    |
| 820-0019 | Kabel                                                           | Cable                                                                    |         |
| 820-0123 | Vorschaltgerät für UV-Systeme Astacus / Aquintus                | Ballast UV-system for Astacus / Aquintus systems                         | 3X01;   |
| 820-0150 | Kabelschuhe in Ringform, M4 Schrauben, 0,5- 1,5 ^2              | Cable socket for M4 screws                                               |         |
| 820-0172 | Flachsteckverbinder, vollisoliert , 6,35 mm, rot                | Connector for isolatet crimp connection 4,75 mm <sup>2</sup>             |         |
| 820-0235 | Kühlung & Stromversorgung EDI 5-75                              | Cooling equipment & power supply EDI 5-75                                | CS002   |
| 820-0608 | Druckschalter für Aquinity-System                               | Pressure switch 1/4" NPTF, switches between 0,5 - 3,1 bar                | PSA-001 |

| 820-0723 | Steckverbindung für Niveaugeber Aquinity <sup>2</sup>                  | Connector level switch Aquinity <sup>2</sup>                                 |                               |
|----------|------------------------------------------------------------------------|------------------------------------------------------------------------------|-------------------------------|
| 820-0725 | Steuerung Aquinity <sup>2</sup> /Astacus <sup>2</sup> mit 4,3" Display | CPU Aquinity <sup>2</sup> /Astacus <sup>2</sup> with 4,3" LCD display        | CPU001                        |
| 820-0729 | Zapfpistolenschalter für A <sup>2</sup> -Systeme                       | Switch for dispenser A <sup>2</sup> -systems                                 |                               |
| 820-0736 | Reed-Schalter Aquinity <sup>2</sup> /Astacus <sup>2</sup>              | Reed-switch Aquinity <sup>2</sup> /Astacus <sup>2</sup>                      | GS001                         |
| 820-0737 | Netzanschlussleitungen mit Schukostecker                               | AC power line with plug, length 2 m                                          |                               |
| 820-0739 | PVC Steuerleitung 12x0,5                                               | Control cable 12 x 0,5                                                       |                               |
| 820-0778 | 3/2 Wegeventil, NC, 24 V DC, 6mm Schlauch push-in                      | 3/2 way solenoid valve                                                       | SV010                         |
| 820-0779 | Wassermesser für Reinstwasser 1 - 4 I/min 6mm                          | Watermeter for ultra pure water 1-4 l/min 6mm                                | FQ001                         |
| 820-0791 | Stabaufnahme UV-Tauchstrahler, Aquinity <sup>2</sup> , 6 Bohr.         | Bracket for submersible UV, Aquinity <sup>2</sup>                            |                               |
| 820-0816 | Pumpe Typ KK_01 3 I/min                                                | Booster pump type KK_01, 3 I/min                                             | P001; P002;                   |
| 820-0821 | RC Kombination für Entstörung Magnetventil                             | RC combination for solenoid magnetic valve                                   |                               |
| 820-0827 | Netzteil 24 V                                                          | Power supply 24 V                                                            |                               |
| 820-0829 | Reed-Schalter Astacus <sup>2</sup> Rev.2                               | Reed switch Aquinity <sup>2</sup> /Asatcus <sup>2</sup> rev2                 |                               |
| 820-0844 | Netzteil 12 V                                                          | Power supply 12 V                                                            |                               |
| 821-0001 | Pumpen Anschlußkabel mit Stecker für A <sup>2</sup> -Systeme           | Connection cable with plug for A <sup>2</sup> -Systems                       |                               |
| 825-0059 | Zugentlastung, Netzkabel                                               | Power cord strain relief                                                     |                               |
| 830-0048 | Modulgehäuse für RO-Module RO/EDI bis 20I/h PP                         | Housing for RO-Module up to 20 l/h; 1/4" connections                         |                               |
| 830-0073 | Schwingmetallpuffer M6 x 18, d x h 20 x 15                             | Shock mount M6 x 18, d x h 20 x 15                                           |                               |
| 830-0192 | Federbelastetes Rückschlagventil; Dichtung FKM O-Ring                  | Check valve PP 3/8" female thread; Sealing FKM O-ring                        | CV001                         |
| 830-0195 | Wanne PE zur Aufnahme eines Reinstwasser- Systems                      | Collecting tray for Ultrapure water system                                   |                               |
| 830-0286 | Düse 0,85 mm POM für 6'er JG Fitting                                   | nozzle 0,85 mm to fit 6 mm JG                                                | RE001                         |
| 830-0500 | Druckminderer 2 - 3 bar, 1/4" Tube                                     | Pressure regulator 2,5 bar, 1/4"Tube, PP                                     | PRV001                        |
| 830-0504 | Magnetventil 24 VDC 1/4" NC                                            | Solenoid valve 1/4" 24 V DC NC                                               | SV001; SV003; SV005;<br>SV006 |
| 830-0531 | Magnetventil 24 VDC 1/4" NO                                            | Solenoid valve 1/4" 24 V DC NO                                               | SV002; SV004                  |
| 830-0546 | PureTap-Zapfpistole aus PVDF                                           | PureTap dispense gun PVDF                                                    |                               |
| 830-0565 | Behälter Aquinity <sup>2</sup> , 10 I                                  | Reservoir Aquinity <sup>2</sup> , 10 I                                       |                               |
| 830-0566 | UV-Reaktor für Aquinity <sup>2</sup> P10                               | UV-Reactor for Aquinity <sup>2</sup> P10                                     |                               |
| 830-0569 | UV - Tauchrohr aus Quarz für 921-0138                                  | Dip tube for UV reactorchamber Art. 921-0138                                 |                               |
| 830-0570 | UV - Tauchrohr aus Quarz für 921-0508                                  | Dip tube for UV reactorchamber Art. 921-0508                                 |                               |
| 830-0571 | UV - Stecker 4 pins                                                    | UV - sockets 4 pins                                                          |                               |
| 830-0572 | Rückschlagventil PP 3/8" Innengewinde, 1 bar                           | Check valve PP 3/8" female thread, 1 bar Sealing FKM O-ring                  | RV2                           |
| 830-0573 | Restriktor braun                                                       | Restrictor brown                                                             |                               |
| 830-0574 | Restriktor rot                                                         | Restrictor red                                                               | Re3                           |
| 830-0575 | Restriktor blau                                                        | Restrictor blue                                                              |                               |
| 830-0576 | Restriktor weiß                                                        | Restrictor white                                                             | RE001                         |
| 830-0577 | Gehäuse für A <sup>2</sup> BI-Version, Steuerung                       | Housing for A <sup>2</sup> BI-Version accepts control board and 4,3" display |                               |
| 830-0578 | Wandhalter für Gehäuse für A <sup>2</sup> BI-Version                   | Wall bracket for housing for A <sup>2</sup> BI-Version                       |                               |
| 830-0581 | Tank 35I A <sup>2</sup> -Systeme UV                                    | Tank 35I for A <sup>2</sup> -systems UV                                      | B001                          |
| 830-0603 | Tank 70I A <sup>2</sup> -Systeme UV                                    | Tank 70I for A <sup>2</sup> -systems UV                                      | B001                          |
| 830-0613 | UV-Reaktor für A <sup>2</sup> -Systeme                                 | UV-Reactor for A <sup>2</sup> -Systems                                       | UV001                         |
| 830-0640 | Behälter Aquinity <sup>2</sup> , 10 I komplett                         | Reservoir Aquinity <sup>2</sup> , 10 I, complete                             |                               |
| 830-0642 | Restriktor weiß, 25mm lang                                             | Restriktor white, 25mm                                                       |                               |
| 860-0043 | Unterleascheibe 6.4x30x3 PVC sw                                        | Washer 6.4x30x3 PVC                                                          |                               |

|          | T                                                    |                                                                 | 1                                        |
|----------|------------------------------------------------------|-----------------------------------------------------------------|------------------------------------------|
| 860-1361 | USB 2.0-Stick 4GB                                    | USB 2.0-Stick 4GB                                               |                                          |
| 860-1642 | Stecker DC 2,1x5,5mm                                 | DC Connector                                                    |                                          |
| 860-1834 | Diode                                                | Diode                                                           |                                          |
| 860-1850 | SD-Karte 2GB                                         | SD-Card 2GB                                                     |                                          |
| 860-1922 | Stecker 6 pol                                        | Plug 6 pole                                                     |                                          |
| 860-1923 | Steckerbuchse 6pol                                   | Plug socket 6 pole                                              |                                          |
| 860-1924 | Lötkontakte Buchse                                   | Plug socket 6 pole                                              |                                          |
| 860-1996 | USB Anschlusskabel, 50cm                             | USB cable 50 cm                                                 |                                          |
| 860-1997 | Plastik Abdeckkappe USB                              | USB protection                                                  |                                          |
| 860-1998 | Kaltgeräteverlängerungskabel                         | IEC cable                                                       |                                          |
| 860-1999 | Schnurschalter AUS/EIN 16A                           | Cord switch 16A                                                 | optional                                 |
| 860-2000 | Kaltgeräte Steckverbinder                            | IEC plug                                                        |                                          |
| 860-2001 | Stromanschlusskabel 1.8m                             | Power cable 1,8m                                                |                                          |
| 860-2002 | Mikroschalter 250V/AC tastend                        | Microswitch 250V/AC                                             |                                          |
| 900-1422 | Manometer 0 - 10 bar, G 1/8" Anschluß rückseitig     | Pressure gauge 0 -10 bar, 1/8 " center back connection, plastic | PI001                                    |
| 921-0138 | UV-Strahler 185/254 nm für Reinstwassersysteme       | UV-Lamp 185/254 nm ultrapure water systems                      | UV002                                    |
| 921-0225 | EDI Zelle 10 l/h zweistufig, 1/4" Anschlüsse         | EDI cell 10 l/h, 1/4" connections                               | E001                                     |
| 921-0372 | Leitfähigkeitsmesszelle LFP c=0,01 TK ; 1/4"         | Cell conductivity UPW-Systems LF2;LF3; LF4; Cell contant 0,01   | Q002; Q003; Q004;<br>TI002; TI003; TI004 |
| 921-0483 | UV-Tauchstrahler für Aquinity <sup>2</sup>           | Submersible UV-Lamp for Aquinity <sup>2</sup>                   | UV001                                    |
| 921-0496 | Regelplatine Aquinity <sup>2</sup> / EDI 5 - 55      | Control board Aquinity <sup>2</sup> / EDI 5 - 75                |                                          |
| 921-0498 | LF-Platine Aquinity <sup>2</sup> / EDI 5 - 55        | Conductivity board Aquinity <sup>2</sup> / EDI 5 - 75           |                                          |
| 921-0501 | Zapfhahn für Aquinity <sup>2</sup> P/E, weiß         | Tap Valve for Permeat for Aquinity <sup>2</sup> P/E             |                                          |
| 921-0508 | UV-Strahler 185/254 nm für Reinstwassersysteme       | UV-Lamp 185/254 nm; UPW; flowrate 1,5 l/min for Aquinity P10    |                                          |
| 921-0510 | Dichtung für Zapfhahn für Aquinity <sup>2</sup>      | Washer for Tap Valve for Permeat for Aquinity <sup>2</sup>      |                                          |
| 921-0515 | Vorschaltgerät für A <sup>2</sup> -UV-System, 110 V  | Ballast UV-system to fit Aquinity, 110 V                        |                                          |
| 921-0541 | Hauptplatine A <sup>2</sup> komplett bestückt, Rev.2 | Main board A <sup>2</sup> complete                              |                                          |
| 921-0542 | Hauptplatine A <sup>2</sup> teilbestückt, Rev.2      | Main board A <sup>2</sup> partly equipped                       |                                          |
| 921-0545 | Dispenser A <sup>2</sup>                             | Dispenser A <sup>2</sup> , all wetted parts PVDF, sealing EPDM  | V001                                     |

## Versionsnummer

| Datum      | Version | Info            | Bearbeitet von |
|------------|---------|-----------------|----------------|
| 2018.05.15 | 2.0     | Initial Version | HaS            |
|            |         |                 |                |